| Boletim IDEAGRI<br>Julho 2014 - 72ª edição<br>Com o IDEAGRI, tudo ficou mais fácil e o<br>Elaine Matioli, Faz. Santa Cl | Caso não visualize a mensagem - <u>Clique</u><br>aqui<br>Para versão em PDF - <u>Clique aqui</u><br>Organizado." |
|----------------------------------------------------------------------------------------------------|----------------------------------------------------------------------------------------------------|
| Atualização IDEAGRI                                                                                                    | Dicas IDEAGRI                                                                                                    |
| Atualize o IDEAGRI. Veja o passo-a-passo e as<br>novidades da versão 224                                                | Imperdível para a Pecuária de Corte: Grupos<br>de repasse e touros múltiplos<br>leia                             |
| Dicas IDEAGRI                                                                                                    | Dicas IDEAGRI                                                                                                    |
| Taxa de prenhez - novidades no relatório                                                                                | Importação BouMatic: conheça a rotina<br>automatizada e evite retrabalho<br>leia                                 |
| Artigo Técnico                                                                                                    | Vídeos IDEAGRI                                                                                                   |
| Uma empresa chamada pecuária leiteira                                                                                   | Manejo de Embriões na Fazenda Santa Luzia                                                                        |
| IDEAGRI News                                                                                                    | IDEAGRI News                                                                                                    |
| 2º Curso de atualização IDEAGRI                                                                                         | IDEAGRI & LeiteVip                                                                                               |
| IDEAGRI News                                                                                                    | IDEAGRI News                                                                                                    |
| Alta :: Catálogo Nacional de Leite na Megaleite                                                                         | Xapetuba Genética e Leite 2014                                                                                   |
| IDEAGRI News                                                                                                    | IDEAGRI News                                                                                                    |
| Leilão Jóias Girolando                                                                                                  | Novo site da Fazenda Guanabara                                                                                   |

Atualize o IDEAGRI. Veja o passo-a-passo e as novidades da versão 224 A versão está repleta de novidades! Os grandes destaques da versão são: 'Grupo de repasse e touros múltiplos - rotina inovadora para a pecuária de corte', 'Relatório Taxa de Prenhez - geração de listagem de matrizes e ajuste de cálculos' e 'Importação de leite de arquivos BouMatic'. Confira a lista completa e a dicas detalhadas, com o passo-a-passo, criadas para obter o máximo de desempenho da atualização. <u>Clique e atualize</u>.

**Imperdível para a Pecuária de Corte: Grupos de repasse e touros múltiplos** Nesta dica, conheça a Rotina 'Grupo de Repasse' e otimize a gestão da reprodução. Destinada à automatização do processo de identificação da origem de crias provenientes de inseminações (seguidas de período de exposição das matrizes a touros) e de monta natural (considerando touros múltiplos inclusive), a rotina é fundamental para a Pecuária de Corte. Clique e confira o passo-a-passo.

### Taxa de prenhez - novidades no relatório

Conheça as listagens que podem ser geradas no momento da emissão do relatório 'Taxa de prenhez' e que facilitam a análise dos índices exibidos no relatório: 'listagem para conferência de matrizes aptas', 'listagem para conferência de matrizes com cio inseminado ou não inseminado' e 'listagem para conferência de tentativas para a taxa de concepção'. Além disso, confira a atualização conceitual implementada no relatório em relação ao cálculo da 'taxa de serviço'. <u>Clique e saiba</u> <u>mais</u>.

### Destaques

- O grande destaque desta edição é o lançamento da versão 224 do IDEAGRI.
- Confira as dicas sobre as novas rotinas do sistema: 'Grupos de repasse', 'Atualização no relatório Taxa de prenhez' e 'Importação de arquivos BouMatic'.
- Assista ao segundo vídeo da série sobre a Fazenda Santa Luzia, mostrando o manejo de embriões.
- Leia o artigo técnico 'Uma empresa chamada pecuária leiteira'.
- Saiba detalhes sobre os eventos: '2º Curso de atualização IDEAGRI',

### Importação BouMatic: conheça a rotina automatizada e evite retrabalho

A rotina permite a importação automatizada dos controles leiteiros da BouMatic. O processo é realizado por ordenha e por dia, a partir de arquivo específico gerado pelo Sistema BouMatic. Os dados efetivamente importados podem ser verificados • na tela de histórico de controles leiteiros. Caso existam diferencas entre os sistemas, o usuário terá acesso a relatórios das inconsistências. Clique e confira.

### Uma empresa chamada pecuária leiteira

Como gerenciar o rebanho, as finanças e a mão de obra. A administração de uma pequena propriedade de leite e de uma grande companhia seguem os mesmos princípios. Confira o artigo de Roberto Nunes Filho, publicado na Edição Abr-Maio/2014, da Revista Mundo do Leite. Clique e leia o artigo na íntegra.

### Manejo de Embriões na Fazenda Santa Luzia

A Fazenda Santa Luzia vem usando a técnica da Biotecnologia da Fertilização in vitro largamente nos últimos anos e, em 2013, esta tecnologia foi adotada em todo 🦰 RELATÓRIOS o rebanho leiteiro, com resultados surpreendentes - no ano de 2013 foram implantados 3 mil embriões. Veja, no vídeo que faz parte da série produzida pela 👝 DEPOIMENTOS: Fazenda Santa Luzia, os benefícios obtidos com a técnica e os excelentes resultados alcançados. A fazenda é parceira e usuária do IDEAGRI. Clique e assista.

### 2º Curso de atualização IDEAGRI

Em atendimento às sugestões de diversos usuários, ávidos por ampliarem seus conhecimentos sobre as novidades disponibilizadas nas atualizações do sistema, é com muita satisfação que apresentamos aos nossos clientes o novo Serviço IDEAGRI – os CURSOS DE ATUALIZAÇÃO! As inscrições para a 1ª edição estão esgotadas. Lançamos, então, a 2ª edição: 07 e 08 de agosto de 2014. Clique e participe.

### **IDEAGRI & Leite Vip**

No dia 09/06, o IDEAGRI esteve em Martinho Campos (MG) conversando com os cooperados da LeiteVip. Na ocasião, o tema principal foi o impacto positivo do uso do Sistema IDEAGRI no gerenciamento dos resultados das propriedades de forma a facilitar a tomada de decisões. Clique e fique por dentro.

### Alta :: Catálogo Nacional de Leite na Megaleite

A cidade de Uberaba (MG) recebe mais uma edição da Megaleite, que ocorre entre os dias 13 e 20 de julho. A Alta - uma das empresas líderes em melhoramento genético do mundo – aproveita a ocasião para lançar seu Catálogo Leite Nacional 2014. Clique e confira o lancamento.

### Xapetuba Genética e Leite 2014

Não perca a evolução de um dos principais eventos da pecuária leiteira do país! Reservas as datas: Leilão Genética Xapetuba e Amigos em 09/08 e Leilão Virtual Gir Leiteiro Xapetuba, Genipapo e Amigos em 10/08. A fazenda é parceira e usuária do IDEAGRI. Clique e veja os detalhes.

#### Leilão Jóias Girolando

Para expor (e servir) as jóias do Girolando, o Grupo Cabo Verde, em parceria com o Projeto Raízes, realiza, durante a Megaleite 2014 (a maior feira da pecuária leiteira do país) o Leilão Joias Girolando. Desfilarão na pista 50 animais vindos da melhor genética nacional, frutos de consagradas campeãs, filhas das principais matriarcas do Gir Leiteiro com grandes touros holandeses da atualidade. Isso tudo no dia 17 de julho, às 14h, no Tatersal Rúbico Carvalho, dentro do Parque Fernando Costa, em Uberaba (MG). Clique e programe-se.

### Novo site da Fazenda Guanabara

Para estreitar ainda mais o relacionamento da fazenda com seus Fornecedores e Clientes, a Guanabara criou um site com informações e novidades de seus produtos. A fazenda é parceira e usuária do IDEAGRI. Clique e acesse.

'Xapetuba Genética e Leite 2014' e 'Leilão Jóias Girolando'.

- Leia sobre a parceria IDEAGRI Leite Vip e sobre o & lançamento do catálogo da Alta na Megaleite.
- Visite o novo site da Fazenda Guanabara.

### Mais

- 💐 Vídeo institucional do IDEAGRI
- **IDEAGRI:** Portfólio completo
- Opinião de quem usa e indica
- 🎮 Contato com nossa equipe
- 🎮 Conheça nossa empresa

### **IDEAGRI**

- O IDEAGRI é fruto da parceria:
- O negócio do IDEAGRI é gerar informações rápidas confiáveis para o agronegócio, transformando dados técnicos e financeiros em indicadores para a tomada de decisão.
- O IDEAGRI é fruto da parceria:

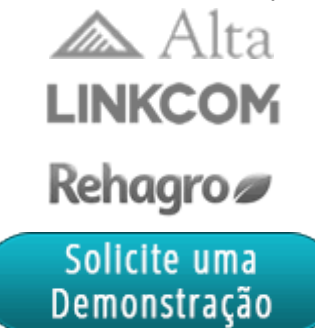

Rua Gávea, 358, sls 204, 206 e 207, Jardim América, CEP 30.421-340, Belo Horizonte, MG Fone/Fax: (31)3344-3213, Skype: ideagri

## Atualize o IDEAGRI. Veja o passo a passo e as novidades da versão 224

por IDEAGRI

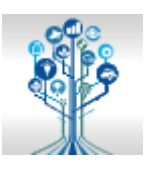

Informamos que, em consonância com nosso objetivo de MANTER O SISTEMA CONSTANTEMENTE ATUALIZADO, lançamos a nova versão do IDEAGRI. A versão está repleta de novidades. Agradecemos a colaboração de todos vocês com sugestões e feedback, a partir dos quais podemos continuar crescendo e evoluindo! Os grandes destaques da versão são: 'Grupo de repasse e touros múltiplos - rotina inovadora para a pecuária de corte', 'Relatório Taxa de Prenhez - geração de listagem de matrizes e ajuste de cálculos' e 'Importação de leite de arquivos BouMatic'. Confira a lista completa e a dicas detalhadas, com o passo-apasso, criadas para obter o máximo de desempenho da atualização.

Para fazer o download da nova versão, acesse o link:

Para a versão em 1 arquivo:

http://www.ideagri.com.br/siteideagridados/Ideagri224.exe

Para a versão em 3 arquivos (conexões mais lentas):

Instalador do IDEAGRI, dividido em 3 arquivos

ATENÇÃO: Além de atualizar a versão, é necessário atualizar a(s) chave(s) de acesso. saiba mais

| Área       | Item                           | Detalhe                                                                                                    |
|------------|--------------------------------|----------------------------------------------------------------------------------------------------|
|            |                                | Grupo de Repasse e Touros Múltiplos: imperdível para a<br>Pecuária de Corte                                                                                                    |
|            | Grupo de repasse               | Nesta dica, conheça a Rotina 'Grupo de Repasse' e otimize a<br>gestão da reprodução. Destinada à automatização do<br>processo de identificação da origem de crias provenientes de<br>inseminações (seguidas de período de exposição das matrizes<br>a touros) e de monta natural (considerando touros múltiplos<br>inclusive), a rotina é fundamental para a Pecuária de Corte.                                                                                                    |
|            |                                | [ Clique neste link e confira detalhes ]                                                                                                    |
| Reprodução |                                | Taxa de Prenhez :: Geração de listagem para<br>conferência do relatório e ajuste de cálculos                                                                                                    |
|            | Relatório 'Taxa de<br>prenhez' | Conheça as listagens que podem ser geradas no momento da<br>emissão do relatório 'Taxa de prenhez' e que facilitam a<br>análise dos índices exibidos no relatório: 'listagem para<br>conferência de matrizes aptas', 'listagem para conferência de<br>matrizes com cio inseminado ou não inseminado' e 'listagem<br>para conferência de tentativas para a taxa de concepção'.<br>Além disso, confira a atualização conceitual implementada no<br>relatório em relação ao cálculo da 'taxa de serviço'. |
|            |                                | [ Clique neste link e confira detalhes ]                                                                                                    |
|            | Inseminação                    | Protocolos marcados como inativo passaram a não ser<br>exibidos no momento do lançamento da IA.                                                                                                    |

|             | Parto                        | No momento do cadastramento da cria ao parto, a associação<br>da cria é preenchida automaticamente com a mesma<br>associação da mãe, para facilitar as comunicações.                                                                                                    |
|-------------|------------------------------|----------------------------------------------------------------------------------------------------|
|             |                              | Importação BouMatic: conheça a rotina automatizada<br>de importação dos controles leiteiros e evite retrabalho                                                                                                    |
| Utilitários | Importação<br>BouMatic       | Nesta dica, conheça a rotina que permite a importação<br>automatizada dos controles leiteiros da BouMatic. O processo<br>é realizado por ordenha e por dia, a partir de arquivo<br>específico gerado pelo Sistema BouMatic. Os dados<br>efetivamente importados podem ser verificados na tela de<br>histórico de controles leiteiros. Caso existam diferenças entre<br>os sistemas, o usuário terá acesso a relatórios das<br>inconsistências.                                                          |
|             |                              | [ Clique neste link e confira detalhes ]                                                                                                    |
| Agricultura | Hora Homem /<br>Hora Máquina | Criação de opção 'Zera horímetro', para zerar o horímetro dos<br>tratores, para situações em que o horímetro for substituído.                                                                                                    |
| Animal      | Comunicação<br>ABCZ          | Implementação da comunicação online por setor, com a<br>ABCZ.<br>Comunicação ABCZ<br>Dados da comunicação<br>Período da comunicação<br>Código inicial: Setor<br>1/1 a /// Não informado<br>Tipo de comunicação<br>Monta natural (cobertura)<br>Inseminação<br>Monta controlada<br>Monta natural (cobertura)<br>Monta natural (cobertura)<br>Monta natural (grupo de repasse)<br>Mortes<br>Nascimento<br>Pesagens<br>Agao nome ua mauriz<br>Dados da comunicação de monta natural online para<br>a ABCZ. |

|         |          | Comunicação ABCZ                                                                                                    |
|---------|----------|----------------------------------------------------------------------------------------------------|
|         |          | E Dados da comunicação                                                                                                    |
|         |          | Período da comunicação Código inicial: Setor                                                                                                    |
|         |          | Tipo de comunicação                                                                                                    |
|         |          | B Monta natural (grupo de repasse)                                                                                                    |
|         |          | Inseminação ▲                                                                                                    |
|         |          | Monta controlada                                                                                                    |
|         |          | Monta natural (cubertura)                                                                                                    |
|         |          | Mortes                                                                                                    |
|         |          | R Nascimento                                                                                                    |
|         |          | Açao nome da matriz Data RGD da matriz Nome d                                                                                                    |
|         |          |                                                                                                    |
|         |          | Implementação da comunicação de monta natural on line à                                                                                                    |
|         |          | partir de grupos de repasse, para a ABCZ.                                                                                                    |
|         |          | Comunicação ABCZ                                                                                                    |
|         |          | E Dados da comunicação                                                                                                    |
|         |          | Período da comunicação Código inicial: Setor                                                                                                    |
|         |          | Tipo de comunicação                                                                                                    |
|         |          | Exemplo 2                                                                                                    |
|         |          | Seleção de dados                                                                                                    |
|         |          | Sexo Pesagem Lipo de baixa                                                                                                    |
|         |          | Macho Ambos Informada Ambas                                                                                                    |
|         |          | Fêmea Não informada                                                                                                    |
|         |          | Registros da comunicação                                                                                                    |
|         |          |                                                                                                    |
|         |          | Inserção dos botões de navegação na tela de cadastramento                                                                                                    |
|         |          | de fazendas.                                                                                                    |
|         |          | - Fazenda                                                                                                    |
|         |          | Fazenda                                                                                                    |
|         |          | 41C Coligo web Chave de habilitação                                                                                                    |
|         |          | Fazenda CNPJ / CPF Inscrição estadual Tipo pessoa<br>Exemplo Corporativo 4 Física Jurídica                                                                                                    |
|         |          | NIRF Área (ha) Latitude Longitude Atividade pecuária                                                                                                    |
|         |          | Contato E-mail Telefone Fax Cekular                                                                                                    |
|         |          | 32 () - () - () -                                                                                                    |
| Fazenda | Cadastro | Observação                                                                                                    |
|         |          |                                                                                                    |
|         |          |                                                                                                    |
|         |          | Endereco                                                                                                    |
|         |          | Logotipo                                                                                                    |
|         |          | Excluir Gravar Eechar                                                                                                    |
|         |          | Gerencie (s) banco(s) de dados cadastrado(s) no sistema. Saiba quais informações podem ser inseridas. Fique atento(a) ao processo de exclusão para evitar perdas indesejáveis de dados.     Cique em F1 ou no botão ?? desta barra para obter detalhes sobre o funcionamento da tela. |
|         |          |                                                                                                    |
|         |          | Permissão para a edição do cadastro da fazenda, para chaves                                                                                                    |
|         |          | consulta.                                                                                                    |

|                          |                                       | Inserção de mensagem, caso o usuário informe dados<br>parciais, mas com campos obrigatórios faltantes. A novidade<br>permite que o usuário retome o lançamento para completar<br>os dados faltantes.                                                                                                    |
|--------------------------|---------------------------------------|----------------------------------------------------------------------------------------------------|
|                          |                                       | Confirma                                                                                                    |
|                          | Otimização no                         | Existem registros com dados informados e campos obrigatórios não preenchidos. Estes registros serão desconsiderados.<br>Deseja continuar?                                                                                                    |
| Geral                    | lançamento de<br>dados das telas do   | <u>Sim</u> <u>N</u> ão                                                                                                    |
|                          | coletivo'                             | Se o usuário escolher 'Sim', os dados que estiverem<br>corretamente preenchidos serão gravados e os dados com<br>informações obrigatórias faltantes serão descartados.                                                                                                    |
|                          |                                       | Se o usuário escolher 'Não', o sistema mostra novamente a<br>tela, com os dados preenchidos mantidos, para que o usuário<br>complete os campos obrigatórios faltantes e, então, grave os<br>lançamentos.                                                                                                    |
|                          |                                       | Inserção da opção "Considerar transferências bancárias", no cálculo do saldo anterior. Esta novidade permitirá a comparação entre o fluxo de caixa e o extrato bancário.                                                                                                    |
|                          | Relatório                             | Acompanhamento do fluxo de caixa      Período     Situação para o período     Contas gerenciais      Duração (meses)     Pagos / recebidos      Todos     Yol                                                                                                    |
|                          |                                       | Ação       Conta corrente       Ação       Centro de custos       Ação       Centro de negócio         V       Tesouraria       V       Leite Produção Estoque       Ação       Centro de negócio         V       Não informado       V       Pecuária Leiteira       Ação       Centro de negócio                                   |
|                          |                                       | ✓ Considerar conta não informada         Ação         Ação         Ação         Conta gerencial         ✓         Não informada                                                                                                    |
| Gestao                   | 'Acompanhamento<br>do Fluxo de Caixa' | ✓         2.02           ✓         2.03                                                                                                    |
|                          |                                       | Ação Patrimonio     V     2.04       V     2.05     V       V     2.06     V                                                                                                    |
|                          |                                       | Lançamentos Exib. conta gerencial Vendas almoxarifado<br>Todos V Todos Compras almoxarifado                                                                                                    |
|                          |                                       | Saldo anterior Relatórios                                                                                                    |
|                          |                                       | Apenas entradas e saídas ✓ Fluxo de caixa diário resumido Ambos ✓                                                                                                    |
|                          |                                       | Considerar saldo não compensado                                                                                                    |
|                          |                                       | Considerar transferências bancárias     Pluxo de caixa mensal detainado     Amous     Mostrar gráficos                                                                                                    |
|                          |                                       | <u>C</u> onfirmar C <u>ancelar</u>                                                                                                    |
|                          |                                       | Através do relatório fluxo de caixa, planejamento orçamentário e fluxo de caixa será possível realizar uma ampla gama de análises, a partir da combinação dos inúmeros critério disponíveis antes da emissão do mesmo.<br>Verifique os detalhes de cada item através do botão "?" no canto inferior direto da tela ou da tecla "F1". |
| Gerador de<br>relatórios | Criação de campo                      | Criação do campo "Data da última fertilização", que considera<br>a data da TE com menos de 7 dias.                                                                                                    |

# Grupo de Repasse e Touros Múltiplos: imperdível para a Pecuária de Corte

por IDEAGRI

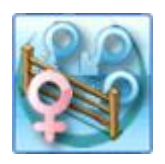

Nesta dica, conheça a Rotina 'Grupo de Repasse' e otimize a gestão da reprodução. Destinada à automatização do processo de identificação da origem de crias provenientes de inseminações (seguidas de período de exposição das matrizes a touros) e de monta natural (considerando touros múltiplos inclusive), a rotina é fundamental para a Pecuária de Corte.

A rotina permite o lançamento de repasse para as matrizes, caso elas sejam inseminadas e expostas posteriormente a touros. Além de viabilizar também o controle de monta natural, caso as matrizes fiquem expostas, por determinado período, a um ou mais touros (touros múltiplos).

- No momento do lançamento do diagnóstico, em função dos dias de prenhez, o sistema identifica a origem da fecundação e, se for o caso, cria, automaticamente, uma cobertura.
- Há, também, a possibilidade do lançamento direto do parto (sem informações de diagnóstico caso a matriz esteja inseminada e tenha sido associada, posteriormente a um grupo de repasse).
- Da mesma maneira, em função dos dias de gestação, o sistema identifica a origem da concepção e cria a cobrição (se for o caso) e o diagnóstico, automaticamente.

A dica está dividida em tópicos:

### A. Grupo de repasse

**B. Diagnóstico** 

**B.1. Lançamento de diagnóstico para matrizes associadas ao grupo de repasse que não tenham** <u>inseminação ou cobertura informada</u>

**B.2.** Lançamento de diagnóstico para matrizes associadas ao grupo de repasse que tenham inseminação ou cobertura informada anteriormente ao repasse

### C. Parto

C.1. Lançamento de parto para matrizes gestantes, de cobertura oriunda do grupo de repasse (com diagnóstico de prenhez positivo lançado)

C.2. Lançamento de parto para matrizes inseminadas, associadas ao grupo de repasse (sem diagnóstico de prenhez informado)

### D. Crias

### A. Grupo de Repasse

Acesse a rotina do Menu (1) 'Todos', do Menu 'Reprodução' (2) e 'Acesso rápido'\*(3):

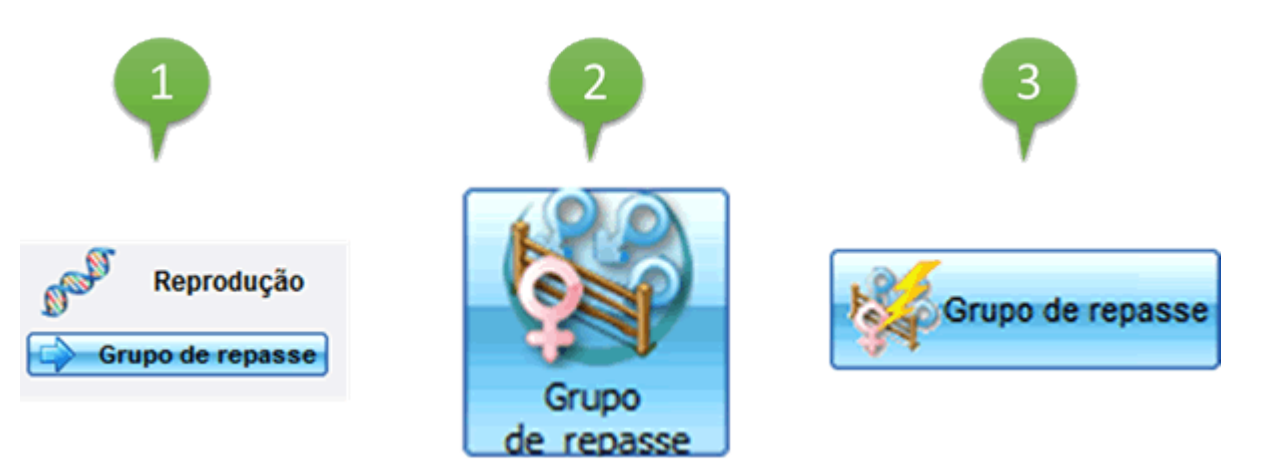

\* Para que a rotina fique disponível no Acesso Rápido é necessário realizar a configuração. Clique e confira a dica sobre o processo:

 <u>Personalize suas rotinas e relatórios favoritos e agilize os lançamentos através do</u> <u>'Acesso Rápido'</u>

Consulte os grupos de repasse já cadastrados, clicando em 'Filtrar'. Os grupos são listados no grid.

Na área da tela 'Seleção de dados' as opções de filtragem são:

- Setor
- Descrição
- Período;
- Animal/Touro (matriz ou touro)

No grid as informações exibidas são:

- Setor
- Descrição
- Início
- Fim
- Número de fêmeas
- Número de machos
- Observação

CONSULTA A GRUPO JÁ CADASTRADO

Acesse o grupo desejado e confira as informações detalhadas, dando dois cliques na linha do grupo (com a linha marcada). Clique, então, em 'Cadastros':

|       | Grupo      | de repasse            |                                           |                | _             |             |             | _                   | ×        |
|-------|------------|-----------------------|-------------------------------------------|----------------|---------------|-------------|-------------|---------------------|----------|
| 6     | Seleçã     | io de dados           |                                           |                |               |             |             |                     |          |
| agen  | Setor      |                       | Descrição Perío                           | do             |               | Anim        | al / Touro  |                     | Filtrar  |
| List  |            |                       | ▼ //                                      |                |               |             |             |                     | - și a   |
|       | Dados      |                       |                                           |                |               |             |             |                     |          |
| astro | Ação       | Setor                 | Descrição                                 | Inicio         | Fim           | Fêmeas      | Machos      | Observação          | -        |
| Cad   |            | Setor 1               | GR0001                                    | 01/06/13       | 31/07/13      | 48          | 3           |                     |          |
| -     |            | Setor 1               | GR0002                                    | 01/07/13       | 30/07/13      | 8           | 1           |                     |          |
|       |            | Setor 2               | GR0003                                    | 01/08/13       | 31/08/13      | 1           | 1           |                     |          |
|       |            | Setor 4               | GR0004                                    | 01/08/13       | 31/08/13      | 4           | 1           |                     |          |
|       |            |                       |                                           |                |               |             |             |                     |          |
|       |            |                       |                                           |                |               |             |             |                     |          |
|       |            |                       |                                           |                |               |             |             |                     |          |
|       |            |                       |                                           |                |               |             |             |                     |          |
|       |            |                       |                                           |                |               |             |             |                     |          |
|       |            |                       |                                           |                |               |             |             |                     |          |
|       |            |                       |                                           |                |               |             |             |                     |          |
|       |            |                       |                                           |                |               |             |             |                     |          |
|       |            |                       |                                           |                |               |             |             |                     |          |
|       |            |                       |                                           |                |               |             |             |                     |          |
|       |            |                       |                                           |                |               |             |             |                     |          |
|       |            |                       |                                           |                |               |             |             | Total de registros: | 000004   |
|       | _          |                       |                                           |                |               |             |             |                     |          |
|       | <u>E</u> × | cluir                 | < .                                       | •              | l             | Incluir     | G           | ravar <u>E</u> e    | char     |
| A     | rotina pe  | ermite o lançamento o | de repasse para as matrizes, caso elas se | jam insemina   | das e exposta | s posterior | mente a to  | uros e também o     | controle |
| lar   | ricament   | o do diagnóstico, em  | função dos dias de prenhez, o sistema id  | entificará a o | rigem da fecu | ndação e, s | se for o ca | so, criará,         | ? 00     |
|       | _          |                       |                                           |                |               | _           | _           |                     |          |
| a     | Grupo      | de repasse            |                                           |                |               |             | _           |                     | x        |
|       | Dados      | do orupo de renasse   | A                                         |                |               |             |             |                     |          |
| gem   | Códig      | go Setor              | Descrição                                 |                | Início        | Fi          | m           |                     |          |

|                  | Dados do grupo de repasse                                                                      |                                                                                   |                                                                         |                                                        |                                                 |                                                                |                                                        |
|------------------|------------------------------------------------------------------------------------------------|-----------------------------------------------------------------------------------|-------------------------------------------------------------------------|--------------------------------------------------------|-------------------------------------------------|----------------------------------------------------------------|--------------------------------------------------------|
| l e              | Código Setor                                                                                   |                                                                                   | Descrição                                                               |                                                        | Início                                          | Fim                                                            |                                                        |
| ista             | Setor 1                                                                                        | -                                                                                 | GR0001                                                                  |                                                        | 01/06/13                                        | 31/07/13                                                       |                                                        |
| _                | Observação                                                                                     |                                                                                   |                                                                         |                                                        |                                                 |                                                                |                                                        |
|                  |                                                                                                |                                                                                   |                                                                         |                                                        |                                                 |                                                                |                                                        |
| astr             |                                                                                                |                                                                                   |                                                                         |                                                        |                                                 |                                                                |                                                        |
| g                |                                                                                                |                                                                                   |                                                                         |                                                        |                                                 |                                                                |                                                        |
|                  | Fêmas participantes                                                                            |                                                                                   |                                                                         | Touros particip                                        | antes                                           |                                                                |                                                        |
|                  | Tipo de grupo                                                                                  |                                                                                   | Fitrar                                                                  | Setor                                                  |                                                 |                                                                | Filtrar                                                |
|                  |                                                                                                | -                                                                                 |                                                                         |                                                        |                                                 |                                                                |                                                        |
|                  | Grupo                                                                                          |                                                                                   | Mais filtros                                                            |                                                        |                                                 |                                                                | Mais fitros                                            |
|                  |                                                                                                | •                                                                                 | Aplicar Sel.                                                            |                                                        |                                                 |                                                                |                                                        |
|                  | Disponíveis                                                                                    | Selecionadas                                                                      |                                                                         | Disponíveis                                            |                                                 | Selecio                                                        | onados                                                 |
|                  | Número Nome                                                                                    | <ul> <li>Número</li> </ul>                                                        | Nome 🔺                                                                  | Número 1                                               | Nome .                                          | ▲ Nú                                                           | mero Nome                                              |
|                  | 356                                                                                            | 3357                                                                              |                                                                         | 1 1                                                    | MATES                                           | 10                                                             | 72                                                     |
|                  | 6450                                                                                           | 3380                                                                              |                                                                         | 10                                                     |                                                 | 10                                                             | 73                                                     |
|                  | 6462 F0538                                                                                     | > 3529                                                                            |                                                                         | 100                                                    |                                                 | 10                                                             | 74                                                     |
|                  | 6487 F0461                                                                                     | >> 3575                                                                           |                                                                         | 1000                                                   |                                                 | >                                                              |                                                        |
|                  | 6506                                                                                           | 3652                                                                              |                                                                         | 1003                                                   |                                                 | >>                                                             |                                                        |
|                  | 6515 F0458                                                                                     | < 3713                                                                            |                                                                         | 1005                                                   |                                                 |                                                                |                                                        |
|                  | 6526 F0118                                                                                     | << 3714                                                                           |                                                                         | 1006                                                   |                                                 | <                                                              |                                                        |
|                  | 6532 F0603                                                                                     | 3810                                                                              |                                                                         | 1007                                                   |                                                 |                                                                |                                                        |
|                  | 6551 F0287                                                                                     | 3819                                                                              |                                                                         | 1008                                                   |                                                 |                                                                |                                                        |
|                  | 6612                                                                                           | 3835                                                                              |                                                                         | 1012                                                   |                                                 |                                                                |                                                        |
|                  | 6640                                                                                           | 4022                                                                              |                                                                         | 1014                                                   |                                                 | _                                                              |                                                        |
|                  | 0040                                                                                           | 4208                                                                              |                                                                         | 1019                                                   |                                                 | <u> </u>                                                       |                                                        |
| _                | 1340 registro(s) disponí vel                                                                   | (is) 48 registro(s                                                                | sj selecionado(sj                                                       | 4958 registro                                          | o(s) disponi vel                                | (is) 3 re                                                      | gistro(s) selecionado(s)                               |
|                  | Excluir                                                                                        |                                                                                   | < >                                                                     |                                                        | Incl                                            | uir Grav                                                       | ar <u>F</u> echar                                      |
| A r<br>de<br>lan | otina permite o lançamento de<br>monta natural, quando caso a<br>içamento do diagnóstico, em f | e repasse para as matrize<br>as matrizes fiquem expos<br>função dos dias de prenh | es, caso elas sejam i<br>tas, por determinado<br>ez, o sistema identifi | nseminadas e e:<br>período, a um o<br>cará a origem da | xpostas poste<br>ou mais touros<br>a fecundação | eriormente a touro<br>s (touros múltiplos<br>e, se for o caso, | os e também o controle<br>s). No momento do<br>criará, |
| _                |                                                                                                |                                                                                   |                                                                         |                                                        |                                                 |                                                                |                                                        |

# INCLUSÃO DE NOVO GRUPO

Inclua novos grupos de repasse, clicando em 'Incluir':

|      | Grupo             | de repasse                                  |                                                            |               |                                  |                               |                            |                             |                                 | ×        |   |
|------|-------------------|---------------------------------------------|------------------------------------------------------------|---------------|----------------------------------|-------------------------------|----------------------------|-----------------------------|---------------------------------|----------|---|
|      | Seleç             | ão de dados                                 |                                                            |               |                                  |                               |                            |                             |                                 |          | ٦ |
| agen | Setor             |                                             | Descrição                                                  | Perío         | do                               |                               | Anim                       | al / Touro                  |                                 | Filtrar  |   |
| List |                   |                                             | <b>_</b>                                                   |               | a                                |                               |                            |                             |                                 |          |   |
|      | Dados             |                                             |                                                            |               |                                  |                               |                            |                             |                                 |          |   |
|      | Ação              | Setor                                       | Descrição                                                  |               | Inicio                           | Fim                           | Fêmeas                     | Machos                      | Observação                      | -        |   |
|      |                   |                                             |                                                            |               |                                  |                               |                            |                             |                                 |          | H |
|      |                   |                                             |                                                            |               |                                  |                               |                            |                             |                                 |          | H |
|      |                   |                                             |                                                            |               |                                  |                               |                            |                             |                                 |          |   |
|      |                   |                                             |                                                            |               |                                  |                               |                            |                             |                                 |          |   |
|      |                   |                                             |                                                            |               |                                  |                               |                            |                             |                                 |          |   |
|      |                   |                                             |                                                            |               |                                  |                               |                            |                             |                                 |          |   |
|      |                   |                                             |                                                            |               |                                  |                               |                            |                             |                                 |          |   |
|      |                   |                                             |                                                            |               |                                  |                               |                            |                             |                                 |          |   |
|      |                   |                                             |                                                            |               |                                  |                               |                            |                             |                                 |          |   |
|      |                   |                                             |                                                            |               |                                  |                               |                            |                             |                                 |          |   |
|      |                   |                                             |                                                            |               |                                  |                               |                            |                             |                                 |          |   |
|      |                   |                                             |                                                            |               |                                  |                               |                            |                             |                                 |          |   |
|      |                   |                                             |                                                            |               |                                  |                               |                            |                             |                                 |          |   |
|      |                   |                                             |                                                            |               |                                  |                               |                            |                             |                                 |          |   |
|      |                   |                                             |                                                            |               |                                  |                               |                            |                             |                                 |          |   |
|      |                   |                                             |                                                            |               |                                  |                               |                            |                             |                                 |          |   |
|      |                   |                                             |                                                            |               |                                  |                               |                            |                             | Total de registros              | : 00000  | 1 |
|      | Ex                | cluir                                       |                                                            | <             | >                                |                               | Incluir                    | 9                           | ravar                           | char     | 1 |
| Ar   | otina pe          | rmite o lançamento d                        | le repasse para as matrizes,                               | caso elas se  | am insemina                      | das e expost                  | as posterio                | rmente a to                 | uros e também o                 | controle |   |
| de   | monta r<br>cament | atural, quando caso<br>o do diagnóstico, em | as matrizes fiquem expostas,<br>função dos dias de prenhez | o sistema id  | inado período<br>entificará a or | , a um ou ma<br>rigem da fecu | is touros (to<br>indação e | ouros múltip<br>se for o ca | olos). No moment<br>so, criará. | o do     | ? |
|      | Annen             | v so slagnostico, elli                      | rangao ava aiua ao preninez,                               | o anatorna lo |                                  | geni da ieco                  |                            |                             | ao, anuru,                      |          |   |

As informações disponíveis para cadastramento são:

- Código (criado automaticamente pelo sistema no momento da gravação)
- Setor
- Descrição (criada automaticamente pelo sistema no momento da gravação)
- Data de início
- Data de fim
- Observação
- Fêmeas participantes
- Filtros disponíveis:
- Tipo de grupo
- Grupo
- Funcionalidades disponíveis:
- Mais filtros
- Aplicar selecionados
- Touros participantes
- Filtro disponível:
- Setor
- Funcionalidade disponível:
- Mais filtros

|           | Grupo de i                                    | repasse                                              |                                                |                                              |                                                                    |                                                        |                                                   |                                                   |                                                 | ×                           |     |
|-----------|-----------------------------------------------|------------------------------------------------------|------------------------------------------------|----------------------------------------------|--------------------------------------------------------------------|--------------------------------------------------------|---------------------------------------------------|---------------------------------------------------|-------------------------------------------------|-----------------------------|-----|
| _         | Dados do gr                                   | rupo de repass                                       | e                                              |                                              |                                                                    |                                                        |                                                   |                                                   |                                                 |                             | ٦   |
| agen      | Código                                        | Setor                                                |                                                |                                              | Descrição                                                          |                                                        | Início                                            | Fim                                               |                                                 |                             |     |
| List      |                                               | Setor 1                                              |                                                | -                                            |                                                                    |                                                        | 01/06/13                                          | 31/07/13                                          |                                                 |                             | . 1 |
|           | Observaçã                                     | io                                                   |                                                |                                              |                                                                    |                                                        |                                                   |                                                   |                                                 |                             | . 1 |
| Cadastro  |                                               |                                                      |                                                |                                              |                                                                    |                                                        |                                                   |                                                   |                                                 |                             |     |
|           | Fêmas parti                                   | cipantes                                             |                                                |                                              |                                                                    | Touros partici                                         | pantes                                            |                                                   |                                                 |                             |     |
|           | Tipo de gru                                   | ро                                                   |                                                |                                              | Fitrar                                                             | Setor                                                  |                                                   |                                                   |                                                 | Filtrar                     |     |
|           |                                               |                                                      |                                                | -                                            |                                                                    |                                                        |                                                   |                                                   | -                                               |                             |     |
|           | Grupo                                         |                                                      |                                                |                                              | Mais filtros                                                       |                                                        |                                                   |                                                   |                                                 | Mais filtros                | 18  |
|           |                                               |                                                      |                                                | -                                            | Aplicar Sel.                                                       |                                                        |                                                   |                                                   |                                                 |                             | . 1 |
|           | Disponívei                                    | s                                                    | Se                                             | elecionadas                                  |                                                                    | Disponíveis                                            |                                                   | Se                                                | lecionados                                      |                             | . 1 |
|           | Número                                        | Nome                                                 | <b></b>                                        | Número                                       | Nome                                                               | Número                                                 | Nome                                              | •                                                 | Número                                          | Nome                        |     |
|           | 7246                                          |                                                      |                                                | 3357                                         |                                                                    | 1061                                                   |                                                   |                                                   | 1072                                            |                             | 18  |
|           | 7251                                          |                                                      | >                                              | 3380                                         |                                                                    | 1062                                                   |                                                   |                                                   | 1073                                            |                             |     |
|           | 7255                                          |                                                      |                                                | 3529                                         |                                                                    | 1063                                                   |                                                   |                                                   | 1074                                            |                             | 18  |
|           | 7268                                          | F0198                                                | >>                                             | 3600                                         |                                                                    | 1067                                                   |                                                   | <b>*</b>                                          |                                                 |                             |     |
|           | 7280                                          | 10130                                                |                                                | 3652                                         |                                                                    | 107                                                    |                                                   | >>                                                |                                                 |                             |     |
|           | 7281                                          |                                                      | <                                              | 3713                                         |                                                                    | 1076                                                   |                                                   |                                                   |                                                 |                             |     |
|           | 7283                                          |                                                      |                                                | 3714                                         |                                                                    | 1078                                                   |                                                   | <                                                 |                                                 |                             |     |
|           | 7284                                          |                                                      |                                                | 3810                                         |                                                                    | 108                                                    |                                                   |                                                   |                                                 |                             |     |
|           | 7291                                          |                                                      |                                                | 3819                                         |                                                                    | 1080                                                   |                                                   | <<                                                |                                                 |                             |     |
|           | 7297                                          | F0082                                                |                                                | 3835                                         |                                                                    | 1082                                                   |                                                   |                                                   |                                                 |                             |     |
|           | 7301                                          |                                                      |                                                | 4022                                         |                                                                    | 1083                                                   |                                                   |                                                   |                                                 |                             |     |
|           | 7306                                          |                                                      | -                                              | 4208                                         | -                                                                  | 1084                                                   |                                                   | -                                                 |                                                 |                             |     |
|           | 1295 regi                                     | stro(s) disponív                                     | el(is)                                         | 53 registro(s                                | ) selecionado(s)                                                   | 4955 registr                                           | o(s) disponível                                   | (is)                                              | 3 registro(s)                                   | selecionado(s)              |     |
|           | Excluir                                       |                                                      |                                                |                                              | < >                                                                |                                                        | Incl                                              | uir 📄 📻                                           | Gravar                                          | Eechar                      |     |
| de<br>lar | otina permite<br>monta natura<br>çamento do o | o lançamento o<br>al, quando caso<br>diagnóstico, em | le repasse pa<br>as matrizes f<br>função dos d | ra as matrize<br>iquem expos<br>ias de prenh | es, caso elas sejam<br>tas, por determinad<br>ez, o sistema identi | inseminadas e e<br>o período, a um<br>icará a origem d | expostas poste<br>ou mais touros<br>la fecundação | eriormente a t<br>s (touros múlt<br>e, se for o c | touros e tami<br>tiplos). No mo<br>aso, criará, | bém o controle<br>omento do | ?   |

### RESUMO ANIMAL DA MATRIZ

Os grupos de repasse informados para a matrizes ficam disponíveis, para consulta no histórico individual da matriz do 'Resumo animal':

| Resumo anim                                   | al                           |                                                       |                                      |               |               | × |
|-----------------------------------------------|------------------------------|-------------------------------------------------------|--------------------------------------|---------------|---------------|---|
| Grupos de dados                               |                              |                                                       |                                      |               |               |   |
| Número N<br>3357<br>Secagem prevista P<br>/ / | arto previsto                | Nome completo<br>Dias após parto Últ. contr. leiteiro | Categoria<br>Novilha vazia em atraso | Sexo Registro | Data de baixa |   |
| ✓ Reprodução                                  | <ul> <li>Produção</li> </ul> | Sanidade                                              |                                      |               |               |   |
| Listagem                                      |                              |                                                       |                                      |               |               |   |
| Tipo                                          | Data                         | Descrição                                             |                                      |               |               | · |
| Grupo de repasse                              | 01/06/13                     | Data de fim: 31/7/2013 - Descriçã                     | o: GR0001 - Total de reprodutores: 3 |               | _             |   |
| Aptidão                                       | 28/09/06                     |                                                       |                                      |               |               |   |
| Pesagem corporal                              | 30/05/06                     | Tipo: Rotina, 190.00                                  |                                      |               |               |   |
| Desmama                                       | 27/12/05                     | Idade: 0 anos, 2 meses e 29 dias                      |                                      |               |               |   |
|                                               |                              |                                                       |                                      |               |               |   |
|                                               |                              |                                                       |                                      |               |               | • |

### INFORMAÇÕES IMPORTANTES

- O cadastramento pode ser feito com data futura.
- Um grupo de repasse não poderá ser excluído, caso existam coberturas associadas a ele.
- Uma matriz não pode ser desassociada de um grupo de repasse, caso existam registros reprodutivos associados à ela e relacionados ao grupo de repasse.

- Não será possível criar um grupo de repasse que contenha alguma matriz que pertença a outro grupo, em um mesmo período
- Somente são exibidas para seleção as fêmeas que estejam aptas no último dia do grupo e que não estejam associadas a outro grupo, no mesmo intervalo.

Voltar ao Topo 🌰

### **B.** Diagnóstico

Para exemplificar o impacto da criação de grupo de repasse, utilizaremos as matrizes 3357 e 3360.

| = (              | Grupo de repasse                                                                                        |                                                                           |                                                                       |                                                        |                                                   |                                                 |                                               | -                           | × |
|------------------|----------------------------------------------------------------------------------------------------|---------------------------------------------------------------------------|-----------------------------------------------------------------------|--------------------------------------------------------|---------------------------------------------------|-------------------------------------------------|-----------------------------------------------|-----------------------------|---|
| _                | Dados do grupo de repasse                                                                               |                                                                           |                                                                       |                                                        |                                                   |                                                 |                                               |                             |   |
| Listagen         | Código Setor                                                                                            | <b>v</b>                                                                  | Descrição<br>GR0001                                                   |                                                        | Início<br>01/06/13                                | Fim<br>31/07/13                                 |                                               |                             |   |
| Cadastro         | Observação<br>Fêmas participantes                                                                       |                                                                           |                                                                       | Touros partici                                         | pantes                                            |                                                 |                                               |                             |   |
|                  | Tipo de grupo<br>Grupo                                                                                  | •                                                                         | Filtrar<br>Mais filtros                                               | Setor                                                  |                                                   |                                                 | •                                             | Filtrar                     |   |
|                  | Disponíveis<br>Número Nome                                                                              | Selecionadas<br>Número                                                    | Aplicar Sel.                                                          | Disponíveis<br>Número                                  | Nome                                              | Se                                              | lecionados<br>Número                          | Nome                        |   |
|                  | 356<br>6450<br>6462 F0538<br>6487 F0461<br>6500 F0643                                                   | 3357<br>3380<br>3529<br>3575<br>3600                                      |                                                                       | 1<br>10<br>100<br>1000<br>1003                         | MATES                                             | >                                               | 1072<br>1073<br>1074                          |                             |   |
|                  | 6506<br>6515 F0458<br>6526 F0118<br>6532 F0603<br>6551 F0603                                            | < 3652<br>3713<br><< 3714<br>3810                                         |                                                                       | 1004<br>1005<br>1006<br>1007                           |                                                   | >><br><<br><<                                   |                                               |                             |   |
|                  | 6551 F0267<br>6612<br>6640<br>6646                                                                      | 3835<br>4022<br>4208                                                      | T                                                                     | 1008<br>1012<br>1014<br>1019                           |                                                   | -                                               |                                               |                             |   |
|                  | 1340 registro(s) disponível(is)                                                                         | 48 registro(s                                                             | ) selecionado(s)                                                      | 4958 registr                                           | o(s) disponível                                   | (is)                                            | 3 registro(s)                                 | selecionado(s)              |   |
|                  | Excluir                                                                                                 |                                                                           | < >                                                                   |                                                        | Incl                                              | uir 🤅                                           | Gravar                                        | <u>F</u> echar              |   |
| A r<br>de<br>lan | otina permite o lançamento de rej<br>monta natural, quando caso as n<br>çamento do diagnóstico, em funç | passe para as matrize<br>natrizes fiquem expost<br>jão dos dias de prenhe | s, caso elas sejam i<br>as, por determinado<br>ez, o sistema identifi | inseminadas e e<br>o período, a um<br>icará a origem d | expostas poste<br>ou mais touros<br>da fecundação | eriormente a t<br>(touros múlt<br>e, se for o c | ouros e tamà<br>iplos). No mo<br>aso, criará, | bém o controle<br>omento do | ? |

Voltar ao Topo 👚

# B.1. Lançamento de diagnóstico para matrizes associadas ao grupo de repasse que não tenham inseminação ou cobertura informada

A matriz 3357 foi associada ao grupo de repasse, mas não foi inseminada anteriormente:

| - Resumo anima                                             | al                                      |                                                                                                    | x |
|------------------------------------------------------------|-----------------------------------------|----------------------------------------------------------------------------------------------------|---|
| Grupos de dados                                            |                                         |                                                                                                    |   |
| Número No<br>3357<br>Secagem prevista<br>ℓ /<br>Reprodução | ome<br>arto previsto<br>/ /<br>Produção | Nome completo     Categoria     Sexo     Registro     Data de baixa       Novilha vazia em atraso     F     Image: Completion of the completion of the co |   |
| Listagem                                                   |                                         |                                                                                                    |   |
| Tipo                                                       | Data                                    | Descrição                                                                                                    |   |
| Grupo de repasse                                           | 01/06/13                                | Data de fim: 31/7/2013 - Descrição: GR0001 - Total de reprodutores: 3                                                                                                    |   |
| Aptidão                                                    | 28/09/06                                |                                                                                                    |   |
| Pesagem corporal                                           | 30/05/06                                | Tipo: Rotina, 190.00                                                                                                    |   |
| Desmama                                                    | 27/12/05                                | Idade: 0 anos, 2 meses e 29 días                                                                                                    |   |
|                                                            |                                         |                                                                                                    |   |
|                                                            |                                         |                                                                                                    | Ŧ |

Se lançarmos um diagnóstico positivo para esta matriz, informando dias de prenhez que caiam no período de repasse o sistema irá, automaticamente, criar uma cobertura com o grupo de touro.

• 01/08/2013 – 50 dias = 12/06/13 :: a matriz estava em um grupo de repasse nesta data. Assim, o sistema preenche, automaticamente o reprodutor com o grupo de touros correspondente.

### **IMPORTANTE:**

 Como a matriz não foi inseminada, para que ela seja exibida na tela de diagnóstico, a opção 'Vazia' deve estar marcada:

| <ul> <li>Diagnóstico reprodutivo</li> </ul> |                          |                   |                                        | ×            |
|---------------------------------------------|--------------------------|-------------------|----------------------------------------|--------------|
| Novos lançamentos Histórico                 |                          |                   |                                        |              |
| Seleção de dados                            |                          |                   |                                        |              |
| Setor Tipo de grupo                         | Grupo                    | Animal            |                                        | Filtrar      |
| Setor 1 💌                                   | -                        |                   |                                        | - și di      |
| Fêmeas Tipo                                 | Dias em gestação Período |                   | Res. útero                             | Mais filtros |
| Vazias ✓ Padrão ✓ Receptora                 | a 11                     | a 11              | esquerdo Base recom                    | Aplicar      |
| Gestantes<br>Em crescimento                 |                          |                   |                                        |              |
| Dados padrão                                |                          |                   |                                        |              |
| Data Diagnóstico Sexo Dias gest. Complement | io Raça Cio TE           | Muco Res. útero C | Ov. dir. Ov. esq. Base recom.<br>▼ ▼ ▼ | Preencher    |
| Dados Diagnóstico de g                      | estação                  | Cio               | Exame ginecológico                     |              |
| Ação Número Data Diagnóstico Sexo Compl. (  | )ias Reprodutor Raça     | Cio Muco TE Úte   | ero Ov. D. Ov. E. Base recom           | Obs.         |
| 3357 01/08/13 Positivo                      | 50 GR0001                |                   |                                        |              |

| Resumo anima        | al                           |                                          |                               |               |               | ×             |
|---------------------|------------------------------|------------------------------------------|-------------------------------|---------------|---------------|---------------|
| Grupos de dados     |                              |                                          |                               |               |               |               |
| Número No<br>3357   | ome                          | Nome completo                            | Categoria<br>Novilha gestante | Sexo Registro | Data de baixa |               |
| Secagem prevista Pa | arto previsto<br>3/04/14     | Dias após parto Últ. contr. leiteiro     |                               |               |               | Nova consulta |
| Reprodução          | <ul> <li>Produção</li> </ul> | ✓ Sanidade                               |                               |               |               |               |
| Listagem            |                              |                                          |                               |               |               |               |
| Тіро                | Data                         | Descrição                                |                               |               |               | ·             |
| Diagnóstico         | 01/08/13                     | Positivo, 50 dias, Rep.:GR0001           |                               |               |               |               |
| Cobertura           | 12/06/13                     | GR0001, Cio: sim, Cio natural            |                               |               |               |               |
| Grupo de repasse    | 01/06/13                     | Data de fim: 31/7/2013 - Descrição: GR00 | 01 - Total de reprodutores: 3 |               |               |               |
| Aptidão             | 28/09/06                     |                                          |                               |               |               |               |
| Pesagem corporal    | 30/05/06                     | Tipo: Rotina, 190.00                     |                               |               |               |               |
| Desmama             | 27/12/05                     | Idade: 0 anos, 2 meses e 29 dias         |                               |               |               |               |
|                     |                              |                                          |                               |               |               |               |
|                     |                              |                                          |                               |               |               |               |
|                     |                              |                                          |                               |               |               |               |
|                     |                              |                                          |                               |               |               |               |
|                     |                              |                                          |                               |               |               |               |
|                     |                              |                                          |                               |               |               |               |
|                     |                              |                                          |                               |               |               |               |
| L                   |                              |                                          |                               |               |               |               |

**IMPORTANTE:** 

- Para lançar partos de vacas que ficaram prenhas do repasse sem inseminação anterior, o lançamento de diagnóstico positivo é OBRIGATÓRIO.
- No caso de vacas que foram inseminadas e colocadas, posteriormente em um grupo de repasse, o lançamento do diagnóstico positivo é FACULTATIVO, como será explicado no tópico C.2.

### Voltar ao Topo 👚

# B.2. Lançamento de diagnóstico para matrizes associadas ao grupo de repasse que tenham inseminação ou cobertura informada anteriormente ao repasse

A matriz 3600 foi inseminada em 01/05/2013 e associada ao grupo de repasse:

| Resumo animal          |            |                                                                                                    | × |
|------------------------|------------|----------------------------------------------------------------------------------------------------|---|
| Grupos de dados        |            |                                                                                                    |   |
| Número Nom<br>3600     | e          | Nome completo         Categoria         Sexo         Registro         Data de baixa           Novilha inseminada         F         / / / |   |
| Secagem prevista Parto | o previsto | Dias após parto Últ. contr. leiteiro                                                                                                    |   |
| ✓ Reprodução           | Produção   | Sanidade                                                                                                    |   |
| Listagem               |            |                                                                                                    |   |
| Тіро                   | Data       | Descrição                                                                                                    |   |
| Grupo de repasse       | 01/06/13   | Data de fim: 31/7/2013 - Descrição: GR0001 - Total de reprodutores: 3                                                                    |   |
| Inseminação            | 01/05/13   | 33661 - Sinclair Excellency, Ins.: Toninho, Cio: sim, Cio natural                                                                        |   |
| Aptidão                | 15/10/06   |                                                                                                    |   |
| Pesagem corporal       | 13/06/06   | Tipo: Rotina, 186.00                                                                                                    |   |
| Desmama                | 13/01/06   | ldade: 0 anos, 2 meses e 29 dias                                                                                                    |   |
|                        |            |                                                                                                    |   |
|                        |            |                                                                                                    | • |

Se lançarmos um diagnóstico positivo no dia 01/08/2013, o sistema exibirá, que, nesta data, ele tem, a princípio, 92 dia de prenhez, se tiver emprenhado da inseminação. Neste caso o reprodutor utilizado na inseminação será, automaticamente exibido:

| <ul> <li>Diagnóstico reprodutivo</li> </ul>                 |                          |                                                 |
|-------------------------------------------------------------|--------------------------|-------------------------------------------------|
| Novos lançamentos Histórico                                 |                          |                                                 |
| Seleção de dados                                            |                          |                                                 |
| Setor Tipo de grupo                                         | Grupo                    | Animal                                          |
| Setor 1 💌                                                   | <b>•</b>                 |                                                 |
| Fêmeas Tipo                                                 | Dias em gestação Período | Res. útero                                      |
| ✓ Insem./cobertas/implant.<br>✓ Vazias ✓ Padrão ✓ Receptora | a []//                   | a // Aplicar                                    |
| Gestantes<br>Em crescimento                                 | Diagnóstico Compleme     | nento Uv. direito Uv. esquerdo Base recom.      |
| Dados padrão                                                |                          |                                                 |
| Data Diagnóstico Sexo Dias gest. Complemen                  | to Raça Cio TE           | Muco Res. útero Ov. dir. Ov. esq. Base recom.   |
| Dados Diagnóstico de g                                      | estação                  | Cio Exame ginecológico                          |
| Ação Número Data Diagnóstico Sexo Compl.                    | Dias Reprodutor Raça     | Cio Muco TE Útero Ov. D. Ov. E. Base recom Obs. |
| 3600 01/08/13 Positivo                                      | 92 33661                 |                                                 |

Se confirmarmos este lançamento, a matriz estará, então, prenha do touro.

Se, por outro lado, alteramos os dias de prenhez para 30 dias, temos, então:

01/08/2013 - 30 dias = 02/07/2013 :: a matriz estava em um grupo de repasse nesta data. Assim, o sistema preenche, automaticamente o reprodutor com o grupo de touros correspondente:

| = Dia  | agnóstico r                 | eprodu        | tivo        |          |            |          |             |         |          |        |            |           |           |           |             | -                    | × |
|--------|-----------------------------|---------------|-------------|----------|------------|----------|-------------|---------|----------|--------|------------|-----------|-----------|-----------|-------------|----------------------|---|
| Novos  | s lançamentos               | Histó         | irico       |          |            |          |             |         |          |        |            |           |           |           |             |                      |   |
| Seleçã | ão de dados                 |               |             |          |            |          |             |         |          |        |            |           |           |           |             |                      |   |
| Setor  |                             |               | Tipo de gru | ро       |            | Grupo    |             |         | Animal   |        |            |           |           |           |             | Filtrar              |   |
| Seto   | r 1                         | -             |             |          | -          |          |             | -       |          |        |            |           |           |           |             | 1 in al              |   |
| Fêm    | eas                         |               | Тіро        |          |            | ] Dias e | em gestação | Período |          |        |            | R         | es. útero |           |             | <u>M</u> ais filtros |   |
|        | Insem./coberta<br>Vazias    | s/implant     | ✓ Padrão    | •        | Receptora  |          | a 📃         | 11      |          | a 🚺    |            |           |           | -         |             | Aplicar              |   |
|        | Gestantes<br>Em crescimente | 0             | Doadora     | •        | Descarte   | Diagn    | óstico      | Complem | ento<br> | Ov. di | reito<br>💌 | Ov. esq   | uerdo B   | ase reco  | m.          |                      |   |
| Dados  | padrão                      |               |             |          |            |          |             |         |          |        |            |           |           |           |             |                      |   |
| Data   | Dia                         | gnóstico<br>💌 | Sexo Dia    | as gest. | Compleme   | nto Ra   | pa Cio      | TE      | • Mu     | ico F  | les. úte   | ero Ov. o | dir. Ov   | v. esq. E | Base recom. | Preencher            |   |
| Dados  | •                           |               |             | Diag     | nóstico de | gestaçã  | 0           |         |          | Cio    |            |           | Exame     | e ginecol | ógico       |                      |   |
| Ação   | Número                      | Data          | Diagnóstico | Sexo     | Compl.     | Dias     | Reprodutor  | Raça    | Cio      | Muco   | TE         | Útero     | Ov. D.    | Ov. E.    | Base recom  | Obs.                 |   |
|        | 3600                        | 01/08/13      | Positivo    |          |            | 30       | GR0001      |         |          |        |            |           |           |           |             |                      |   |

E cria a cobertura:

| 🖃 Resumo anima                             | al                                     |                                            |                               |           |                 | ×             |
|--------------------------------------------|----------------------------------------|--------------------------------------------|-------------------------------|-----------|-----------------|---------------|
| Grupos de dados                            |                                        |                                            |                               |           |                 |               |
| Número No<br>3600                          | ome                                    | Nome completo                              | Categoria<br>Novilha gestante | Sexo<br>F | Registro Data o | de baixa      |
| Secagem prevista Pa<br>// 22<br>Reprodução | arto previsto<br>3/04/14<br>✓ Produção | Dias após parto Últ. contr. leiteiro       |                               |           |                 | Nova consulta |
| Listagem                                   |                                        |                                            |                               |           |                 |               |
| Тіро                                       | Data                                   | Descrição                                  |                               |           |                 |               |
| Diagnóstico                                | 01/08/13                               | Positivo, 30 dias, Rep.:GR0001             |                               |           |                 |               |
| Cobertura                                  | 02/07/13                               | GR0001, Cio: sim, Cio natural              |                               |           |                 |               |
| Grupo de repasse                           | 01/06/13                               | Data de fim: 31/7/2013 - Descrição: GR00   | 01 - Total de reprodutores    | : 3       |                 |               |
| Inseminação                                | 01/05/13                               | 33661 - Sinclair Excellency, Ins.: Toninho | , Cio: sim, Cio natural       |           |                 |               |
| Aptidão                                    | 15/10/06                               |                                            |                               |           |                 |               |
| Pesagem corporal                           | 13/06/06                               | Tipo: Rotina, 186.00                       |                               |           |                 |               |
| Desmama                                    | 13/01/06                               | Idade: 0 anos, 2 meses e 29 dias           |                               |           |                 |               |
|                                            |                                        |                                            |                               |           |                 |               |
| Voltar ao                                  | Торо 1                                 | 1                                          |                               |           |                 |               |

### C. Parto

# C.1. Lançamento de parto para matrizes gestantes, de cobertura oriunda do grupo de repasse (com diagnóstico de prenhez positivo lançado)

Para ilustrarmos esta situação, podemos utilizar tanto a matriz 3557 quanto a 3600. Como ilustrado anteriormente, as duas matrizes tiveram o diagnóstico positivo informado e estão prenhas de cobertura criada pelos sistema a partir do grupo de repasse. Perceba que, como elas têm diagnóstico e estão gestantes do repasse, tanto a coluna parto prevista quanto a coluna grupo de repasse aparecem preenchidas:

| 🖃 Pa   | rto           |             |         |            |         |           |       |        |         |       |        |      |      |          |     |       |     |           |    |
|--------|---------------|-------------|---------|------------|---------|-----------|-------|--------|---------|-------|--------|------|------|----------|-----|-------|-----|-----------|----|
| Novos  | lançamentos   | s Histór    | ico     |            |         |           |       |        |         |       |        |      |      |          |     |       |     |           |    |
| Seleçã | o de dados    |             |         |            |         |           |       |        |         |       |        |      |      |          |     |       |     |           |    |
| Setor  |               |             | Tipo    | de grupo   |         | Gi        | rupo  |        |         | Anim  | al     |      |      |          |     |       |     |           |    |
| Setor  | 1             | -           |         |            |         | -         |       |        | -       |       |        |      |      |          |     |       |     |           |    |
| Dias e | m gestação    | Período     | de par  | to         |         | Tipo      | parto | Rete   | nção    |       | Tipo   |      |      |          |     |       |     | Fiļtrar   |    |
|        | a             | 11          |         | a 11       |         |           |       | -      |         | -     | Padrá  | io   |      | eceptora | -   |       | Mai | s filtros | ור |
| M      | ostrar fêmea  | s sem regis | tro rep | orodutivo  |         |           |       | Grau   | i de au | xílio | Doad   | 0.00 |      | ecarta   |     |       |     |           |    |
| M      | ostrar matriz | es insemina | idas e  | associadas | a grupo | s de repa | asse  |        |         | -     |        | UIa  | • •  | scarte   |     |       |     | Aplicar   | J  |
| Dados  | padrão        |             |         |            |         |           |       |        |         |       |        |      |      |          |     |       |     |           |    |
| Data   |               |             |         |            |         |           |       |        |         |       |        |      |      |          |     |       | Pr  | eencher   | ר  |
|        |               |             |         |            |         |           |       |        |         |       |        |      |      |          |     |       |     |           |    |
| Dados  |               |             |         |            |         |           |       |        |         |       |        |      |      |          |     |       |     |           |    |
| Ação   | Número        | P. prov.    | G.R.    | Data       | Hora    | Tipo      | Grau  | Cria 1 | Sx 1    | Pe 1  | Cria 2 | Sx 2 | Pe 2 | P. M.    | ECC | R. P. | PGF | Obs.      |    |
|        | 3357          | 03/04/14    | х       |            |         | Normal    |       |        |         |       |        |      |      |          |     | Não   | Não |           |    |
|        | 3600          | 23/04/14    | х       |            |         | Normal    |       |        |         |       |        |      |      |          |     | Não   | Não |           |    |

O parto poderá ser lançado normalmente:

| - Pa                                 | rto                                               |                                          |                    |                                |          |                             |       |                 |          |                                                                                                    |        |             |              |         |     |              |            |                             | × |
|--------------------------------------|---------------------------------------------------|------------------------------------------|--------------------|--------------------------------|----------|-----------------------------|-------|-----------------|----------|----------------------------------------------------------------------------------------------------|--------|-------------|--------------|---------|-----|--------------|------------|-----------------------------|---|
| Novos                                | lançamentos                                       | s Histório                               | 00                 |                                |          |                             |       |                 |          |                                                                                                    |        |             |              |         |     |              |            |                             |   |
| Seleçã                               | o de dados                                        |                                          |                    |                                |          |                             |       |                 |          |                                                                                                    |        |             |              |         |     |              |            |                             |   |
| Setor                                |                                                   |                                          | Tipo d             | de grupo                       |          | G                           | rupo  |                 |          | Anim                                                                                                    | al     |             |              |         |     |              |            |                             |   |
| Setor                                | 1                                                 | -                                        |                    |                                |          | -                           |       |                 | -        |                                                                                                    |        |             |              |         |     |              | _          |                             | _ |
| Dias e                               | m gestação                                        | Período o                                | de part            | 9                              |          | Tipo                        | parto | Rete            | nção     |                                                                                                    | Tipo   |             |              |         |     |              |            | Filtrar                     |   |
|                                      | a                                                 | 11                                       |                    | a 11                           |          |                             |       | -               |          | -                                                                                                    | Padrã  | io          | ✓ Re         | ceptora | 1   |              | Ma         | is filtros                  |   |
|                                      |                                                   | a second second second                   |                    |                                |          |                             |       | Contract        |          |                                                                                                    |        |             |              |         |     |              |            |                             |   |
|                                      | ostrar temea                                      | s sem regist                             | ro rep             | rodutivo                       |          |                             |       | Grau            | i de au  |                                                                                                    | Doad   | ora         | U De         | scarte  |     |              |            | Anlinar                     | 5 |
|                                      | ostrar temea<br>ostrar matriz                     | s sem regist<br>es inseminad             | rorepi<br>das e a  | rodutivo<br>associadas         | a grupo: | s de repa                   | asse  |                 | i de aus |                                                                                                    | Doad   | ora         | ✔ De         | scarte  |     |              |            | Aplicar                     | Ĵ |
| Dados                                | ostrar temea<br>ostrar matriz<br>padrão           | s sem regist<br>es inseminad             | rorepi<br>das e a  | rodutivo<br>associadas         | a grupo: | s de repa                   | asse  |                 | i de aus | The second second secon       | Doad   | ora         | ✔ De         | scarte  |     |              |            | Aplicar                     | ) |
| Dados                                | ostrar remea<br>ostrar matrizo<br>padrão          | s sem regist<br>es inseminad             | ro repi<br>das e a | rodutivo<br>associadas         | a grupo: | s de repa                   | asse  |                 | l de au  | <ul> <li>Image: Constraint of the second second</li></ul> | Doad   | ora         | ✔ De         | scarte  |     |              | Pr         | Aplicar                     | 5 |
| Dados<br>Data                        | ostrar remea<br>ostrar matrizo<br>padrão          | s sem regist<br>es inseminac             | ro repr<br>das e a | rodutivo<br>associadas         | a grupo: | s de repa                   | asse  |                 | l de aux | VIIIO                                                                                                    | Doad   | ora         | ✓ De         | scarte  |     |              | P          | Aplicar                     |   |
| Dados<br>Data<br>//<br>Dados         | ostrar remea<br>ostrar matrizo<br>padrão          | s sem regist<br>es inseminac             | rorepi<br>das e a  | rodutivo<br>associadas         | a grupo: | s de repa                   | asse  |                 | l de au  |                                                                                                    | Doad   | ora         | ✓ De         | scarte  |     |              | <u>P</u>   | Aplicar                     |   |
| Dados<br>Data<br>//<br>Dados<br>Ação | ostrar remea<br>ostrar matriz<br>padrão<br>Número | s sem regist<br>es inseminad<br>P. prov. | das e a            | rodutivo<br>associadas<br>Data | a grupos | s de repa                   | Grau  | Cria 1          | Sx 1     | Pe 1                                                                                                    | Doad   | ora<br>Sx 2 | ✓ De<br>Pe 2 | P. M.   | ECC | R. P.        | PGF        | Aplicar<br>reencher<br>Obs. |   |
| Dados<br>Data<br>//<br>Dados<br>Ação | Número<br>3357                                    | P. prov.<br>03/04/14                     | G.R.               | Data<br>04/04/14               | a grupo: | s de repa<br>Tipo<br>Normal | Grau  | Cria 1<br>99999 | Sx 1     | Pe 1<br>35,0                                                                                                    | Cria 2 | Sx 2        | ✓ De<br>Pe 2 | P. M.   | ECC | R. P.<br>Não | PGF<br>Não | Aplicar<br>reencher<br>Obs. |   |

No momento do lançamento do parto, havendo interesse, é possível consultar e alterar dados da cria:

| Ação | Número | P. prov. | G.R. | Data     | Hora | Tipo   | Grau | Cria 1 | Sx 1 | Pe 1 | Cria 2 | Sx 2 | Pe 2 | P. M. | ECC |
|------|--------|----------|------|----------|------|--------|------|--------|------|------|--------|------|------|-------|-----|
|      | 3357   | 03/04/14 | х    | 04/04/14 |      | Normal |      | 99999  | м    | 35,0 |        |      |      |       |     |

Perceba que a informação de que a cria é oriunda do Grupo de repasse será exibida na tela:

| <ul> <li>Detalharr</li> </ul> | nento da cria        |                |                 |                               |                  |              |               | x       |
|-------------------------------|----------------------|----------------|-----------------|-------------------------------|------------------|--------------|---------------|---------|
| Número<br>99999               | Número SISBOV        | Nome resumido  | Nome comple     | to                            | Série alfa       | RGN          | RGD           |         |
| Proprietário                  | Pelagem              | Gra            | u de cruzamento | Status para venda<br>Liberado | Baixa            | ipo de baixa | Motivo de bai | ka<br>V |
| Pai<br>GR0001                 | Grau cruzamento pa   | ai Mãe<br>3357 | Grau cruz       | amento mãe                    | Setor<br>Setor 1 |              |               | T       |
| Tipo de raça                  |                      |                |                 |                               |                  |              |               |         |
| Puro                          | XX                   | ]              |                 |                               |                  |              |               |         |
| 🗌 Mestiço                     | 100,000              | %              |                 |                               |                  |              |               |         |
| Composiç                      | ão racial automática |                |                 |                               |                  |              |               |         |
| Observação                    |                      |                |                 |                               |                  |              |               |         |
|                               |                      |                |                 |                               |                  |              |               |         |
|                               |                      |                |                 |                               |                  | <u>C</u> or  | firmar Retor  | rnar    |

Neste exemplo, no grupo de repasse 1 (GR0001) existem vários touros. Caso, no grupo, de repasse exista apenas 1 touro, o sistema já aloca como pai do animal o touro incluído no grupo de repasse. Para ilustrar esta situação criamos um novo grupo de repasse (GR0002), com apenas 1 touro:

|                  | Grupo de repasse                                                                                                    |                                                                                                    |
|------------------|----------------------------------------------------------------------------------------------------|----------------------------------------------------------------------------------------------------|
| _                | Dados do grupo de repasse                                                                                                    | 1                                                                                                    |
| Listagem         | Código Setor Descrição<br>Setor 1                                                                                                    | Início Fim<br>01/07/13 30/07/13                                                                                                    |
| Cadastro         | Observação                                                                                                    |                                                                                                    |
|                  | Fêmas participantes                                                                                                    | Touros participantes                                                                                                    |
|                  | Tipo de grupo                                                                                                    | Setor Filtrar                                                                                                    |
|                  | Grupo                                                                                                    | Mais fitros                                                                                                    |
|                  | Disponíveis Selecionadas                                                                                                    | Disponíveis Selecionados                                                                                                    |
|                  | Número         Nome         Número         Nome           17547         4365         4365           17550         4726         4726           17553         4726         4758           17555         < 35105         35105           17558         < 35113         35113           17562          35113           17564             17566          8 registro(s) selecionado(s) | Número     Nome       10     1008       100     1008       1001     1008       1000     1008       1001     >>       1005     >>       1006        1007     <       1012     <       1021        4957 registro(s) disponível(is)     1 registro(s) selecionado(s) |
|                  | Excluir <                                                                                                    | Incluir Gravar Eechar                                                                                                    |
| A r<br>de<br>lan | rotina permite o lançamento de repasse para as matrizes, caso elas seja<br>monta natural, quando caso as matrizes fiquem expostas, por determina<br>ççamento do diagnóstico, em função dos dias de prenhez, o sistema iden                                                                                                    | m inseminadas e expostas posteriormente a touros e também o controle<br>ido período, a um ou mais touros (touros múltiplos). No momento do<br>itificará a origem da fecundação e, se for o caso, criará,                                                          |

Para exemplificar lançaremos o diagnóstico para a matriz 4365. Perceba que, ao lançar o diagnóstico no dia 15/08/13, informando que ela tem 40 dias de prenhez:

• 15/08/13 – 40 dias = 06/07/2013 :: a matriz estava em um grupo de repasse nesta data. Como o grupo só tinha um touro, o sistema busca este touro automaticamente e criará a cobertura com ele:

| Diagnóstico reprodu                                            | utivo                      |                          |                   |                         | ×               |
|----------------------------------------------------------------|----------------------------|--------------------------|-------------------|-------------------------|-----------------|
| Novos lançamentos Hist                                         | órico                      |                          |                   |                         |                 |
| Seleção de dados                                               |                            |                          |                   |                         |                 |
| Setor                                                          | Tipo de grupo              | Grupo                    | Animal            | 1                       | Filtrar         |
| Setor 1                                                        |                            | <b></b>                  | 4365              |                         | Mais filtros    |
| Fêmeas                                                         | Tipo                       | Dias em gestação Período |                   | Res. útero              |                 |
| <ul> <li>✓ Insem./cobertas/implan</li> <li>✓ Vazias</li> </ul> | t. Padrão 🔽 Receptora      | a 11                     | a //              | <b>_</b>                | Aplicar         |
| Gestantes<br>Em crescimento                                    | V Doadora V Descarte       | Diagnóstico Complem      | iento Ov. direito | Ov. esquerdo Base recor | n.              |
| Dados padrão                                                   |                            |                          |                   |                         |                 |
| Data Diagnóstico                                               | Sexo Dias gest. Complement | nto Raça Cio TE          | Muco Res. út      | ero Ov. dir. Ov. esq. B | ese recom.      |
| Dados                                                          | Diagnóstico de             | gestação                 | Cio               | Exame ginecold          | igico           |
| Ação Número Data                                               | Diagnóstico Sexo Compl.    | Dias Reprodutor Raça     | Cio Muco TE       | Útero Ov. D. Ov. E.     | Base recom Obs. |
| 4365 15/08/13                                                  | Positivo                   | 40 1008                  |                   |                         |                 |

| - Resumo anima    | l I      |                                           |                               |          |                      | × |
|-------------------|----------|-------------------------------------------|-------------------------------|----------|----------------------|---|
| Grupos de dados   |          |                                           |                               |          |                      |   |
| Número No<br>4365 | me       | Nome completo                             | Categoria<br>Novilha gestante | Sexo Reg | gistro Data de baixa | ] |
| Periodicão        | 7/04/14  | Sanidade                                  |                               |          |                      |   |
| Listeen           |          |                                           |                               |          |                      |   |
| Tipo              | Data     | Descrição                                 |                               |          |                      |   |
| Diagnóstico       | 15/08/13 | Positivo, 40 dias, Rep.:1008              |                               |          |                      |   |
| Cobertura         | 06/07/13 | 1008, Cio: sim, Cio natural               |                               |          |                      |   |
| Grupo de repasse  | 01/07/13 | Data de fim: 30/7/2013 - Descrição: GR000 | 2 - Total de reprodutores: 1  |          |                      |   |
| Aptidão           | 10/11/06 |                                           |                               |          |                      |   |
| Pesagem corporal  | 08/08/06 | Tipo: Rotina, 138.00                      |                               |          |                      |   |
| Desmama           | 08/02/06 | ldade: 0 anos, 2 meses e 28 dias          |                               |          |                      |   |
|                   |          |                                           |                               |          |                      |   |
|                   |          |                                           |                               |          |                      |   |
|                   |          |                                           |                               |          |                      |   |
|                   |          |                                           |                               |          |                      |   |
|                   |          |                                           |                               |          |                      |   |
|                   |          |                                           |                               |          |                      |   |
|                   |          |                                           |                               |          |                      | • |
|                   |          |                                           |                               |          |                      |   |

Voltar ao Topo 👚

# C.2. Lançamento de parto para matrizes inseminadas, associadas ao grupo de repasse (sem diagnóstico de prenhez informado)

Para ilustrar esta funcionalidade, utilizaremos a matriz 3819 (inseminada em 01/05/2013, alocada em um grupo de repasse no período de 01/06/13 a 31/07/13, sem diagnóstico de gestação informado):

| 🖃 Resumo anima                         | J                            |                                             |                                 |               |               | × |
|----------------------------------------|------------------------------|---------------------------------------------|---------------------------------|---------------|---------------|---|
| Grupos de dados                        |                              |                                             |                                 |               |               |   |
| Número Nor<br>3819                     | me                           | Nome completo                               | Categoria<br>Novilha inseminada | Sexo Registro | Data de baixa |   |
| Secagem prevista Par<br>/ / Reprodução | to previsto<br>/<br>Produção | Dias após parto Últ. contr. leiteiro        |                                 |               |               |   |
| Listagem                               |                              |                                             |                                 |               |               |   |
| Тіро                                   | Data                         | Descrição                                   |                                 |               |               |   |
| Grupo de repasse                       | 01/06/13                     | Data de fim: 31/7/2013 - Descrição: GR00    | 01 - Total de reprodutores: 3   |               |               |   |
| Inseminação                            | 01/05/13                     | 33661 - Sinclair Excellency, Ins.: Toninho, | Cio: sim, Cio natural           |               |               |   |
| Aptidão                                | 10/10/06                     |                                             |                                 |               |               |   |
| Pesagem corporal                       | 30/05/06                     | Tipo: Rotina, 211.00                        |                                 |               |               |   |
| Desmama                                | 08/01/06                     | Idade: 0 anos, 2 meses e 29 dias            |                                 |               |               |   |
|                                        |                              |                                             |                                 |               |               |   |
|                                        |                              |                                             |                                 |               |               |   |
|                                        |                              |                                             |                                 |               |               |   |
|                                        |                              |                                             |                                 |               |               |   |
|                                        |                              |                                             |                                 |               |               |   |
|                                        |                              |                                             |                                 |               |               |   |
|                                        |                              |                                             |                                 |               |               | • |

Ao lançar o parto, caso a opção 'Mostrar matrizes inseminadas e associada a grupos de repasse' a matriz será exibida.

Para as matrizes que estiverem nesta situação, ou seja, inseminadas, associadas a grupos de repasse e não diagnosticadas, perceba que a coluna 'G.R.' (grupo de repasse) vem marcada, mas a coluna 'P. prov' (data de parto provável) não vem preenchida:

| 🗖 Pa       | rto            |              |          |            |         |           |       |        |       |       |         |      |      |          |     |     |            |           |    |
|------------|----------------|--------------|----------|------------|---------|-----------|-------|--------|-------|-------|---------|------|------|----------|-----|-----|------------|-----------|----|
| Novos      | alançamento    | s Histór     | rico     |            |         |           |       |        |       |       |         |      |      |          |     |     |            |           |    |
| Seleçâ     | io de dados    |              |          |            |         |           |       |        |       |       |         |      |      |          |     |     |            |           |    |
| Setor      |                |              | Tipo     | de grupo   |         | Gi        | upo   |        |       | Anim  | al      |      |      |          |     |     |            |           |    |
| Seto       | r 1            | •            |          |            |         |           |       |        | •     |       |         |      |      |          |     |     | _          |           | _  |
| Dias e     | em gestação    | Período      | de par   | to<br>a // |         | Tipo      | parto | Rete   | nção  |       | Тіро    |      |      |          |     |     |            | Filtrar   |    |
|            | lostrar fêmea  | as sem regis | stro rec | produtivo  |         |           |       | Grau   | de au | xílio | ✓ Padrá | io   | ✓ Re | eceptora |     |     | Mai        | s filtros |    |
| <b>V</b> M | lostrar matriz | es insemina  | adas e   | associadas | a grupo | s de repa | asse  |        |       | -     | Doad    | ora  | ✓ De | escarte  |     |     | -          | Aplicar   |    |
| Dados      | padrão         |              |          |            |         |           |       |        |       |       |         |      |      |          |     |     |            |           |    |
| Data       |                |              |          |            |         |           |       |        |       |       |         |      |      |          |     |     | <u>P</u> r | eencher   | ר  |
| Dedec      |                |              |          |            |         |           |       |        |       |       |         |      |      |          |     |     |            |           | _  |
| Dados      | Número         | B prov       | CD       | Data       | Hora    | Tino      | Crau  | Cria 4 | Sv 4  | Do 4  | Cria 2  | Sr 2 | 00.2 | D 14     | 500 | 0.0 | DCE        | Obe       |    |
| Açao       | 3380           | P. prov.     | S.R.     | Data       | nora    | Normal    | Grau  | Chan   | 58.1  | Pen   | Cha z   | 5X 2 | Pez  | P. M.    | ECC | Não | Não        | Ubs.      | H. |
|            | 3529           |              | x        |            |         | Normal    |       |        |       |       |         |      |      |          |     | Não | Não        |           |    |
|            | 3713           |              | x        |            |         | Normal    |       |        |       |       |         |      |      |          |     | Não | Não        |           |    |
|            | 3714           |              | x        |            |         | Normal    |       |        |       |       |         |      |      |          |     | Não | Não        |           |    |
|            | 3819           |              | x        |            |         | Normal    |       |        |       |       |         |      |      |          |     | Não | Não        |           |    |
|            | 4022           |              | x        |            |         | Normal    |       |        |       |       |         |      |      |          |     | Não | Não        |           |    |
|            | 4346           |              | х        |            |         | Normal    |       |        |       |       |         |      |      |          |     | Não | Não        |           |    |
|            | 4365           | 27/04/14     | х        |            |         | Normal    |       |        |       |       |         |      |      |          |     | Não | Não        |           |    |
|            | 4513           |              | x        |            |         | Normal    |       |        |       |       |         |      |      |          |     | Não | Não        |           |    |
|            | 4758           |              | x        |            |         | Normal    |       |        |       |       |         |      |      |          |     | Não | Não        |           |    |
|            | 7122           | 23/09/10     |          |            |         | Normal    |       |        |       |       |         |      |      |          |     | Não | Não        |           |    |

Se a data do parto for compatível com o período no qual a matriz estava em um grupo de repasse, o sistema criará, automaticamente, a cobertura e o diagnóstico.

Em nosso exemplo, se lançarmos o parto da matriz 3819 no dia 24/04/14, temos então:

 24/04/14 – 294 (é a duração e gestação para Zebu, definida em configurações, que será aplicado pelo rebanho ser Zebu) = 04/07/2013, ou seja, coincide com o período no qual a matriz estava no grupo de repasse.

O parto será lançado, a cria ficará como oriunda do grupo de repasse e o sistema criará, automaticamente a cobertura e o diagnóstico:

| = P           | arto                         | _            |          |                 |              |              |             |             |           |       |          |        |             |     |          |           |          |       |          |             | ×   |
|---------------|------------------------------|--------------|----------|-----------------|--------------|--------------|-------------|-------------|-----------|-------|----------|--------|-------------|-----|----------|-----------|----------|-------|----------|-------------|-----|
| Nove          | s lançamento:                | s Histór     | ico      |                 |              |              |             |             |           |       |          |        |             |     |          |           |          |       |          |             |     |
| Seleg         | ão de dados                  |              |          |                 |              |              |             |             |           |       |          |        |             |     |          |           |          |       |          |             |     |
| Seto          | r                            |              | Tipo     | de grupo        |              | Gr           | upo         |             |           |       | Anim     | al     |             | _   |          |           |          |       |          |             |     |
| Set           | or 1                         | -            |          |                 |              | -            |             |             |           | •     | 3819     | )      |             |     |          |           |          |       | _        |             | _   |
| Dias          | em gestação                  | Período      | de par   | to              |              | Tipo         | parto       |             | Retençã   | io (  | _        | Тіро   |             |     |          |           |          |       |          | Filtrar     |     |
|               | a                            |              |          | _ a _ / /       |              |              |             | <b>_</b>    | Grauda    | - uni | <b>T</b> | ✓ P    | adrão       | [   | ✓ Rec    | eptora    | 4        |       | Ma       | is filtros. |     |
|               | Nostrar femea                | is sem regis | tro rep  | rodutivo        | a orupo      | o de reni    |             |             | Grau de   | auxii |          |        | oadora      | a [ | ✓ Des    | carte     |          |       |          | Aplicar     |     |
| Dedo          | nostrar matriz               | es llisennia | luas e   | 8550018043      | a yrupo      | suerep       | 1550        |             |           |       |          |        | _           | _   | _        |           |          |       |          |             | -   |
| Data          |                              |              |          |                 |              |              |             |             |           |       |          |        |             |     |          |           |          |       | _        |             | _   |
| 1             |                              |              |          |                 |              |              |             |             |           |       |          |        |             |     |          |           |          |       | P        | eencher     |     |
| Dado          | \$                           |              |          |                 |              |              |             |             |           |       |          |        |             |     |          |           |          |       |          |             |     |
| Ação          | Número                       | P. prov.     | G.R.     | Data            | Hora         | Tipo         | Grau        | Cria 1      | S         | (1 F  | Pe 1     | Cria 2 | S           | x 2 | Pe 2     | Р. М.     | ECO      | C R.F | P. PGF   | Obs.        |     |
|               | 3819                         |              | x        | 24/04/14        |              | Normal       |             | 55555       | F         | :     | 25,0     |        |             |     |          |           |          | Não   | Não      |             |     |
|               |                              |              |          |                 |              |              |             |             |           | _     |          |        |             |     |          | _         | _        |       |          | ×           |     |
|               | <ul> <li>Detalhar</li> </ul> | nento da     | cria     |                 |              |              |             |             |           | _     |          |        |             |     |          |           |          |       |          | <b>^</b>    |     |
|               | Número                       | Número 9     | SISBO\   | / Nome          | e resumid    | lo           | Nome        | e comple    | to        |       |          |        | Série a     | lfa | F        | RGN       |          | B     | GD       |             |     |
|               | 55555                        |              |          |                 |              | _            |             |             |           |       |          |        |             |     |          |           |          |       |          |             |     |
|               | Proprietário                 | -            | Pela     | gem             |              | Graud        | le cruza    | mento S     | Status pa | ra ve | nda      | Baixa  | _           | Ti  | ipo de t | aixa      |          | Motiv | o de bai | xa          |     |
|               | D-i                          |              |          | te est          |              |              | 0           |             | Liberado  |       |          |        |             |     |          |           |          |       |          | Ľ           |     |
|               | GR0001                       |              | Jzamer   | ito pai         |              | 1ae<br>3819  |             | rau cruz    | amento r  | nae   |          | Set    | or<br>tor 1 |     |          |           |          |       |          | -           |     |
|               | -                            |              |          |                 |              |              |             |             |           |       |          |        |             |     |          |           |          |       |          |             |     |
|               | Tipo de raça                 | ۱<br>        |          |                 |              |              |             |             |           |       |          |        |             |     |          |           |          |       |          |             |     |
|               | Puro                         | A            | N        |                 | NE           |              |             |             |           |       |          |        |             |     |          |           |          |       |          |             | 1.1 |
|               | Mestico                      |              | 50       | 00 %            |              | 50.00 2      | ,           |             | 0 000 %   |       |          | 0.00   | 20 2        |     |          | 0.000     | 12       |       |          |             |     |
|               |                              | -            |          |                 |              |              | ,           |             |           |       |          | 0,00   | ~           |     |          | 0,000     | <u> </u> |       |          |             | 1.1 |
|               | Composi                      | ção racial a | utomáti  | ica             |              |              |             |             |           |       |          |        |             |     |          |           |          |       |          |             |     |
|               | Observação                   |              |          |                 |              |              |             |             |           |       |          |        |             |     |          |           |          |       |          |             |     |
|               |                              |              |          |                 |              |              |             |             |           |       |          |        |             |     |          |           |          |       |          |             |     |
|               |                              |              |          |                 |              |              |             |             |           |       |          |        |             |     |          | Co        | ofirm    | ar    | Reto     | rnar        | 11  |
| I L           |                              |              |          |                 |              |              |             |             |           |       |          |        |             |     |          |           |          |       | Itero    |             |     |
| <b>-</b> ۱    |                              |              |          |                 |              |              |             |             |           |       |          |        |             |     |          |           |          |       |          |             |     |
| - Re          | sumo animal                  | _            | _        |                 | _            | _            | _           | _           | _         |       |          | _      | _           | _   |          | _         | _        | _     | _        |             | x   |
| Grupo         | de dados                     |              |          |                 |              |              |             | _           |           |       | _        |        | _           | _   |          | _         | _        |       | _        |             |     |
| Núme          | ro Norr                      | e            | Ņ        | Nome complete   | )            |              | Categori    | a           |           |       |          | Sexo   | Registr     | ro  | D        | ata de bi | aixa     | -     |          |             |     |
| 3819<br>Secar | em previeta. Part            | o previsto   | Diac an  | ós parto. Últ   | contr leitei | 10           | Vaca v      | azia apta p | parida    |       |          | F      |             |     |          | //        |          |       |          |             |     |
| 11            |                              | /            |          | 64              | COLUT PORCE  |              |             |             |           |       |          |        |             |     |          |           |          |       |          |             |     |
| •             | eprodução 🗸                  | Produção     | 🗸 Sa     | nidade          |              |              |             |             |           |       |          |        |             |     |          |           |          |       |          |             |     |
| Listage       | m                            |              |          |                 |              |              |             |             |           |       |          |        |             |     |          |           |          |       |          |             |     |
| Tipo          |                              | Data         | Descri   | ção             |              |              |             |             |           |       |          |        |             |     |          |           |          |       |          |             | -   |
| Parto         |                              | 24/04/14     | Normal   | 55555 - F, Re   | tenção: ná   | io           |             |             |           |       |          |        |             |     |          |           |          |       |          |             |     |
| Cober         | ura                          | 28/07/13     | GR000    | 1, 25 dias, Rep | natural      |              |             |             |           |       |          |        |             |     |          |           |          |       |          |             | -11 |
| Grupo         | de repasse                   | 01/06/13     | Data de  | fim: 31/7/201   | 3 - Descriç  | ão: GR000    | 1 - Total d | le reprodu  | itores: 3 |       |          |        |             |     |          |           |          |       |          |             | -11 |
| Insemi        | nação                        | 01/05/13     | 33661 -  | Sinclair Exce   | lency, Ins.  | : Toninho, ( | Cio: sim, C | io natural  |           |       |          |        |             |     |          |           |          |       |          |             |     |
| Aptidã        | D                            | 10/10/06     |          |                 |              |              |             |             |           |       |          |        |             |     |          |           |          |       |          |             |     |
| Pesag         | am corporal                  | 30/05/06     | Tipo: Ro | otina, 211.00   | a a 20 dia   |              |             |             |           |       |          |        |             |     |          |           |          |       |          |             |     |
| Desma         | ma                           | 08/01/06     | idade: 0 | ) anos, 2 mese  | is e 29 dia  | 5            |             |             |           |       |          |        |             |     |          |           |          |       |          |             | -   |
| I 1           |                              |              |          |                 |              |              |             |             |           |       |          |        |             |     |          |           |          |       |          |             |     |
| I 1           |                              |              |          |                 |              |              |             |             |           |       |          |        |             |     |          |           |          |       |          |             |     |
|               |                              |              |          |                 |              |              |             |             |           |       |          |        |             |     |          |           |          |       |          |             |     |
| 1             |                              |              |          |                 |              |              |             |             |           |       |          |        |             |     |          |           |          |       |          |             |     |

Se a matriz estivesse em um grupo de repasse apenas com um touro, O touro já seria o pai da cria, da mesma forma que ocorre quando o diagnóstico é dado (nesta situação).

Para ilustrar, veja o exemplo da matriz 4726 (coberta em 01/06/2013, alocada em um grupo de repasse com apenas um touro no período de 01/06/13 a 30/07/13, sem diagnóstico de gestação informado):

| Resumo animal                                                                                        |                             |                                                             |                                 |               |               | ×             |
|----------------------------------------------------------------------------------------------------|-----------------------------|-------------------------------------------------------------|---------------------------------|---------------|---------------|---------------|
| Grupos de dados                                                                                      |                             |                                                             |                                 |               |               |               |
| Número     Nom       4726        Secagem prevista     Parture       ℓ ℓ     ℓ       ℓ     Reprodução | o previsto<br>/<br>Produção | Nome completo Dias após parto Últ. contr. leiteiro Sanidade | Categoria<br>Novilha inseminada | Sexo Registro | Data de baixa | Nova consulta |
| Listagem                                                                                             |                             |                                                             |                                 |               |               |               |
| Tipo                                                                                                 | Data                        | Descrição                                                   |                                 |               |               |               |
| Grupo de repasse                                                                                     | 01/07/13                    | Data de fim: 30/7/2013 - Descrição: GR000                   | 2 - Total de reprodutores: 1    |               |               |               |
| Cobertura                                                                                            | 01/06/13                    | 13036 - PIM 1300, Cio: sim, Cio natural                     |                                 |               |               |               |
| Aptidão                                                                                              | 07/12/06                    |                                                             |                                 |               |               |               |
| Pesagem corporal                                                                                     | 15/08/06                    | Tipo: Rotina, 167.00                                        |                                 |               |               |               |
| Desmama                                                                                              | 07/03/06                    | Idade: 0 anos, 3 meses e 0 dias                             |                                 |               |               |               |
|                                                                                                    |                             |                                                             |                                 |               |               |               |
|                                                                                                    |                             |                                                             |                                 |               |               |               |

Se, a data do parto for compatível com o período no qual a matriz estava em um grupo de repasse, o sistema criará, automaticamente, a cobertura e o diagnóstico.

Em nosso exemplo, se lançarmos o parto da matriz 4726 no dia 30/04/14, temos então:

30/04/14 – 294 (é a duração e gestação para Zebu, definida em configurações) = 10/07/2013, ou seja, coincide com o período no qual a matriz estava no grupo de repasse.

O parto será lançado, a cria ficará como oriunda do touro único do grupo de repasse e o sistema criará, automaticamente a cobertura e o diagnóstico:

| 🖃 Pe               | otri          |       |                |            |                  |              |           |              |              |                                       |         |            |          |        |       |           |         |          |          |             | × |
|--------------------|---------------|-------|----------------|------------|------------------|--------------|-----------|--------------|--------------|---------------------------------------|---------|------------|----------|--------|-------|-----------|---------|----------|----------|-------------|---|
| Novos              | s lançamer    | ntos  | Históri        | ico        |                  |              |           |              |              |                                       |         |            |          |        |       |           |         |          |          |             |   |
| Seleçã             | ão de dado    | s     |                |            |                  |              |           |              |              |                                       |         |            |          |        |       |           |         |          |          |             |   |
| Setor              | ł             |       |                | Tipo       | de grupo         |              | G         | rupo         |              |                                       | An      | imal       |          |        |       |           |         |          |          |             |   |
| Seto               | r 1           |       | •              |            |                  |              |           |              |              |                                       | - 47    | /26        |          |        |       |           |         |          |          |             |   |
| Dias               | em gestaçi    | ão    | Período        | de pa      | rto              |              | Tipo      | parto        |              | Retençã                               | 0       | F          | Tipo     |        |       |           |         |          |          | Filtrar     |   |
|                    | a             |       | 11             |            | a 11             |              |           |              | -            |                                       | -       |            | Padr     | ão     | ~     | Receptor  | a       |          | Ma       | is filtros. |   |
| M                  | lostrar fêm   | neas  | sem regis      | tro rep    | produtivo        |              |           |              |              | Grau de                               | auxílio | -          | Doad     | dora   |       | Descarte  |         |          |          | Anlicar     | - |
| ✓ M                | lostrar mat   | trize | s insemina     | idas e     | associadas       | a grupo      | s de repr | asse         |              |                                       |         | <u>_</u> t |          | Ura    |       | Descart   |         |          |          | Apiica      |   |
| Dados              | padrão        |       |                |            |                  |              |           |              |              |                                       |         |            |          |        |       |           |         |          |          |             |   |
| Data               |               |       |                |            |                  |              |           |              |              |                                       |         |            |          |        |       |           |         |          | Pr       | reencher    |   |
|                    |               |       |                |            |                  |              |           |              |              |                                       |         |            |          |        |       |           |         |          |          |             | 2 |
| Dados              | 3             |       |                |            |                  |              |           |              |              |                                       |         | -          |          |        |       |           |         |          |          |             |   |
| Ação               | Número        | -     | P. prov.       | G.R.       | Data             | Hora         | Тіро      | Grau         | Cria         | 1 Sx                                  | 1 Pe    | 1 Cr       | ria 2    | Sx 2   | 2 Pe  | 2 P. M.   | ECC     | R. P.    | PGF      | Obs.        |   |
|                    | 4726          |       |                | X          | 30/04/14         |              | Normal    |              | 22222        | 22 M                                  | 35,     | ,0         |          |        |       |           |         | Não      | Não      |             |   |
|                    | Datalha       |       | nte da         | da         |                  |              |           |              |              |                                       |         |            |          |        |       |           |         |          |          | ×           |   |
|                    | Detama        | ime   | ento ua c      | iria       |                  |              |           |              |              |                                       |         |            |          |        |       |           |         |          |          |             |   |
| N                  | lúmero        |       | Número SI      | SBOV       | Nome             | resumido     | )         | Nome         | comple       | sto                                   |         |            | Série    | alfa   |       | RGN       |         | RGD      | D        |             |   |
| Ľ                  | 222222        |       | <u> </u>       |            |                  |              |           |              |              |                                       |         | -          |          | -      |       |           |         |          |          |             |   |
| P                  | roprietário   |       |                | Pelag      | jem              |              | Grau de   | a cruzam     | nento S      | Status para                           | venda   | Bar        | aixa     |        | ipo d | e baixa   | M       | lotivo d | le baix? |             |   |
| l II y             |               |       | •              |            |                  |              |           |              |              | Liberado                              | -       | 1Ľ         |          |        |       |           |         | _        | _        |             |   |
| l F                | ai            |       | Grau cruz      | ament      | to pai           | M            | še<br>726 | Gira         | au cruza     | amento ma                             | 8       | -          | Setor 1  |        |       |           |         |          |          |             |   |
| l I F              | 1000          |       |                |            |                  |              | /20       |              |              |                                       |         |            | Setor    |        |       |           |         |          |          |             |   |
|                    | Tipo de raç   | ça    |                |            |                  |              |           |              |              |                                       |         |            |          |        |       |           |         |          |          |             |   |
|                    | Puro          |       | NE             |            |                  |              |           |              |              |                                       |         |            |          |        |       |           |         |          |          |             |   |
|                    |               |       |                |            |                  |              |           |              |              |                                       |         |            |          |        |       |           |         |          |          |             |   |
|                    | Mestiç        | 0     |                | 100,0      | 00 %             |              |           |              |              |                                       |         |            |          |        |       |           |         |          |          |             |   |
|                    | A Compo       | nicã  | o racial au    | tomáti     |                  |              |           |              |              |                                       |         |            |          |        |       |           |         |          |          |             |   |
|                    | - Compe       | Siya. | 0 Talulai ala. | Ullination | ,a               |              |           |              |              |                                       |         |            |          |        |       |           |         |          |          |             |   |
| Ĭ                  | Ibservayau    | 2     |                |            |                  |              |           |              |              |                                       |         |            |          |        |       |           |         |          |          |             |   |
|                    |               | -     |                |            |                  |              |           |              |              |                                       |         |            |          |        |       |           |         |          |          |             |   |
|                    |               |       |                |            |                  |              |           |              |              |                                       |         |            |          |        |       | 60        | Granar  |          | Dator    |             |   |
|                    |               |       |                |            |                  |              |           |              |              |                                       |         |            |          |        |       |           | Tillion |          | Reton    | Mar         |   |
|                    |               |       |                |            |                  |              |           |              |              |                                       |         |            |          |        |       |           | _       | _        | _        |             |   |
| l                  |               | _     |                |            |                  |              |           |              |              |                                       |         |            |          |        |       |           |         |          |          |             |   |
| = Res              | umo anim      | al    |                |            |                  |              |           |              |              |                                       |         |            |          |        |       |           |         |          |          |             | x |
| Grupos             | de dados      |       |                |            |                  |              |           |              |              |                                       |         |            |          |        |       |           |         |          |          |             |   |
| Número<br>4726     | 0 1           | lome  | •              |            | Nome complete    | D            |           | Categori     | a            |                                       |         |            | Sexo Reg | gistro |       | Data de b | paixa   |          |          |             |   |
| Secage             | em prevista 1 | Parto | nevisto        | Dias ar    | nós parto Últ.   | contr. leite | in.       | Vaca         | AZIB IDjinis | panida                                |         |            |          |        |       |           |         |          |          |             |   |
| 11                 |               | 11    | provinin       |            | 58               | DOINT        |           |              |              |                                       |         |            |          |        |       |           |         |          |          |             |   |
| ✓ Re               | aprodução     | •     | Produção       | ✓ Se       | anidade          |              |           |              |              |                                       |         |            |          |        |       |           |         |          |          |             |   |
| Listager           | m             |       |                |            |                  |              |           |              |              |                                       |         |            |          |        |       |           |         |          |          |             |   |
| Тіро               |               |       | Data           | Descri     | ição             |              |           |              |              |                                       |         |            |          |        |       |           |         |          |          |             |   |
| Parto              |               |       | 30/04/14       | Normal     | I, 222222 - M, I | Retenção:    | não       |              |              |                                       |         |            |          |        |       |           |         |          |          |             |   |
| Diagnós            | stico         |       | 03/08/13       | Positivo   | o, 25 dias, Rep  | .:1008       |           |              |              |                                       |         |            |          |        |       |           |         |          |          |             |   |
| Cobertu            | ira           | _     | 09/07/13       | 1008, C    | Lio: sim, Cio na | itural       |           | Total.       |              | · · · · · · · · · · · · · · · · · · · |         |            |          |        |       |           |         |          |          |             | _ |
| Grupo u<br>Cohertu | le repasse    | -     | 01/07/13       | Data de    | 3 fim: 30///201  | 3 - Descriy  | ão: GRuuu | /2 - Total u | Je reprou    | lutores: 1                            |         |            |          |        |       |           |         |          |          |             | - |
| Aptidão            | ira<br>s      | +     | 07/12/06       | 13055      | - PIN 1300, 515  | i SEI, ere   | atura     |              |              |                                       |         |            |          |        |       |           |         |          |          |             | - |
| Pesage             | em corporal   | +     | 15/08/06       | Tipo: R    | lotina, 167.00   |              |           |              |              |                                       |         |            |          |        |       |           |         |          |          |             |   |
| Desman             | ma            | 1     | 07/03/06       | Idade: (   | 0 anos, 3 mes    | es e 0 dias  | 4         |              |              |                                       |         |            |          |        |       |           |         |          |          |             |   |
|                    |               |       |                |            |                  |              |           |              |              |                                       |         |            |          |        |       |           |         |          |          |             |   |
|                    |               |       |                |            |                  |              |           |              |              |                                       |         |            |          |        |       |           |         |          |          |             |   |
| 1                  |               |       |                |            |                  |              |           |              |              |                                       |         |            |          |        |       |           |         |          |          |             |   |
| 1                  |               |       |                |            |                  |              |           |              |              |                                       |         |            |          |        |       |           |         |          |          |             |   |
|                    |               |       |                |            |                  |              |           |              |              |                                       |         |            |          |        |       |           |         |          |          |             | - |

Se a data do parto não corresponder a uma concepção ocorrida dentro do período de repasse, no caso das matrizes que têm repasse sem diagnóstico o lançamento não poderá ser realizado. Surgirão algumas mensagens:

| 🗖 Pe                | irto                                                                                                    |                                             |                             |                                        |                     |          |               |                            | _                     |             |                 | -         |        |                     |     |       | _   |                                   | x |
|---------------------|----------------------------------------------------------------------------------------------------|---------------------------------------------|-----------------------------|----------------------------------------|---------------------|----------|---------------|----------------------------|-----------------------|-------------|-----------------|-----------|--------|---------------------|-----|-------|-----|-----------------------------------|---|
| Novos               | s lançamento                                                                                                    | s Histór                                    | ico                         |                                        |                     |          |               |                            |                       |             |                 |           |        |                     |     |       |     |                                   |   |
| Seleçã              | ão de dados                                                                                                    |                                             |                             |                                        |                     |          |               |                            |                       |             |                 |           |        |                     |     |       |     |                                   |   |
| Setor<br>Seto       | er 1                                                                                                    | •                                           | Tipo                        | de grupo                               |                     | G        | rupo          |                            | •                     | Anim<br>472 | al<br>6         |           |        |                     |     |       |     |                                   |   |
| Dias (              | em gestação<br>a<br>Iostrar fêmea<br>Iostrar matriz                                                                                         | Período<br>//<br>s sem regis<br>es insemina | de par<br>tro rep<br>idas e | to<br>a //<br>produtivo<br>associadas  | a grupo             | Tipo     | parto<br>asse | Gra                        | enção<br>u de au      | ×ílio<br>V  | Tipo Padrá Doad | io<br>ora | V R    | eceptora<br>escarte | 1   |       | Ma  | Filtrar<br>is filtros.<br>Aplicar |   |
| Dados<br>Data<br>// | idos padrão<br>ata<br>//<br>idos<br>ados                                                                                                    |                                             |                             |                                        |                     |          |               |                            |                       |             |                 |           |        |                     |     |       |     |                                   |   |
| Ação                | Número                                                                                                    | P. prov.                                    | G.R.                        | Data                                   | Hora                | Tipo     | Grau          | Cria 1                     | Sx 1                  | Pe 1        | Cria 2          | Sx 2      | Pe 2   | P. M.               | ECC | R. P. | PGF | Obs.                              |   |
|                     | 4726                                                                                                    | 30/04/14                                    | х                           | 01/06/14                               |                     | Normal   |               | 222222                     | м                     | 35,0        |                 |           |        |                     |     | Não   | Não |                                   |   |
|                     |                                                                                                    |                                             | ionfir<br>?                 | ma<br>O número<br>Deseja co<br>ormação | de dias<br>ntinuar? | de gesta | ção do        | animal 4726<br><u>S</u> im | está fo<br><u>N</u> ã | ra dos      | limites estipu  | lados     | para a | raça.               |     |       |     |                                   |   |
|                     | O lançamento do animal 4726 não pode ser efetuado:<br>A data informada é posterior ao período permitido (valor máximo de dias de gestação). |                                             |                             |                                        |                     |          |               |                            |                       |             |                 |           |        |                     |     |       |     |                                   |   |

As mensagens indicam que não é possível que vaca tenha parido, na data informada, de uma cobertura que tenha ocorrido no período de repasse.

Nesta situação será necessário completar os lançamento de acordo com cada situação. Veja alguns exemplos:

- Se a vaca não foi inseminada e foi colocada em um grupo de repasse, o lançamento do diagnóstico reprodutivo criará cobertura e permitirá o lançamento do parto;
- Se a vaca foi alocada em outros grupo ou inseminada em data posterior ao último repasse, o lançamento reprodutivo específico deverá ser realizado.

|          |         | - |
|----------|---------|---|
| Voltar   | do Topo |   |
| 4 Oll Ol | do topo |   |
|          |         |   |

### D. Crias

Caso a cria originada de um grupo de repasse, com touros múltiplos e tenha o pai específico identificado posteriormente, a alteração poderá ser feita na ficha da cria.

Como exemplo, veja a cria 88888, que foi originada do grupo de repasse 1 (GR0001) (Que continha os touros 1072, 1073 e 1074). Se consultarmos a ficha do animal, clicando no botão destacado:

| Receptora                              |
|----------------------------------------|
|                                        |
|                                        |
| Status para venda                      |
| Liberado 💌                             |
|                                        |
|                                        |
|                                        |
|                                        |
|                                        |
|                                        |
|                                        |
|                                        |
|                                        |
|                                        |
|                                        |
|                                        |
|                                        |
| <u>F</u> echar                         |
| ções marcando os                       |
| is opções de filtro, ?<br>ue = 87,5% + |
|                                        |

# É possível especificar o pai:

| Seleção de         | e animais      | _              | _               | _           |                         |               |                               | x     |
|--------------------|----------------|----------------|-----------------|-------------|-------------------------|---------------|-------------------------------|-------|
| Pesquisa :<br>1074 | Nome SISBOV Re | egistro 🗌 Brin | co eletrônico 🗌 | Núm. da mãe | Nome da mãe 📃 Núm. do ş | pai 🗌 Nome do | Mais fi                       | itros |
| Número             | Animal         | SISBOV         | Registro        | Núm. da mãe | Nome da mãe             | Núm. do pai   | Nome do pai                   |       |
| 1074               |                | 04/1370        |                 | 18885       | M0459                   |               |                               |       |
|                    |                |                |                 |             |                         |               |                               |       |
|                    |                |                |                 |             |                         |               | <u>Confirmar</u> <u>F</u> ech | ar    |

E salvar a alteração:

| <b>-</b> A | nimal                 |                    |               |              |             |                  |             |         |         |                   |                  |                   |                    | x           |
|------------|-----------------------|--------------------|---------------|--------------|-------------|------------------|-------------|---------|---------|-------------------|------------------|-------------------|--------------------|-------------|
| E          |                       |                    |               |              |             |                  | An          | imal    |         |                   |                  |                   |                    |             |
| tager      | Cadastro              | Inclusão           | Sex           | (O           | Pertenc     | e à fazenda      | 1           |         |         |                   |                  |                   |                    |             |
| 2          | Animal                |                    |               | Macho        | Sim         | 1                | 1           |         |         |                   |                  |                   |                    |             |
|            | Embrião               |                    |               |              |             |                  |             |         |         |                   |                  |                   |                    |             |
| lastr      | Sêmen inativ          | vo Coleti          | /a 🔳          | Fêmea        | Não         | 0                |             |         |         |                   |                  |                   |                    |             |
| Cad        | Prefixo               | Número             | Sufixo        | Nú           | úmero SIS   | SBOV             | Série alfa  |         | RGN     | RG                | 5D               | Nome resumid      | 0                  |             |
|            |                       | 88888              |               |              |             |                  |             |         |         |                   |                  |                   |                    | _           |
|            | Nome completo         |                    |               | Se           | etor        |                  |             |         | Pa      | ai                | BT Pai           | Mãe               | Receptora          |             |
|            |                       |                    |               | Se           | etor 1      |                  |             |         | - 1     | 074               |                  | 3600              |                    |             |
|            | Entrada N             | ascimento          | Ida           | ade (ano/m   | nês) De:    | smama            | Aptidão     | B       | rinco e | acconico          | Categoria        | F                 | elagem .           |             |
|            | 22/04/14              | 22/04/14           | Estimado      |              |             | /<br>Description |             | Deire   |         | The de Late       | Em crescimer     |                   | Chalana            | <b></b>     |
|            | Partos nao lança      |                    | eso/entr. 5   | berv. contr. | r. leiteiro | Proprietario     |             | Baixa   |         | Tipo de baix      |                  | vo de baixa       | Status para v      | enda        |
|            |                       |                    |               |              |             | bruna (AJ        | n) 💌        |         | _       |                   |                  |                   |                    |             |
|            | Tipo de raça          |                    |               |              |             |                  |             |         |         |                   |                  |                   |                    |             |
|            | Puro                  | NE                 | 1             |              |             |                  |             |         |         |                   |                  |                   |                    |             |
|            |                       | Nelore             |               |              |             |                  |             |         |         |                   |                  |                   |                    |             |
|            | Mestiço               | 100,000            | %             |              |             |                  |             |         |         |                   |                  |                   |                    |             |
|            |                       | racial automática  |               |              |             |                  |             |         |         |                   |                  |                   |                    |             |
|            | Composição            | racial automatica  |               |              |             |                  |             |         |         |                   |                  |                   |                    |             |
|            | Observação            |                    |               |              |             |                  |             |         |         |                   |                  |                   |                    |             |
|            |                       |                    |               |              |             |                  |             |         |         |                   |                  |                   |                    |             |
|            |                       |                    |               |              |             |                  |             |         |         |                   |                  |                   |                    |             |
|            |                       |                    |               |              |             |                  |             |         |         |                   |                  |                   |                    |             |
|            |                       |                    |               |              |             |                  |             |         |         |                   |                  |                   |                    |             |
| L          |                       |                    |               |              |             |                  | Gene        | alogia  |         |                   |                  |                   |                    |             |
|            |                       |                    |               |              |             | Doad             | lora / Rece | ptora / | Desca   | rte               |                  |                   |                    |             |
|            |                       |                    |               |              |             | Regi             | stro na ass | ociaçã  | o de ra | iça               |                  |                   |                    |             |
|            | Excluir               | Ficha completa     |               |              |             |                  |             | >       |         |                   | ŀ                | icluir 🔄          | ravar <u>F</u> ect | har         |
| Dar        | a incluir animais ind | fividualmente ou   | coletivament  | te clique r  | na hotão    | "lochuir" pre-   | encha as i  | oforma  | -ñes n  | ecessárias e oli  | ique no hotão "C | ravar" Filtre int | formações marcao   | do os       |
| crite      | rios desejados, e     | clicando em "Filtr | ar". Para bu  | iscar um re  | registro e  | específico, u    | se a ferrar | nenta " | Busca'  | " no canto inferi | or esquerdo da   | tela. Para acess  | sar mais opções de | e filtro, ? |
| utilia     | te o "Mais filtros".  | As composições     | raciais (grau | u de sang    | jue) mais   | comuns são       | o: Puro = 1 | 00%, %  | Sang    | ue = 50% + 50%    | 6, ¾ Sangue = 7  | 75% + 25%, 7/8    | Sangue = 87,5% +   |             |
|            |                       |                    |               |              |             |                  |             |         |         |                   |                  |                   |                    |             |
| 14         | oltar ao Ta           |                    |               |              |             |                  |             |         |         |                   |                  |                   |                    |             |
| V          | onar ao Io            | bo L               |               |              |             |                  |             |         |         |                   |                  |                   |                    |             |

# Taxa de Prenhez :: Geração de listagem para conferência do relatório e ajuste de cálculos

por IDEAGRI

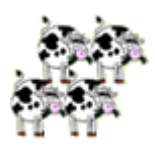

Conheça as listagens que podem ser geradas no momento da emissão do relatório 'Taxa de prenhez' e que facilitam a análise dos índices exibidos no relatório: 'listagem para conferência de matrizes aptas', 'listagem para conferência de matrizes com cio inseminado ou não inseminado' e 'listagem para conferência de tentativas para a taxa de concepção'. Além disso, confira a atualização conceitual implementada no relatório em relação ao cálculo da 'taxa de serviço'.

## GERAÇÃO DE LISTAGEM PARA CONFERÊNCIA

No momento da emissão do relatório, há a possibilidade da geração de uma listagem que torna possível fazer a conferência dos animais considerados em cada período. Veja a seguir:

1. Na tela de emissão do relatório, o usuário conta com a opção 'Gerar listagem de detalhamento':

| <ul> <li>Taxa de prenhez</li> </ul>                                                                                                    | x    |
|----------------------------------------------------------------------------------------------------|------|
| Setor                                                                                                    |      |
| Principal 🗸                                                                                                    |      |
| Período 01/06/13 a 31/12/13                                                                                                    |      |
| Taxa de concepção estimada                                                                                                    |      |
| 36,00 %                                                                                                    |      |
| Categoria                                                                                                    |      |
| Ambas Vaca Novilha                                                                                                    |      |
| Тіро                                                                                                    |      |
| Padrão Receptora                                                                                                    |      |
| Doadora Descarte                                                                                                    |      |
| Mostrar gráfico V Mostrar legendas                                                                                                    |      |
| Gerar listagem de detalhamento                                                                                                    |      |
| <u>C</u> onfirmar C <u>a</u> nce                                                                                                    | elar |
| Veja aqui o resultado de prenhez das matrizes<br>podendo informar inclusive um valor para taxa de<br>concepção, comparando assim com o resultado re | al ? |

**2.** <u>Caso a opção esteja marcada, o sistema irá requisitar ao usuário a escolha do local no qual ele deseja</u> <u>salvar o arquivo</u>:

| Salvar como                                                                                                    | x  |
|----------------------------------------------------------------------------------------------------|----|
| Procurar em : 🦺 Disco Local (C:)                                                                                                    | •  |
| adobeTe SQL Manager for<br>Arquivos de Pro sqldeveloper<br>Arquivos de Pro tmp<br>cygwin Usuários<br>Inprise Windows<br>Intel<br>java<br>MyEclipse<br>PerfLogs |    |
| Arquivo: ListaConferência_TaxaPrenhez                                                                                                    | Ir |
| Tipo: Arquivo do CSV (*.csv) Cancel                                                                                                    | ar |

**3.** <u>Para prosseguir com a emissão do relatório, o usuário deverá clicar em 'GRAVAR'. O relatório será, então, exibido e a lista será salva na pasta de destino. Veja o relatório do exemplo:</u>

### Taxa de prenhez

|        |                 |          |         |          |            |          | D        | ados exe   | mplo       |             |             |            |                   |                    |           |         |  |
|--------|-----------------|----------|---------|----------|------------|----------|----------|------------|------------|-------------|-------------|------------|-------------------|--------------------|-----------|---------|--|
| Períod | o: 01/06        | /13 a 3  | 1/12/13 | Таха     | de conce   | pção: 36 | 8,00%    |            | Setor:     | Principal   |             |            | Categ             | oria: Novill       | as        |         |  |
|        | Taxa de serviço |          |         |          |            |          |          |            |            |             |             |            | Taxa de concepção |                    |           |         |  |
|        | Período         |          | Vazias  | Matrize  | s cobertas | s/ diag. | Total de | Matrizes   | Matrizes   | Taura da    | Taxa de     | Coborturaa | Coberturas        | Coberturas         | Taxa da   | Taxa da |  |
|        |                 |          | PEV ou  | Total de | Matrizes   | Matrizes | matrizes | cobertura  | não insem. | obs. de cio | (somente    | no período | diagnóstico       | sem<br>diagnóstico | concepção | prenhez |  |
| Ordem  | Início          | Final    | aptas   | cobertas | prennes    | aptas    | apias    | no período | no período |             | fecundadas) |            | positivo          | diagnostico        |           |         |  |
| 1      | 05/06/13        | 25/06/13 | 257     | 4        | 1          | 3        | 260      | 91         | 1          | 35,38       | 35,00       | 85         | 27                | 8                  | 35,06     | 12,27   |  |
| 2      | 26/06/13        | 16/07/13 | 225     | 12       | 4          | 8        | 233      | 69         | 0          | 29,61       | 29,61       | 101        | 23                | 17                 | 27,38     | 8,11    |  |
| 3      | 17/07/13        | 06/08/13 | 182     | 5        | 2          | 3        | 185      | 76         | 0          | 41,08       | 41,08       | 116        | 34                | 2                  | 29,82     | 12,25   |  |
| 4      | 07/08/13        | 27/08/13 | 174     | 4        | 1          | 3        | 177      | 69         | 0          | 38,98       | 38,98       | 73         | 34                | 0                  | 46,58     | 18,16   |  |
| 5      | 28/08/13        | 17/09/13 | 173     | 4        | 1          | 3        | 176      | 78         | 0          | 44,32       | 44,32       | 84         | 38                | 0                  | 45,24     | 20,05   |  |
| 6      | 18/09/13        | 08/10/13 | 135     | 4        | 1          | 3        | 138      | 54         | 0          | 39,13       | 39,13       | 59         | 20                | 0                  | 33,90     | 13,27   |  |
| 7      | 09/10/13        | 29/10/13 | 149     | 4        | 1          | 3        | 152      | 49         | 0          | 32,24       | 32,24       | 54         | 21                | 0                  | 38,89     | 12,54   |  |
| 8      | 30/10/13        | 19/11/13 | 154     | 4        | 1          | 3        | 157      | 51         | 0          | 32,48       | 32,48       | 55         | 16                | 2                  | 30,19     | 9,81    |  |
| 9      | 20/11/13        | 10/12/13 | 133     | 5        | 2          | 3        | 136      | 60         | 0          | 44,12       | 44,12       | 65         | 29                | 0                  | 44,62     | 19,69   |  |
| 10     | 11/12/13        | 31/12/13 | 103     | 5        | 2          | 3        | 106      | 47         | 0          | 44,34       | 44,34       | 48         | 14                | 1                  | 29,79     | 13,21   |  |
|        | Totais          |          | -       | -        | -          | -        | -        | 644        | 1          | 37,50       | 37,44       | 740        | 256               | 30                 | 36,06     | 13,50   |  |

**4.** Para conferir a "ListaConferência TaxaPrenhez.csv", acesse o local onde o arquivo foi salvo e abra-o, em <u>Excel</u>:

Ao abrir o arquivo CSV gerado, é possível verificar que há 3 listagens, na mesma planilha, separadas por um espaço entre elas:

### a) LISTAGEM PARA CONFERÊNCIA DE MATRIZES APTAS

b) LISTAGEM PARA CONFERÊNCIA DE MATRIZES COM CIO INSEMINADO OU NÃO INSEMINADO

c) LISTAGEM PARA CONFERÊNCIA DE TENTATIVAS PARA A TAXA DE CONCEPÇÃO

| 1       LISTAGEM PARA CONFERÊNCIA DE MATRIZES APTAS         2       DATA INICIO       DATA FIM       NUMERO       NOME       TIPO         3       11/12/2013       31/12/2013       2844       2844       Apta no primeiro dia         4       11/12/2013       31/12/2013       3227       3227       Apta no primeiro dia         5       11/12/2013       31/12/2013       3334       A334       Apta no primeiro dia         6       11/12/2013       31/12/2013       4006       Apta no primeiro dia       Conferên         7       11/12/2013       31/12/2013       3579       Apta no primeiro dia       de matriz         8       11/12/2013       31/12/2013       3704       Apta no primeiro dia       aptas         9       11/12/2013       31/12/2013       3811       3811       Apta no primeiro dia       aptas         10       11/12/2013       31/12/2013       3877       3877       Apta no primeiro dia       aptas |    | A           | В           | С         | D          |                      |            |
|----------------------------------------------------------------------------------------------------|----|-------------|-------------|-----------|------------|----------------------|------------|
| 2       DATA INICIO       DATA FIM       NUMERO       NOME       TIPO         3       11/12/2013       31/12/2013       2844       2844       Apta no primeiro dia         4       11/12/2013       31/12/2013       3227       3227       Apta no primeiro dia         5       11/12/2013       31/12/2013       3334       3334       Apta no primeiro dia         6       11/12/2013       31/12/2013       4006       Apta no primeiro dia       conferêm         7       11/12/2013       31/12/2013       3579       Apta no primeiro dia       de matriz         8       11/12/2013       31/12/2013       3704       Apta no primeiro dia       aptas         9       11/12/2013       31/12/2013       3811       Apta no primeiro dia       aptas         10       11/12/2013       31/12/2013       3877       Apta no primeiro dia       aptas                                                                                   | 1  | LISTAGEM PA | ARA CONFERÊ | NCIA DE M | ATRIZES AF | TAS                  |            |
| 3       11/12/2013       31/12/2013       2844       Apta no primeiro dia         4       11/12/2013       31/12/2013       3227       Apta no primeiro dia         5       11/12/2013       31/12/2013       3334       Apta no primeiro dia         6       11/12/2013       31/12/2013       4006       Apta no primeiro dia       Conferên         7       11/12/2013       31/12/2013       3579       Apta no primeiro dia       de matriz         8       11/12/2013       31/12/2013       3704       Apta no primeiro dia       aptas         9       11/12/2013       31/12/2013       3811       Apta no primeiro dia       aptas         10       11/12/2013       31/12/2013       3877       Apta no primeiro dia       aptas                                                                                                    | 2  | DATA INICIO | DATA FIM    | NUMERO    | NOME       | TIPO                 |            |
| 4       11/12/2013       31/12/2013       3227       Apta no primeiro dia       Listagem primeiro dia         5       11/12/2013       31/12/2013       3334       Apta no primeiro dia       conferên         6       11/12/2013       31/12/2013       4006       Apta no primeiro dia       conferên         7       11/12/2013       31/12/2013       3579       Apta no primeiro dia       de matria         8       11/12/2013       31/12/2013       3704       Apta no primeiro dia       aptas         9       11/12/2013       31/12/2013       3811       Apta no primeiro dia       aptas         10       11/12/2013       31/12/2013       3877       Apta no primeiro dia       aptas                                                                                                    | 3  | 11/12/2013  | 31/12/2013  | 2844      | 2844       | Apta no primeiro dia |            |
| 5       11/12/2013       31/12/2013       3334       3334       Apta no primeiro dia       Conferên         6       11/12/2013       31/12/2013       4006       Apta no primeiro dia       conferên         7       11/12/2013       31/12/2013       3579       3579       Apta no primeiro dia       de matriz         8       11/12/2013       31/12/2013       3704       3704       Apta no primeiro dia       aptas         9       11/12/2013       31/12/2013       3811       3811       Apta no primeiro dia       aptas         10       11/12/2013       31/12/2013       3877       3877       Apta no primeiro dia       aptas                                                                                                    | 4  | 11/12/2013  | 31/12/2013  | 3227      | 3227       | Apta no primeiro dia | Listagom   |
| 6       11/12/2013       31/12/2013       4006       Apta no primeiro dia       Conferên         7       11/12/2013       31/12/2013       3579       3579       Apta no primeiro dia       de matriz         8       11/12/2013       31/12/2013       3704       3704       Apta no primeiro dia       aptas         9       11/12/2013       31/12/2013       3811       3811       Apta no primeiro dia       aptas         10       11/12/2013       31/12/2013       3877       3877       Apta no primeiro dia       aptas                                                                                                    | 5  | 11/12/2013  | 31/12/2013  | 3334      | 3334       | Apta no primeiro dia | Listagem p |
| 7       11/12/2013       31/12/2013       3579       Apta no primeiro dia       de matriz         8       11/12/2013       31/12/2013       3704       Apta no primeiro dia       aptas         9       11/12/2013       31/12/2013       3811       3811       Apta no primeiro dia       aptas         10       11/12/2013       31/12/2013       3877       Apta no primeiro dia       aptas                                                                                                    | 6  | 11/12/2013  | 31/12/2013  | 4006      | 4006       | Apta no primeiro dia | conferênc  |
| 8       11/12/2013       31/12/2013       3704       Apta no primeiro dia       aptas         9       11/12/2013       31/12/2013       3811       Apta no primeiro dia         10       11/12/2013       31/12/2013       3877       Apta no primeiro dia                                                                                                    | 7  | 11/12/2013  | 31/12/2013  | 3579      | 3579       | Apta no primeiro dia | de matriz  |
| 9       11/12/2013       31/12/2013       3811       3811       Apta no primeiro dia         10       11/12/2013       31/12/2013       3877       3877       Apta no primeiro dia                                                                                                    | 8  | 11/12/2013  | 31/12/2013  | 3704      | 3704       | Apta no primeiro dia | aptas      |
| 10 11/12/2013 31/12/2013 3877 3877 Apta no primeiro dia                                                                                                    | 9  | 11/12/2013  | 31/12/2013  | 3811      | 3811       | Apta no primeiro dia | aptas      |
|                                                                                                    | 10 | 11/12/2013  | 31/12/2013  | 3877      | 3877       | Apta no primeiro dia |            |

|      | A           | B           | C         | D          | E             | F                     |               |
|------|-------------|-------------|-----------|------------|---------------|-----------------------|---------------|
| 1740 | LISTAGEM PA | ARA CONFERÊ | NCIA DE M | ATRIZES CO | OM CIO INSEMI | NADO OU NÃO           |               |
| 1741 | DATA INICIO | DATA FIM    | NUMERO    | NOME       | DATA          | TIPO                  |               |
| 1742 | 11/12/2013  | 31/12/2013  | 4856      | 4856       | 17/12/2013    | Inseminação/Cobertura |               |
| 1743 | 11/12/2013  | 31/12/2013  | 4901      | 4901       | 14/12/2013    | Inseminação/Cobertura | Listagem para |
| 1744 | 11/12/2013  | 31/12/2013  | 4975      | 4975       | 12/12/2013    | Inseminação/Cobertura | conforância   |
| 1745 | 11/12/2013  | 31/12/2013  | 5020      | 5020       | 16/12/2013    | Inseminação/Cobertura | conterencia   |
| 1746 | 11/12/2013  | 31/12/2013  | 5029      | 5029       | 20/12/2013    | Inseminação/Cobertura | de matrizes   |
| 1747 | 11/12/2013  | 31/12/2013  | 5049      | 5049       | 20/12/2013    | Inseminação/Cobertura | com cio       |
| 1748 | 11/12/2013  | 31/12/2013  | 5055      | 5055       | 17/12/2013    | Inseminação/Cobertura | inseminado    |
| 1749 | 11/12/2013  | 31/12/2013  | 5082      | 5082       | 20/12/2013    | Inseminação/Cobertura | ou pão        |
| 1750 | 11/12/2013  | 31/12/2013  | 5113      | 5113       | 20/12/2013    | Inseminação/Cobertura | ou nao        |
|      | / /         |             |           |            |               |                       |               |

|      | А           | В           | С          | D        | E              | F                      | G        | Н        |        |
|------|-------------|-------------|------------|----------|----------------|------------------------|----------|----------|--------|
| 2388 | LISTAGEM PA | ARA CONFERÊ | NCIA DE TE | NTATIVAS | PARA A TAXA DE | CONCEPÇÃO              |          |          |        |
| 2389 | DATA INICIO | DATA FIM    | NUMERO     | NOME     | DATA           | TIPO                   | DIAGNOST | TICO     |        |
| 2390 | 11/12/2013  | 31/12/2013  | 4856       | 4856     | 17/12/2013     | Tentativa de concepção | A        |          |        |
| 2391 | 11/12/2013  | 31/12/2013  | 4901       | 4901     | 14/12/2013     | Tentativa de concepção | Р        | Listagen | n para |
| 2392 | 11/12/2013  | 31/12/2013  | 5020       | 5020     | 16/12/2013     | Tentativa de concepção | N        | confor   | incia  |
| 2393 | 11/12/2013  | 31/12/2013  | 4975       | 4975     | 12/12/2013     | Tentativa de concepção | N        | comere   |        |
| 2394 | 11/12/2013  | 31/12/2013  | 5029       | 5029     | 20/12/2013     | Tentativa de concepção | N        | de tenta | ativas |
| 2395 | 11/12/2013  | 31/12/2013  | 5153       | 5153     | 20/12/2013     | Tentativa de concepção | N        | para a   | taxa   |
| 2396 | 11/12/2013  | 31/12/2013  | 5049       | 5049     | 20/12/2013     | Tentativa de concepção | N        | de conc  | epcão  |
| 2397 | 11/12/2013  | 31/12/2013  | 5055       | 5055     | 17/12/2013     | Tentativa de concepção | N        |          |        |
| 2398 | 11/12/2013  | 31/12/2013  | 5082       | 5082     | 20/12/2013     | Tentativa de concepcão | N        |          |        |

## DETALHAMENTO DO EXEMPLO

# a) LISTAGEM PARA CONFERÊNCIA DE MATRIZES APTAS

| Α           | В                                                                                                    | С                                                                                                    | D                                                                                                    |                                                                                                    |
|-------------|----------------------------------------------------------------------------------------------------|----------------------------------------------------------------------------------------------------|----------------------------------------------------------------------------------------------------|----------------------------------------------------------------------------------------------------|
| LISTAGEM PA | ARA CONFERÊ                                                                                                    | NCIA DE M                                                                                                    | ATRIZES AF                                                                                                    | PTAS                                                                                                    |
| DATA INICIO | DATA FIM                                                                                                    | NUMERO                                                                                                    | NOME                                                                                                    | TIPO                                                                                                    |
| 11/12/2013  | 31/12/2013                                                                                                    | 2844                                                                                                    | 2844                                                                                                    | Apta no primeiro dia                                                                                                    |
| 11/12/2013  | 31/12/2013                                                                                                    | 3227                                                                                                    | 3227                                                                                                    | Apta no primeiro dia                                                                                                    |
| 11/12/2013  | 31/12/2013                                                                                                    | 3334                                                                                                    | 3334                                                                                                    | Apta no primeiro dia                                                                                                    |
| 11/12/2013  | 31/12/2013                                                                                                    | 4006                                                                                                    | 4006                                                                                                    | Apta no primeiro dia                                                                                                    |
| 11/12/2013  | 31/12/2013                                                                                                    | 3579                                                                                                    | 3579                                                                                                    | Apta no primeiro dia                                                                                                    |
| 11/12/2013  | 31/12/2013                                                                                                    | 3704                                                                                                    | 3704                                                                                                    | Apta no primeiro dia                                                                                                    |
| 11/12/2013  | 31/12/2013                                                                                                    | 3811                                                                                                    | 3811                                                                                                    | Apta no primeiro dia                                                                                                    |
| 11/12/2013  | 31/12/2013                                                                                                    | 3877                                                                                                    | 3877                                                                                                    | Apta no primeiro dia                                                                                                    |
|             | A<br>LISTAGEM PA<br>DATA INICIO<br>11/12/2013<br>11/12/2013<br>11/12/2013<br>11/12/2013<br>11/12/2013<br>11/12/2013<br>11/12/2013<br>11/12/2013 | A         B           LISTAGEM PARA CONFERÊ           DATA INICIO         DATA FIM           11/12/2013         31/12/2013           11/12/2013         31/12/2013           11/12/2013         31/12/2013           11/12/2013         31/12/2013           11/12/2013         31/12/2013           11/12/2013         31/12/2013           11/12/2013         31/12/2013           11/12/2013         31/12/2013           11/12/2013         31/12/2013           11/12/2013         31/12/2013           11/12/2013         31/12/2013 | A         B         C           LISTAGEM PARA CONFERÊNCIA DE M           DATA INICIO         DATA FIM         NUMERO           11/12/2013         31/12/2013         2844           11/12/2013         31/12/2013         3227           11/12/2013         31/12/2013         3334           11/12/2013         31/12/2013         4006           11/12/2013         31/12/2013         3579           11/12/2013         31/12/2013         3704           11/12/2013         31/12/2013         3811           11/12/2013         31/12/2013         3877 | A         B         C         D           LISTAGEM PARA CONFERÊNCIA DE MATRIZES AF           DATA INICIO         DATA FIM         NUMERO         NOME           11/12/2013         31/12/2013         2844         2844           11/12/2013         31/12/2013         3227         31/12/2013           11/12/2013         31/12/2013         3334         3334           11/12/2013         31/12/2013         4006         4006           11/12/2013         31/12/2013         3579         3579           11/12/2013         31/12/2013         3704         3704           11/12/2013         31/12/2013         3811         3811           11/12/2013         31/12/2013         3877         3877 |

A listagem está ordenada pela data de início de cada período (da mais antiga para a mais recente). Esta ordenação facilita a análise de um período específico, desejado pelo usuário.

Campos da listagem:

- Período (data de início e data de fim);
- Número da matriz;
- Nome da matriz;
- Tipo:
- Apta no primeiro dia
- Coberta/Inseminada/Implantada com diagnóstico negativo
- Coberta/Inseminada/Implantada sem diagnóstico

Vamos analisar o período 10, do relatório taxa de prenhez:

| Taxa d |                   |          |                                       |                                  |                                   |                               | a de serviç                   | a de serviço                               |                                                 |                        |                                               |                          | Taxa de concepção                            |                                  |                      |                    |
|--------|-------------------|----------|---------------------------------------|----------------------------------|-----------------------------------|-------------------------------|-------------------------------|--------------------------------------------|-------------------------------------------------|------------------------|-----------------------------------------------|--------------------------|----------------------------------------------|----------------------------------|----------------------|--------------------|
| Ordem  | Período<br>Início | Final    | Vazias<br>acima do<br>PEV ou<br>aptas | Matrize:<br>Total de<br>cobertas | s cobertas<br>Matrizes<br>prenhes | s/ diag.<br>Matrizes<br>aptas | Total de<br>matrizes<br>aptas | Matrizes<br>com<br>cobertura<br>no período | Matrizes<br>com cio<br>não insem.<br>no período | Taxa de<br>obs. de cio | Taxa de<br>serviço<br>(somente<br>fecundadas) | Coberturas<br>no período | Coberturas<br>com<br>diagnóstico<br>positivo | Coberturas<br>sem<br>diagnóstico | Taxa de<br>concepção | Taxa de<br>prenhez |
| 10     | 11/12/13          | 31/12/13 | 103                                   | 5                                | 2                                 | 3                             | 106                           | 47                                         | 0                                               | 44,34                  | 44,34                                         | 48                       | 14                                           | 1                                | 29,79                | 13,21              |

A planilha original está disponível neste link, para facilitar a compreensão. LINK PARA A PLANILHA.

Na planilha (do link acima), verifica-se que, para o período 10, temos:

- N1 Apta no primeiro dia = 60
- N2 Coberta/Inseminada/Implantada com diagnóstico negativo = 43
- N3 Coberta/Inseminada/Implantada sem diagnóstico = 5

No relatório, temos as análises: Taxa de concepção = 36%

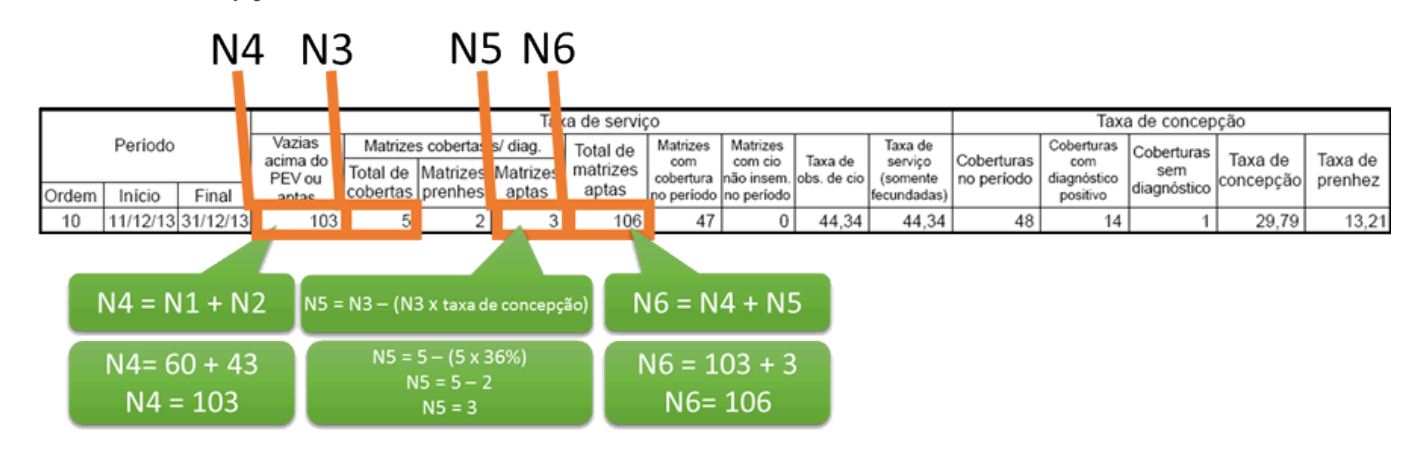

### b) LISTAGEM PARA CONFERÊNCIA DE MATRIZES COM CIO INSEMINADO OU NÃO INSEMINADO

|      | А           | В           | С         | D          | E              | F                     |                    |
|------|-------------|-------------|-----------|------------|----------------|-----------------------|--------------------|
| 1740 | LISTAGEM PA | ARA CONFERÊ | NCIA DE M | ATRIZES CO | OM CIO INSEMIN | ADO OU NÃO            |                    |
| 1741 | DATA INICIO | DATA FIM    | NUMERO    | NOME       | DATA           | TIPO                  |                    |
| 1742 | 11/12/2013  | 31/12/2013  | 4856      | 4856       | 17/12/2013     | Inseminação/Cobertura |                    |
| 1743 | 11/12/2013  | 31/12/2013  | 4901      | 4901       | 14/12/2013     | Inseminação/Cobertura | Listagem nara      |
| 1744 | 11/12/2013  | 31/12/2013  | 4975      | 4975       | 12/12/2013     | Inseminação/Cobertura |                    |
| 1745 | 11/12/2013  | 31/12/2013  | 5020      | 5020       | 16/12/2013     | Inseminação/Cobertura | conterencia        |
| 1746 | 11/12/2013  | 31/12/2013  | 5029      | 5029       | 20/12/2013     | Inseminação/Cobertura | de matrizes        |
| 1747 | 11/12/2013  | 31/12/2013  | 5049      | 5049       | 20/12/2013     | Inseminação/Cobertura | com cio            |
| 1748 | 11/12/2013  | 31/12/2013  | 5055      | 5055       | 17/12/2013     | Inseminação/Cobertura | inseminado         |
| 1749 | 11/12/2013  | 31/12/2013  | 5082      | 5082       | 20/12/2013     | Inseminação/Cobertura |                    |
| 1750 | 11/12/2013  | 31/12/2013  | 5113      | 5113       | 20/12/2013     | Inseminação/Cobertura | <del>o</del> u nao |
|      |             |             |           |            |                |                       |                    |

A listagem está ordenada pela data de início de cada período (da mais antiga para a mais recente). Esta ordenação facilita a análise de um período específico, desejado pelo usuário.

Campos da listagem:

- Período (data de início e data de fim);
- Número da matriz;
- Nome da matriz;
- Data da tentativa;
- Tipo da tentativa:
- Inseminação/Cobertura
- Transferência de embrião
- Cio não inseminado

Vamos analisar o período 1, do relatório taxa de prenhez:

|       | Т        |          |                              |                     |                        |                      |                      | ço                           |                                   |                        |                                | Taxa de concepção        |                                  |                   |                      |                    |
|-------|----------|----------|------------------------------|---------------------|------------------------|----------------------|----------------------|------------------------------|-----------------------------------|------------------------|--------------------------------|--------------------------|----------------------------------|-------------------|----------------------|--------------------|
|       | Período  |          | Vazias<br>acima do<br>PEV ou | Matrize<br>Total de | s cobertas<br>Matrizes | s/ diag.<br>Matrizes | Total de<br>matrizes | Matrizes<br>com<br>cobertura | Matrizes<br>com cio<br>não insem. | Taxa de<br>obs. de cio | Taxa de<br>serviço<br>(somente | Coberturas<br>no período | Coberturas<br>com<br>diagnóstico | Coberturas<br>sem | Taxa de<br>concepção | Taxa de<br>prenhez |
| Ordem | Início   | Final    | aptas                        | cobertas            | prenhes                | aptas                | aptas                | no período                   | no período                        |                        | fecundadas)                    |                          | positivo                         | diagnostico       |                      | p                  |
| 1     | 05/06/13 | 25/06/13 | 257                          | 4                   | 1                      | 3                    | 260                  | 91                           | 1                                 | 35,38                  | 35,00                          | 85                       | 27                               | 8                 | 35,06                | 12,27              |

A planilha original está disponível neste link, para facilitar a compreensão. LINK PARA A PLANILHA.

Na planilha (do link acima), verifica-se que, para o período 1, temos:

- N1 Inseminação/Cobertura = 49
- N2 Transferência de embrião = 42
- N3 Cio não inseminado = 1

No relatório, temos as análises:

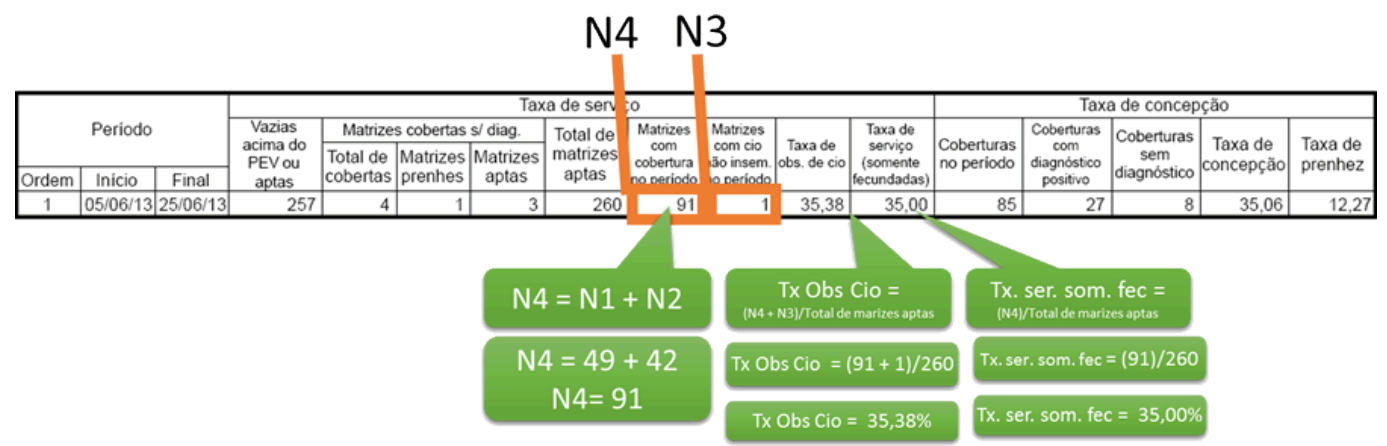

### c) LISTAGEM PARA CONFERÊNCIA DE TENTATIVAS PARA A TAXA DE CONCEPÇÃO

|      | А           | В           | С          | D         | E             | F                      | G      | Н             |
|------|-------------|-------------|------------|-----------|---------------|------------------------|--------|---------------|
| 2388 | LISTAGEM PA | ARA CONFERÊ | NCIA DE TE | INTATIVAS | PARA A TAXA D | E CONCEPÇÃO            |        |               |
| 2389 | DATA INICIO | DATA FIM    | NUMERO     | NOME      | DATA          | TIPO                   | DIAGNO | STICO         |
| 2390 | 11/12/2013  | 31/12/2013  | 4856       | 4856      | 17/12/2013    | Tentativa de concepção | Α      |               |
| 2391 | 11/12/2013  | 31/12/2013  | 4901       | 4901      | 14/12/2013    | Tentativa de concepção | Ρ      | Listagem para |
| 2392 | 11/12/2013  | 31/12/2013  | 5020       | 5020      | 16/12/2013    | Tentativa de concepção | N      | conferência   |
| 2393 | 11/12/2013  | 31/12/2013  | 4975       | 4975      | 12/12/2013    | Tentativa de concepção | N      |               |
| 2394 | 11/12/2013  | 31/12/2013  | 5029       | 5029      | 20/12/2013    | Tentativa de concepção | N      | de tentativas |
| 2395 | 11/12/2013  | 31/12/2013  | 5153       | 5153      | 20/12/2013    | Tentativa de concepção | N      | para a taxa   |
| 2396 | 11/12/2013  | 31/12/2013  | 5049       | 5049      | 20/12/2013    | Tentativa de concepção | N      | de concepção  |
| 2397 | 11/12/2013  | 31/12/2013  | 5055       | 5055      | 17/12/2013    | Tentativa de concepção | N      |               |
| 2398 | 11/12/2013  | 31/12/2013  | 5082       | 5082      | 20/12/2013    | Tentativa de concepcão | N      |               |

A listagem está ordenada pela data de início de cada período (da mais antiga para a mais recente). Esta ordenação facilita a análise de um período específico, desejado pelo usuário.

Campos da listagem:

- Período (data de início e data de fim);
- Número da matriz;
- Nome da matriz;
- Data da tentativa;
- Diagnóstico:
- A em aberto
- P positivo
- N negativo

Vamos analisar o período 10, do relatório taxa de prenhez:

|       | Та                |          |                                       |                                 |                                   |                               |                               | a de serviço                               |                                                 |                        |                                               |                          | Taxa de concepção                            |                                  |                      |                    |
|-------|-------------------|----------|---------------------------------------|---------------------------------|-----------------------------------|-------------------------------|-------------------------------|--------------------------------------------|-------------------------------------------------|------------------------|-----------------------------------------------|--------------------------|----------------------------------------------|----------------------------------|----------------------|--------------------|
| Ordem | Periodo<br>Início | Final    | Vazias<br>acima do<br>PEV ou<br>aptas | Matrize<br>Total de<br>cobertas | s cobertas<br>Matrizes<br>prenhes | s/ diag.<br>Matrizes<br>aptas | Total de<br>matrizes<br>aptas | Matrizes<br>com<br>cobertura<br>no período | Matrizes<br>com cio<br>não insem.<br>no período | Taxa de<br>obs. de cio | Taxa de<br>serviço<br>(somente<br>fecundadas) | Coberturas<br>no período | Coberturas<br>com<br>diagnóstico<br>positivo | Coberturas<br>sem<br>diagnóstico | Taxa de<br>concepção | Taxa de<br>prenhez |
| 10    | 11/12/13          | 31/12/13 | 103                                   | 5                               | 2                                 | 3                             | 106                           | 47                                         | 0                                               | 44,34                  | 44,34                                         | 48                       | 14                                           | 1                                | 29,79                | 13,21              |

A planilha original está disponível neste link, para facilitar a compreensão. LINK PARA A PLANILHA.

Na planilha (do link acima), verifica-se que, para o período 10, temos:

• N1 - Positivo = 14

- N2 Negativo = 33
- N3 Em aberto = 1

No relatório, temos as análises:

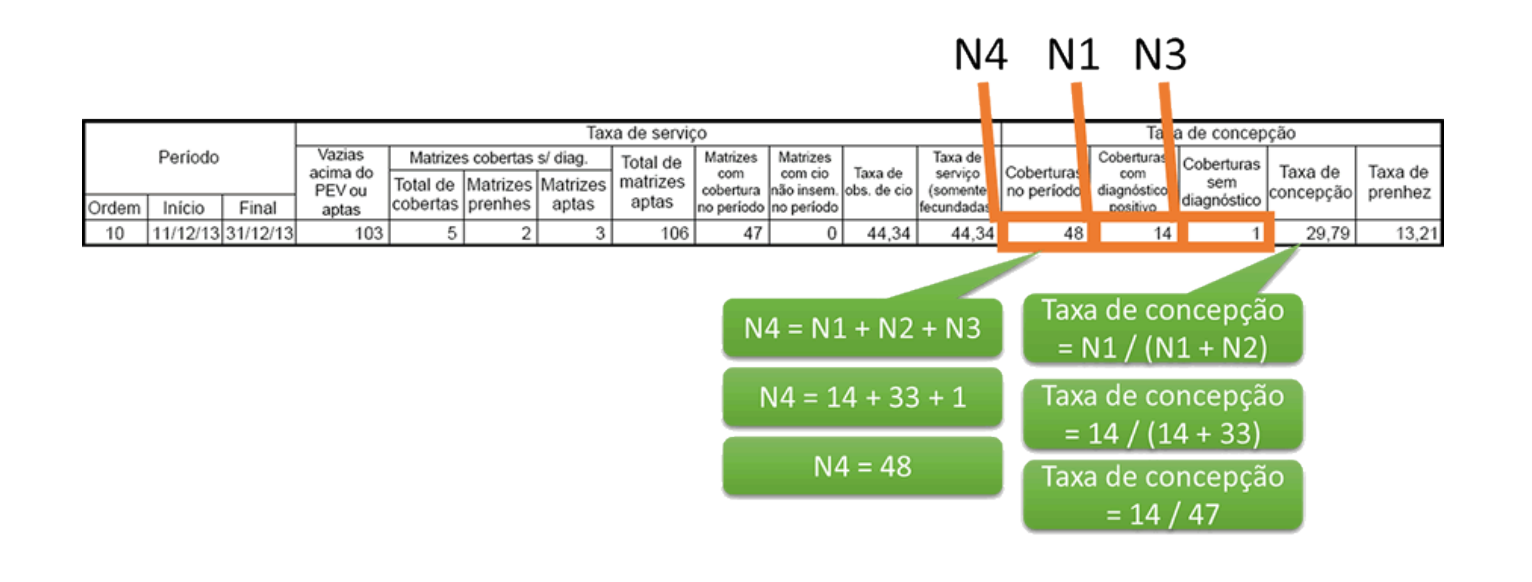

### CÁLCULO DA TAXA DE PRENHEZ

A taxa de prenhez é calculada à partir do percentual de vacas que ficaram gestantes<sup>1</sup> em relação ao total de vacas aptas<sup>2</sup>, no intervalo do ciclo reprodutivo de bovinos (21 dias) sendo, o primeiro componente, representado pela taxa de concepção e, o segundo, pela taxa de serviço (considerando somente animais fecundados).

Desta forma, o cálculo da taxa de prenhez é realizado da seguinte maneira:

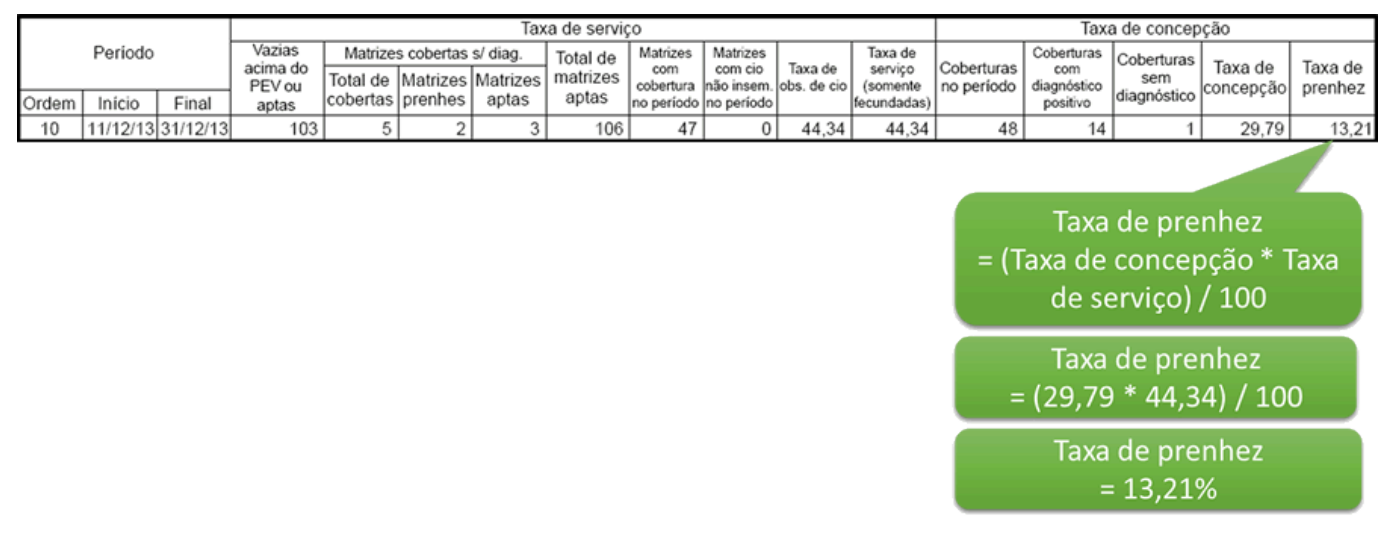

### AJUSTE DE CÁLCULO

Anteriormente, as matrizes poderiam ser consideradas mais de uma vez para a taxa de serviço, principalmente quando existia o lançamento de cios não inseminados no período. A questão era CONCEITUAL, e não do sistema em si. O conceito foi ajustado e cada matriz passou a ser considerado uma única vez no cálculo da taxa de serviço.

# Importação BouMatic: conheça a rotina automatizada de importação dos controles leiteiros e evite retrabalho

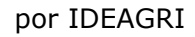

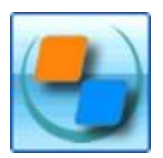

Nesta dica, conheça a rotina que permite a importação automatizada dos controles leiteiros da BouMatic. O processo é realizado por ordenha e por dia, a partir de arquivo específico gerado pelo Sistema BouMatic. Os dados efetivamente importados podem ser verificados na tela de histórico de controles leiteiros. Caso existam diferenças entre os sistemas, o usuário terá acesso a relatórios das inconsistências.

Veja o passo-a-passo:

1) Acesse a rotina pelo Menu 'Utilitários', Botão 'Importação BouMatic':

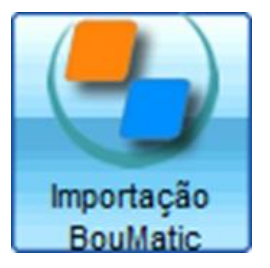

2) Na tela de importação, clique no botão destacado:

| 🖃 lm                                          | portação BouMatic                                                                                  |                                                | ×                                 |  |  |  |  |  |  |
|-----------------------------------------------|----------------------------------------------------------------------------------------------------|------------------------------------------------|-----------------------------------|--|--|--|--|--|--|
| Parâmetros                                    |                                                                                                    |                                                |                                   |  |  |  |  |  |  |
| Caminho do arquivo de exportação do BouMatic: |                                                                                                    |                                                |                                   |  |  |  |  |  |  |
| Data da ordenha: // Número da ordenha:        |                                                                                                    |                                                |                                   |  |  |  |  |  |  |
| Desco                                         | onsiderar ordenhas com peso menor                                                                  | que (Kg):                                      |                                   |  |  |  |  |  |  |
| Dados                                         |                                                                                                    |                                                |                                   |  |  |  |  |  |  |
| Ação                                          | Número                                                                                             | Peso (lb)                                      | Peso (Kg)                         |  |  |  |  |  |  |
|                                               |                                                                                                    |                                                |                                   |  |  |  |  |  |  |
|                                               |                                                                                                    |                                                |                                   |  |  |  |  |  |  |
|                                               |                                                                                                    |                                                |                                   |  |  |  |  |  |  |
|                                               |                                                                                                    |                                                |                                   |  |  |  |  |  |  |
|                                               |                                                                                                    |                                                |                                   |  |  |  |  |  |  |
|                                               |                                                                                                    |                                                |                                   |  |  |  |  |  |  |
|                                               |                                                                                                    |                                                |                                   |  |  |  |  |  |  |
|                                               |                                                                                                    |                                                |                                   |  |  |  |  |  |  |
|                                               |                                                                                                    |                                                |                                   |  |  |  |  |  |  |
|                                               |                                                                                                    |                                                |                                   |  |  |  |  |  |  |
|                                               |                                                                                                    |                                                |                                   |  |  |  |  |  |  |
|                                               |                                                                                                    | I otal                                         | de registros: UUUUUU              |  |  |  |  |  |  |
|                                               |                                                                                                    | Gravar                                         | Fechar                            |  |  |  |  |  |  |
| Import<br>orden<br>funcio                     | e controles leiteiros provenientes de<br>ha. Clique em F1 ou no botão '?' des<br>inamento da tela. | o BouMatic. A importa<br>ta barra para obter d | ção é feita por etalhes sobre o ? |  |  |  |  |  |  |

3) Localize o local no qual os arquivos gerados pelo Sistema BouMatic foram salvos e selecione aquele que se deseja importar.

- O nome do arquivo gerado não pode ser alterado. O processo é feito por ordenha, por dia, em função do arquivo gerado pela BouMatic.
- 4) Após localizar o arquivo, selecione o mesmo e clique em 'Abrir':

| Selecione o arquivo de exportação do BouMatic |                                                    |   |    |        |  |  |
|-----------------------------------------------|----------------------------------------------------|---|----|--------|--|--|
| Procurar e                                    | m : 🚹 BouMatic                                     | × | 30 | • 🗉 (  |  |  |
| Mik_Non                                       | eCliente_1_20140306.csv<br>eCliente_2_20140306.csv |   |    |        |  |  |
| Arquivo:                                      | Milk_NomeCliente_1_20140306.csv                    |   |    | Abrir  |  |  |
| Tipo:                                         | Arquivos de Importação *.csv                       |   | Ca | ncelar |  |  |

Caso o Item 'Desconsiderar ordenhas com peso menor que (kg)' seja informado pelo usuário, a ordenha que for inferior ao parâmetro será desconsiderada e será exibida no relatório de inconsistências.

5) Clique, então, em 'Importar':

| - Im          | portação BouMati                                   | c                                                  |                           |
|---------------|----------------------------------------------------|----------------------------------------------------|---------------------------|
| Parâm         | etros                                              |                                                    |                           |
| Camir<br>C:\U | nho do arquivo de expor<br>sers\Heloise\Desktop\Bo | tação do BouMatic:<br>puMatic\Milk_NomeCliente_1_; | 201 Importar              |
| Data<br>Desc  | da ordenha: ///<br>onsiderar ordenhas com          | Número da ordenha:<br>peso menor que (Kg):         |                           |
| Dados         | i                                                  |                                                    |                           |
| Ação          | Número                                             | Peso (lb)                                          | Peso (Kg)                 |
|               |                                                    |                                                    |                           |
|               |                                                    |                                                    |                           |
|               |                                                    | 1                                                  | otal de registros: 000000 |

Caso tenham ocorrido inconsistências durante o processo de importação que impediram a importação de quaisquer dados, será mostrada uma mensagem com a opção da gravação das inconsistências encontradas:

| Inform | iação                                                                                                    | x |
|--------|----------------------------------------------------------------------------------------------------|---|
| 1      | Foram encontradas inconsistências durante a importação.<br>Será gerado um novo arquivo contendo os registros e o motivo pelo qual não foram importados .<br>OK |   |

O arquivo deverá ser salvo no local de sua preferência:

| Salvar co  | mo                                                   | ×                  |
|------------|------------------------------------------------------|--------------------|
| Procurar e | em : 🚺 BouMatic                                      |                    |
| Mik_Non    | neCliente_1_20140306.csv<br>neCliente_2_20140306.csv |                    |
| Arquivo:   | Milk_NomeCliente_1_20140306_incor                    | nsistencias Gravar |
| Tipo:      | Arquivo do CSV (*.csv)                               | Cancelar           |

E poderá ser aberto em Excel. Veja alguns exemplos de motivos para inconsistências na importação:

| ANIMAL | DATA       | ORDENHA | PESO_LIBRAS | PESO_KG | STATUS                                                                               |
|--------|------------|---------|-------------|---------|--------------------------------------------------------------------------------------|
| 2472   | 07/03/2014 | 1       | 1,57        | 0,712   | Total da ordenha (Kg) inferior ao limite mínimo informado na tela: 1                 |
| 609    | 07/03/2014 | 1       | 18,93       | 8,587   | A data do lançamento tem que estar entre os intervalos de alguma lactação do animal. |
| -5     | 07/03/2014 | 1       | 13,61       | 6,173   | Animal baixado ou não encontrado.                                                    |
| 736    | 07/03/2014 | 1       | 0           | 0       | Não existem dados suficientes para a importação.                                     |

6) Ao voltar para a tela, os dados da ordenha importada serão exibidos no grid. A data da ordenha e o número da ordenha são preenchidos automaticamente a partir do arquivo da BouMatic. Clique em 'Gravar':

| - Importação BouMatic X                                  |                                                                             |                                |                             |                           |                                  |   |  |  |
|----------------------------------------------------------|-----------------------------------------------------------------------------|--------------------------------|-----------------------------|---------------------------|----------------------------------|---|--|--|
| Parâm                                                    | etros                                                                       |                                |                             |                           |                                  |   |  |  |
| Camir                                                    | nho do arquivo de export                                                    | tação do Bou                   | Matic:                      |                           |                                  |   |  |  |
| C:\Users\Heloise\Desktop\BouMatic\Milk_NomeCliente_1_201 |                                                                             |                                |                             |                           |                                  |   |  |  |
| Data                                                     | Data da ordenha: 06/03/14 Número da ordenha: 1                              |                                |                             |                           |                                  |   |  |  |
| Desc                                                     | Desconsiderar ordenhas com peso menor que (Kg):                             |                                |                             |                           |                                  |   |  |  |
| Dados                                                    |                                                                             |                                |                             |                           |                                  |   |  |  |
| Ação                                                     | Número                                                                      | _                              | Peso (Ib)                   |                           | Peso (Kg)                        |   |  |  |
|                                                          | 616                                                                         |                                |                             | 25,49                     | 11,562                           |   |  |  |
| $\checkmark$                                             | 623                                                                         |                                |                             | 12,8                      | 5,806                            |   |  |  |
| V                                                        | 628                                                                         |                                |                             | 22,17                     | 10,056                           |   |  |  |
| $\checkmark$                                             | 629                                                                         |                                |                             | 18,02                     | 8,174                            |   |  |  |
| $\checkmark$                                             | ✓ 633                                                                       |                                |                             | 35,85                     | 16,261                           |   |  |  |
| $\overline{\mathbf{v}}$                                  | 634                                                                         |                                | 15,59                       |                           | 7,072                            |   |  |  |
| $\checkmark$                                             | 674                                                                         |                                |                             | 12,4                      | 5,625                            |   |  |  |
| $\checkmark$                                             | 680                                                                         |                                |                             | 35,77                     | 16,225                           |   |  |  |
| $\checkmark$                                             | 681                                                                         |                                | 27                          |                           | 12,247                           |   |  |  |
| $\checkmark$                                             | 684                                                                         |                                |                             | 27,33                     | 12,397                           |   |  |  |
| $\checkmark$                                             | 691                                                                         |                                |                             | 11,471                    | -                                |   |  |  |
|                                                          |                                                                             |                                |                             | Total d                   | e registros: 000286              | 5 |  |  |
|                                                          |                                                                             |                                |                             | Gravar                    | Fechar                           | ] |  |  |
| Import<br>orden<br>funcio                                | te controles leiteiros pro<br>ha. Clique em F1 ou no l<br>onamento da tela. | venientes do<br>botão '?' dest | BouMatic. A<br>a barra para | A importaç<br>a obter del | ão é feita por<br>talhes sobre o | ? |  |  |

Repita o processo para os demais arquivos.

CONSULTA AOS DADOS IMPORTADOS

Os dados podem ser conferidos no histórico de controles leiteiros:

| - Co                         | - Controle leiteiro                                                                                                    |                |            |           |        |       |             |      |     |          |                 |                |   |
|------------------------------|----------------------------------------------------------------------------------------------------|----------------|------------|-----------|--------|-------|-------------|------|-----|----------|-----------------|----------------|---|
| Novos lançamentos Histórico  |                                                                                                    |                |            |           |        |       |             |      |     |          |                 |                |   |
| Seleçã                       | o de dados                                                                                                    |                |            |           |        |       |             |      |     |          |                 |                |   |
| Setor                        |                                                                                                    | Tip            | po de grup | 0         |        | Grupo |             |      | A   | nimal    |                 | Filtrar        |   |
| Princi                       | ipal                                                                                                    | <b></b>        |            |           | •      |       |             | •    | -   |          |                 | Maie filtros   |   |
| Períod                       | lo da pesage                                                                                                    | em Pr          | odução na  | última pe | sagem  |       |             |      |     |          |                 |                |   |
| De 01                        | /03/14                                                                                                    | até // De      | э          | até       |        | Most  | rar vacas s | ecas |     |          |                 | Aplicar        |   |
| Dados                        | padrão                                                                                                    |                |            |           |        |       |             |      |     |          |                 |                |   |
| Data                         | Data //                                                                                                    |                |            |           |        |       |             |      |     |          |                 |                |   |
| Dados                        |                                                                                                    |                |            |           |        |       |             |      |     |          |                 |                | _ |
| Ação                         | Número                                                                                                    | Nome           | Ord. 1     | Ord. 2    | Ord. 3 | Tot.  | Data        | ECC  | DEL | Dt. sec. | Observaç        | ão             |   |
|                              | 616                                                                                                    | 616            | 11,56      | 5,71      |        | 17,28 | 06/03/14    |      |     |          |                 |                |   |
|                              | 623                                                                                                    | 623            | 5,81       | 3,75      |        | 9,56  | 06/03/14    |      |     |          |                 |                |   |
|                              | 628                                                                                                    | 628            | 10,06      | 7,80      |        | 17,85 | 06/03/14    |      |     |          |                 |                |   |
|                              | 629                                                                                                    | 629            | 8,17       |           |        | 8,17  | 06/03/14    |      |     |          |                 |                |   |
|                              | 633                                                                                                    | 633            | 16,26      |           |        | 16,26 | 06/03/14    |      |     |          |                 |                |   |
|                              | 634                                                                                                    | 634            | 7,07       | 5,79      |        | 12,86 | 06/03/14    |      |     |          |                 |                |   |
|                              | 650                                                                                                    | 650            |            | 1,02      |        | 1,02  | 06/03/14    |      |     |          |                 |                |   |
|                              | 674                                                                                                    | 674            | 5,63       | 4,33      |        | 9,96  | 06/03/14    |      |     |          |                 |                |   |
|                              | 680                                                                                                    | 680            | 16,23      | 9,63      |        | 25,86 | 06/03/14    |      |     |          |                 |                |   |
|                              | 681                                                                                                    | 681            | 12,25      | 12,73     |        | 24,98 | 06/03/14    |      |     |          |                 |                |   |
|                              | 684                                                                                                    | 684            | 12,40      | 12,82     |        | 25,22 | 06/03/14    |      |     |          |                 |                |   |
|                              | 691                                                                                                    | 691            | 11,47      | 5,76      |        | 17,24 | 06/03/14    |      |     |          |                 |                |   |
|                              | 696                                                                                                    | 696            | 7,30       |           |        | 7,30  | 06/03/14    |      |     |          |                 |                |   |
|                              | 710                                                                                                    | 710            | 12,62      | 11,22     |        | 23,84 | 06/03/14    |      |     |          |                 |                |   |
|                              | 721                                                                                                    | 721            | 4,52       | 1,76      |        | 6,28  | 06/03/14    |      |     |          |                 |                |   |
|                              | 725                                                                                                    | 725            | 12,12      | 2,82      |        | 14,93 | 06/03/14    |      |     |          |                 |                |   |
|                              | 738                                                                                                    | 738            | 14,34      | 11,69     |        | 26,02 | 06/03/14    |      |     |          |                 |                |   |
|                              | 742                                                                                                    | 742            | 7,75       | 6,01      |        | 13,76 | 06/03/14    |      |     |          |                 |                |   |
|                              | 746                                                                                                    | 746            | 8,32       | 5,40      |        | 13,72 | 06/03/14    |      |     |          |                 |                |   |
|                              | 748                                                                                                    | 748            | 5,18       | 3,92      |        | 9,10  | 06/03/14    |      |     |          |                 |                |   |
|                              | 753                                                                                                    | 753            | 6,07       | 4,58      |        | 10,65 | 06/03/14    |      |     |          |                 |                |   |
|                              | 756                                                                                                    | 756            | 10,00      | 10,02     |        | 20,01 | 06/03/14    |      |     |          |                 |                |   |
|                              | 765                                                                                                    | 765            | 8,09       | 9,28      |        | 17,37 | 06/03/14    |      |     |          |                 |                |   |
|                              | 776                                                                                                    | 776            | 17,18      | 12,48     |        | 29,66 | 06/03/14    |      |     |          |                 |                | - |
|                              | 1343                                                                                                    | 1343           |            | 8,53      |        | 8,53  | 06/03/14    |      |     |          |                 |                | - |
|                              | 1433                                                                                                    | 1433           | 6,70       | 4,89      |        | 11,59 | 06/03/14    |      |     |          |                 |                | - |
|                              | 1591                                                                                                    | 1591           | 7,54       | 5,17      |        | 12,71 | 06/03/14    |      |     |          |                 |                | - |
|                              | 1640                                                                                                    | 1640           | 12,02      | 11,43     |        | 23,45 | 06/03/14    |      |     |          |                 |                | - |
|                              | 1663                                                                                                    | 1663           | 3,72       | 3,44      |        | 7,16  | 06/03/14    |      |     |          |                 |                |   |
| Busc                         | a                                                                                                    |                |            |           |        |       |             |      |     | To       | tal de registro | os: 00281      |   |
| <u></u>                      | xcluir                                                                                                    | <u>C</u> opiar |            |           |        |       |             |      |     |          | <u>G</u> ravar  | <u>F</u> echar |   |
| Utilize<br>inform<br>agiliza | Utilize a seleção de dados e clique em "Filtrar" (ou acesse "Mais filtros") para lançar dados. No grid surgem os animais. Preencha as informações solicitadas individualmente ou por "Dados padrão" e clique em "Gravar". Utilize a caixa "Busca" no canto inferior esquerdo, para agilizar o trabalho. Os mesmos conceitos se aplicam à consulta, alteração e exclusão de dados, feitas na aba "Histórico". Consulte a ajuda |                |            |           |        |       |             |      |     |          |                 |                |   |

## Uma empresa chamada pecuária leiteira

por Roberto Nunes Filho, Revista Mundo do Leite

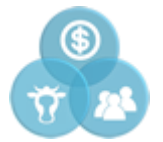

A missão de gerir uma propriedade de leite, independentemente do tamanho, é composta por diversas frentes de trabalho e detalhes que precisam ser constantemente observados e revisados. O conhecimento pleno sobre a dinâmica do próprio negócio é imprescindível para tomar decisões, planejar o futuro e corrigir rotas.

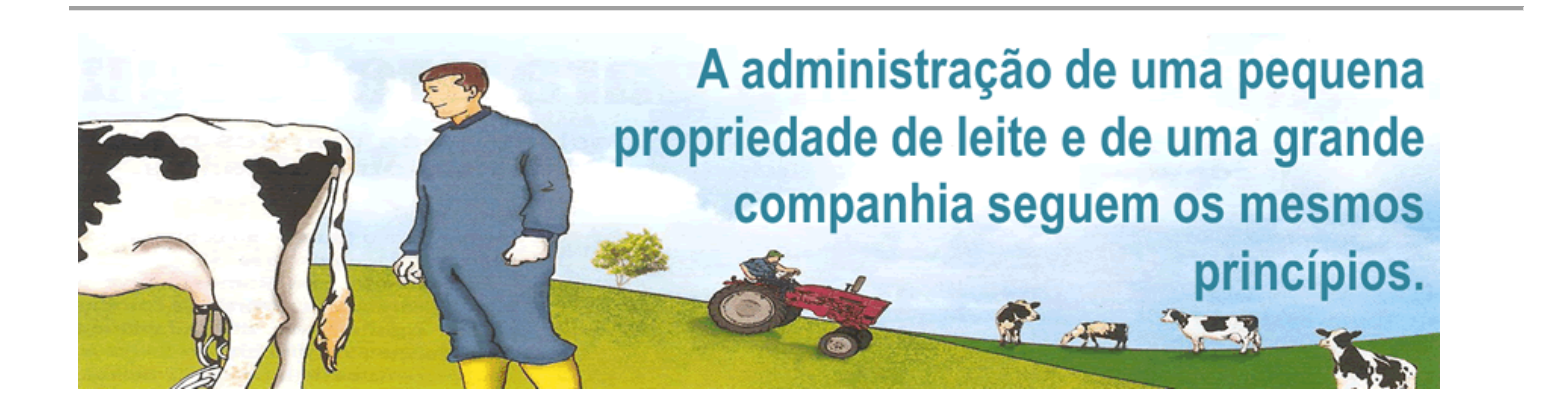

O grande desafio para o produtor, no entanto, é conseguir sair da teoria para a prática. Assim, para que a administração se torne efetiva, é necessário que haja um planejamento estratégico e operacional da propriedade. Na visão do professor **Paulo Fernando Machado**, da Esalq/USP, quando o assunto é gestão, ainda há um longo caminho a ser percorrido:

 Infelizmente percebemos que muitos produtores não param para organizar o próprio negócio ou não sabem como fazer. E há casos também em que o leite não é a atividade primária da propriedade, fazendo com que certos princípios sejam lembrados apenas em momentos de crise.

Machado sugere que os produtores interessados em organizar o seu negócio devem começar olhando para os seus processos tanto os administrativos quanto os operacionais:

- Uma fazenda leiteira possui uma série de procedimentos rotineiros que devem ser organizados e sistematizados. É importante definir quais tarefas e quando elas devem ser executadas, como realizalas, os responsáveis por tarefa e, principalmente, criar métodos para avaliar se tudo está saindo conforme planejado. Este último ponto chamamos de gestão da rotina.
- Além desses cuidados, o produtor deve também se atentar para a gestão da sua mão de obra. Neste caso, práticas como descrição das funções, treinamentos, planos de cargos e salários e o oferecimento de benefícios que despertem a motivação dos funcionários são sempre bem-vindas.

A busca por uma gestão eficiente não para por aí. A organização dos meios, como instalações e máquinas e das informações financeiras são quesitos que merecem atenção permanente. Por fim, depois de estruturar bem os processo, a rotina, as pessoas e as questões estruturais e financeiras, chega a fase da gestão da inovação, que nada mais é do que a busca por melhorias contínuas, conforme completa o professor da Esalq/USP:

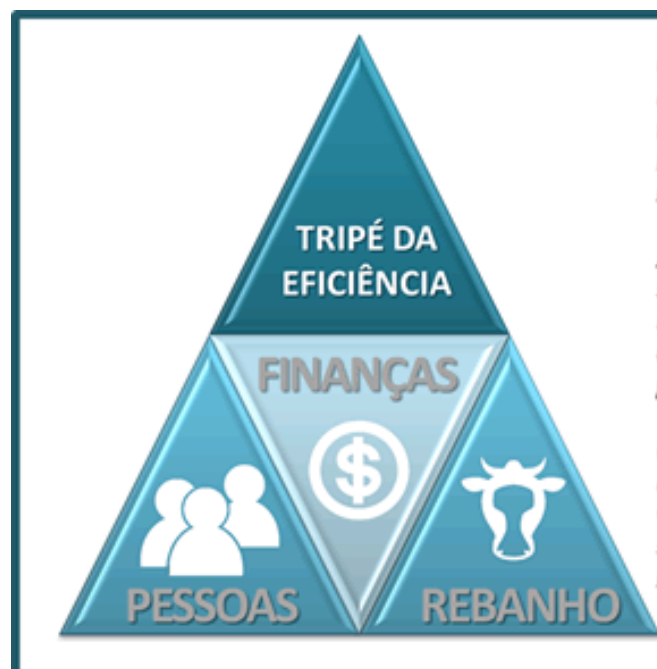

Os funcionários devem ser fidelizados e motivados. Para isso, vale capacitar, aprimorar a comunicação, oferecer mais segurança no trabalho e até mesmo estruturar uma descrição de cargos. A remuneração e bonificações são fatores que exercem grande influência na atração e retenção da mão de obra.

A propriedade leiteira deve conhecer o seu custo de produção e saber se a receita está superando as despesas. Para isso, o produtor deve anotar todos os gastos fixos e variáveis e computar todo o dinheiro que entra. Há várias formas de fazer esse controle, utilizando desde planilhas de Excel até sistemas informatizados.

O produtor deve controlar todos os eventos que ocorrem no plantel, como nascimentos, mortes, coberturas, inseminação, parições, vacinações e pesagens. Também faz parte da gestão zootécnica saber quantas vacas estão em lactação e quantas estão secas, identificar o cio e monitorar um eventual retorno ao cio.

Aqui, o produtor precisa olhar para dentro do negócio e ver se tudo está indo bem e o que é possível fazer para tornar o seu negócio ainda mais eficiente.

# GESTÃO DE PESSOAS

Utilizar técnicas de gestão para incentivar, reter e promover talentos é um trabalho do gestor da propriedade rural e garantia de sobrevivência na atividade. Oferecer treinamento, aprimorar a contratação e se comunicar melhor com os funcionários garantem uma boa gestão de pessoas e da propriedade rural. Medidas como a estruturação da descrição de cargos, bonificações por resultados, segurança no trabalho e o desenvolvimento de novas lideranças também criam um ambiente de organização bem sadio para as fazendas. "Precisamos formar e motivar as pessoas. As formas de motivação são financeiras, mas também de qualidade de trabalho, reconhecimento e confraternização da equipe", afirma Jank Júnior.

Para Gabriel Cardozo Lara, da ViaVerde Consultoria Agropecuária, é necessário que os colaboradores tenham envolvimento com a atividade. "Para isso é importante que cada um saiba o seu papel e tenha compreensão de suas responsabilidades. Devem ser fornecidas ferramentas adequadas e o ambiente de trabalho deve ser seguro e com boas condições. A remuneração deve ser compatível com as tarefas realizadas, lembrando que dinheiro não é tudo. Torna-se interessante estar atento às necessidades dos colaboradores, sendo que cada vez mais as empresas têm optado em fornecer benefícios, tais como plano de saúde, alimentação e o transporte a seus colaboradores."

Na gestão financeira da propriedade, o pecuarista deve saber quanto custa o litro do seu leite. O cálculo do custo de produção e o controle do fluxo de caixa, estruturados por meio de um planejamento financeiro e operacional, são demonstrativos que garantem ao gestor a melhor estratégia e o melhor caminho a ser seguido. O primeiro passo que o produtor deve dar, segundo o chefe-adjunto da Embrapa Pecuária Sudeste, **Marco Aurélio Bergamaschi**, é anotar todos os gastos que ele tem com a produção leiteira. Da mesma forma, todo o dinheiro que entre deve ser computado, permitindo analisar com clareza se a receita está superando os gastos:

• É muito importante o pecuarista fazer o controle total do seu fluxo de caixa. Isso evita surpresas e prejuízos e permite que ele adote medidas para equilibrar suas finanças.

Com relação ao conhecimento do custo de produção de uma fazenda leiteira, este passo demanda uma boa organização e disciplina. Dados do Serviço Brasileiro de Apoio às Micro e Pequenas Empresas (Sebrae) e do Serviço Nacional de Aprendizagem Rural (Senar) revelam que apenas 25% das empresas agropecuárias conhecem o custo de produção do seu produto final. Se esta margem fosse maior, certamente o agronegócio brasileiro, incluindo a pecuária leiteira, seria mais eficiente.

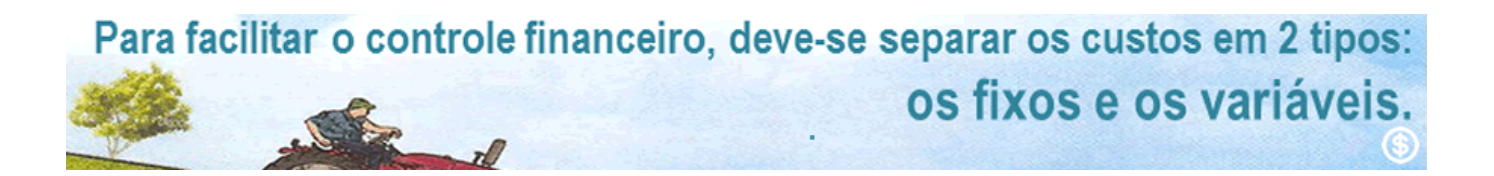

Para facilitar o controle financeiro, o gestor de Agronegócios do Sebrae de São Paulo, **José Guilherme Nogueira**, orienta que o indicado é separar os custos em dois tipos: os fixos e os variáveis.

Nos custos fixos, podem ser considerados os salários dos funcionários, despesas com escritório, impostos, seguros, IPVA do veículo utilizado no trabalho com o leite, custos de manutenção, taxas diversas e outros gastos relacionados à estrutura necessária para a produção. Em paralelo, os custos variáveis compreendem gastos com alimentação dos animais (farelos, ração, silagem), medicamentos, combustível, funcionários temporários, energia, produtos químicos utilizados na higienização da ordenha, inseminação, adubo, sementes de pastagem e demais despesas ligadas diretamente à produção do leite. Os custos variáveis aumentam ou diminuem de acordo com o tamanho do plantel e, consequentemente, com a quantidade de leite produzida. Nogueira explica:

 Com a separação dos custos fixos e variáveis já podemos ter um melhor entendimento da dinâmica de custos na propriedade, facilitando a análise do negócio e a comparação com outras fazendas do mesmo porte para entender se esses valores estão altos ou baixos. Isso ajuda a enxergar se está havendo desperdício ou eficiência. Após a coleta desses custos em um determinado tempo, que pode ser mensal ou anual, basta dividir a produção total pelo custo empregado neste período. Com isso, temos o custo de produção por litro produzido.

Conhecer e determinar despesas fixas e variáveis ajuda o produtor a identificar o que exatamente ele paga e o que interfere no custo se ele produz mais. É justamente por isso que a fazenda precisa ter todas essas informações na ponta do lápis. Do contrário, o dinheiro se perde no meio dos processos.

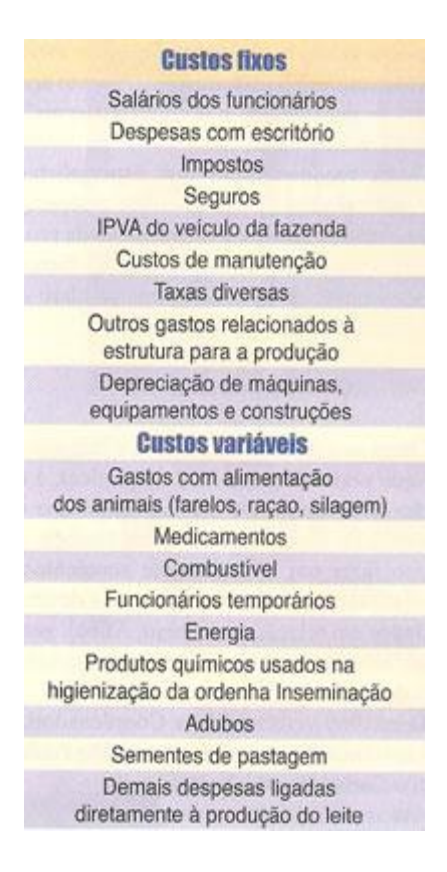

Nogueira ainda esclarece que dentro do custo fixo também há gastos que não necessariamente demandaram desembolsos, como é o caso da depreciação das máquinas, equipamentos e construções. Para ilustrar o cálculo de depreciação de máquinas, ele utiliza o exemplo de um trator. Neste caso, basta subtrair o valor da compra pelo valor atual e dividir pelo tempo de utilização do bem. Ou seja, se um trator custou R\$ 80.000,00 e depois de 10 anos eles está valendo R\$ 30.000,00, temos um custo de depreciação anual de R\$ 5.000,00 (R\$ 80.000,00 – R\$ 30.000,00 = R\$ 50.000,00 / 10 anos = R\$ 5.000,00).

### NA PRÁTICA

Quem segue esses princípios à risca é a **Fazenda Santa Rita/Agrindus**, em Descalvado, SP. De acordo com o diretor da propriedade, **Roberto Jank Júnior**, a essência da gestão financeira está, justamente, na realização de uma boa coleta de dados econômicos:

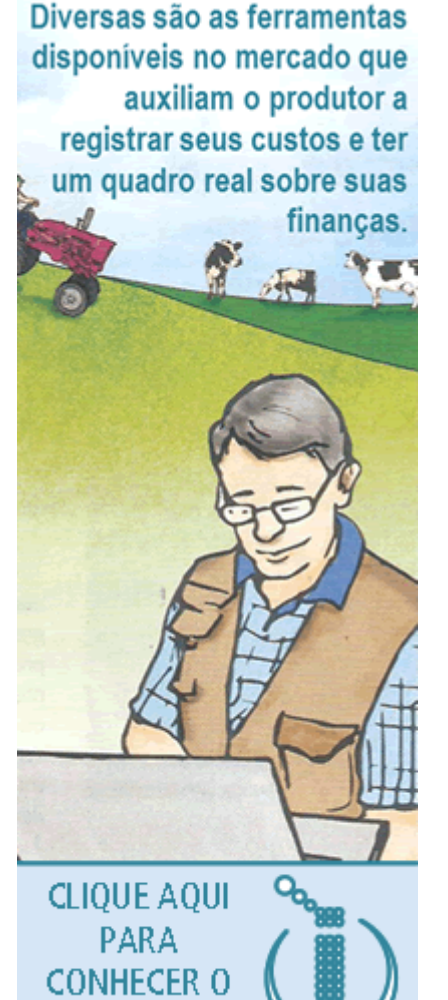

 São muitos itens de custo envolvidos em uma operação de produção de leite, sendo que nem todos seguem a mesma periodicidade. Vários custos têm ciclo anual, como produção de forragens, outros são semestrais (estoque de alimentos disponíveis apenas em parte do ano, como polpa cítrica e caroço de algodão) e também mensais e diários.

Diversas são as ferramentas disponíveis no mercado que auxiliam o produtor a registrar seus custos e ter um quadro real sobre suas finanças. Muitos institutos de pesquisa, como a Embrapa, universidades e consultorias possuem planilhas voltadas para esse fim, que devem ser bem compreendidas e utilizadas no dia a dia.

Além disso, há programas de computadores que são mais indicadores para as médias e grandes operações, que possuem uma quantidade maior de dados. Jank Júnior, da <u>Santa Rita</u>, sugere os chamados sistemas de gestão empresarial, mais conhecidos como ERP (Enterprise Resource Planning).

Além dessas soluções, também existem softwares especializados na gestão do agronegócio. O especialista **Gabriel Cardozo Lara**, da ViaVerde Consultoria Agropecuária, conta que testes que ele realizou com um programa chamado **IDEAGRI** apresentaram resultados bem satisfatórios. Lara alerta:

 Vale lembrar também que, além de efetuar um bom controle de todos os custos e entradas de dinheiro, é importante o produtor conhecer o real valor de seu patrimônio por meio de um inventário bem feito e estar atento aos prazos de pagamentos e obrigações legais.

Outra recomendação dos especialistas para praticar uma gestão eficiente é separar totalmente o controle e a organização da propriedade das despesas familiares, de forma que seja possível obter um cenário claro e verdadeiro das finanças da fazenda.

### **GESTÃO ZOOTÉCNICA**

IDEAGRI

Outra questão bem difundida e debatida, mas que nem sempre é fácil de pratica, é a gestão do rebanho. Da mesma forma que é preciso fazer a gestão econômica, também é preciso fazer um bom controle zootécnico, ou seja, planejar todos os passos que devem ser dados em relação ao manejo. Afinal, isso impacta diretamente na produção e rentabilidade do negócio.

O médico veterinário da Coordenadoria de Assistência Técnica Integral de São Paulo (Cati), **Carlos Pagani Netto**, orienta que o produtor, independentemente do seu porte, deve controlar todos os eventos que ocorrem com o plantel, como nascimentos, mortes, coberturas, inseminação, parições, manejo sanitário, pesagem de bezerras e novilhas, dentre outras rotinas:

 Também é recomendo que o produtor realize, pelo menos uma vez por mês, o controle leiteiro por meio da pesagem da produção de cada animal em um determinado dia. Esse controle é importante para a distribuição dos lotes de animais na propriedade e determinação da dieta.

Netto também chama a atenção para o controle individual dos animais, onde cada vaca necessita de uma ficha própria para o registro das informações diversas, como nascimento, enfermidades, vacinas, testes, o

histórico produtivo, dentre outros dados. Além disso, também faz parte da gestão zootécnica saber quantas vacas estão em lactação e quantas estão secas, identificar o cio e monitorar um eventual retorno ao cio após a monta ou inseminação.

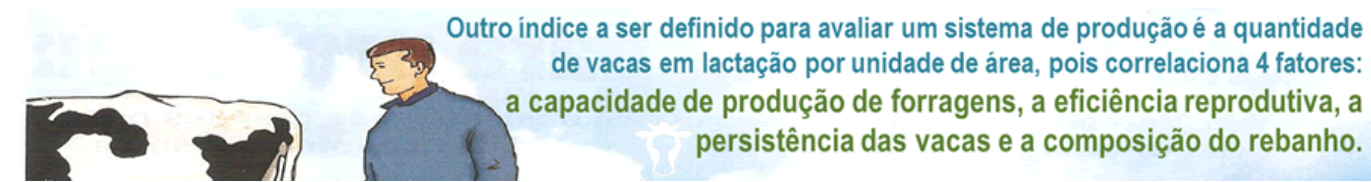

A análise de índices zootécnicos também auxilia o produtor a identificar problemas e a corrigir rotas. Para **Bergamaschi**, da Embrapa Pecuária Sudeste, um bom índice é a avaliar a produção por hectare por meio da divisão entre produção e área da fazenda utilizada:

 Outro importante índice a ser definido para avaliar um sistema de produção é a quantidade de vacas em lactação por unidade de área, pois correlaciona quatro fatores fundamentais do processo produtivo: a capacidade de produção de forragens (produtividade das pastagens tropicais e das forrageiras utilizadas no inverno), a eficiência reprodutiva, a persistência das vacas e a composição do rebanho. Valores entre três e quatro vacas em lactação por hectare são considerados muitos bons e têm sido obtidos pelas propriedades participantes do Projeto Balde Cheio.

A renda por hectare também é uma forma de gerir a performance da fazenda. Bergamaschi explica:

Fazendo uma simulação com uma produção diária de 1.000 litros de leite, o que equivale a uma produção anual de 365.000 litros, e considerando a área útil de 18,2 hectares, a produtividade da atividade leiteira será de aproximadamente 20.000 litros de leite/ha/ano. Com uma margem de lucro em torno de R\$ 0,10/litro de leite, a renda líquida por unidade de área por ano será de R\$ 2.000,00/ha/ano, valor este superior a várias opções agrícolas de uso do solo. O porcentual de vacas em lactação em relação ao rebanho total e à quantidade de leite produzida por animal também são indicadores importantes para mensurar a eficiência do rebanho. O Projeto Balde Cheio, por exemplo, possui diversos índices e ensina os produtores a forma calculá-los. O registro de todos os eventos rotineiros do rebanho é fundamental para a gestão zootécnica.

No caso da **Fazenda Santa Rita**, que possui 1.400 vacas holandesas, as informações de produção são coletadas diariamente pela identificação por brinco eletrônico no momento da ordenha. **Jank Júnior** defende:

• Importante lembrar que o conforto dos animais também é um pilar da gestão. Sem conforto não há estabilidade da produção ao longo do ano e é essa estabilidade que paga as contas.

# O QUE ENVOLVE O PLANEJAMENTO

Qualquer empresa, sendo esta rural ou não, deve buscar o que se chama de planejamento estratégico. Nele, a empresa consegue detectar e quantificar necessidades e de que forma buscar seus objetivos, além de definir sua missão e valores. **Nogueira** afirma:

A determinação de metas e objetivos também impulsiona a propriedade. Se a empresa quer chegar a retirar 1.000 litros por dia, fica mais fácil definir um plano e identificar o que é preciso fazer para alcançar este objetivo.

O planejamento também pode ser iniciado com a realização de um diagnóstico bem feito da situação atual da propriedade (aspectos humanos, sociais, físicos, ambientais e financeiros), e deve focar a análise de recursos e rendimentos atuais proporcionados pela atividade leiteira, bem como a análise das informações para identificar os pontos fortes e pontos fracos do empreendimento atual. **Netto** explica:

 Este diagnóstico pode ser feito com planilhas manuais, informatizadas, cadernetas e fichas. O importante é que esses dados sejam confiáveis e se transforma em informações aos técnicos e produtores para auxiliarem na condução correta da propriedade.

No caso de alimentos, o planejamento da fazenda deve compreender a formação de estoques e fazendo posições de compra de commodities no mercado futuro. **Jank Júnior** ressalta:

 Para o leite, precisamos sempre fazer economia e buscar o melhor custo benefício de cada investimento. Não acho que precisamos optar pelo menor custo, mas sim pelo melhor retorno ao investimento praticado.

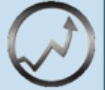

A Fazenda Santa Rita/Agrindus é cliente e usuária do Sistema IDEAGRI.

## Manejo de Embriões na Fazenda Santa Luzia

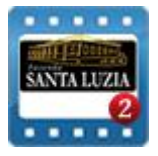

A Fazenda Santa Luzia vem usando a técnica da Biotecnologia da Fertilização in vitro largamente nos últimos anos e, em 2013, esta tecnologia foi adotada em todo o rebanho leiteiro, com resultados surpreendentes – no ano de 2013 foram implantados 3 mil embriões. Veja, no vídeo que faz parte da série produzida pela Fazenda Santa Luzia, os benefícios obtidos com a técnica e os excelentes resultados alcançados. A fazenda é parceira e usuária do IDEAGRI.

### Link para download

Confira mais vídeos da série:

| Manejo de Ordenha na Fazenda Santa Luzia     | CLIQUE E ACESSE! |
|----------------------------------------------|------------------|
| Manejo de Pastagem na Fazenda Santa Luzia    | Você está aqui   |
| Manejo da Maternidade na Fazenda Santa Luzia | Em breve!        |
| Manejo de Bezerreiro na Fazenda Santa Luzia  | Em breve!        |
| Manejo de Embriões na Fazenda Santa Luzia    | Em breve!        |
| Uso de Ocitocina na Fazenda Santa Luzia      | Em breve!        |
| Doma Racional na Fazenda Santa Luzia         | Em breve!        |

## 2º Curso de atualização IDEAGRI

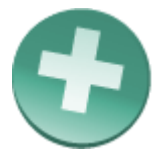

Em atendimento às sugestões de diversos usuários, ávidos por ampliarem seus conhecimentos sobre as novidades disponibilizadas nas atualizações do sistema, é com muita satisfação que apresentamos aos nossos clientes o novo Serviço IDEAGRI – os CURSOS DE ATUALIZAÇÃO! As inscrições para a 1ª edição estão esgotadas. Lançamos, então, a 2ª edição: 07 e 08 de agosto de 2014.

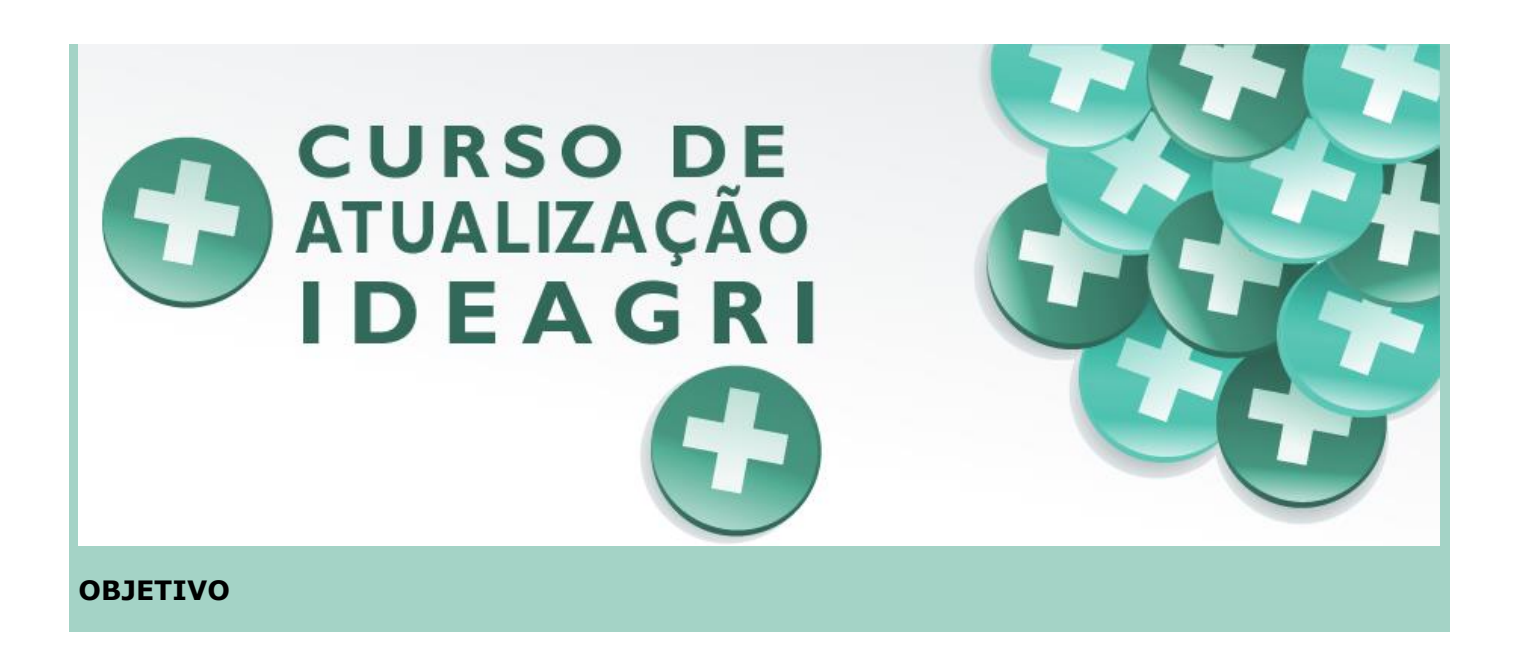

O foco é propiciar aos participantes a oportunidade de conhecer as novidades do sistema, reciclar conhecimentos, aprofundar em rotinas e relatórios específicos do sistema, além de trocar experiências

### CURSO DE ATUALIZAÇÃO IDEAGRI | 2ª edição | 07 e 08/08/2014

Local: Belo Horizonte – MG, na nova sala de treinamento, na sede do IDEAGRI (acesse o mapa)

Horário: de 09:00 às 18:00 (com intervalo para almoço, de 12:30 às 13:30)

### Programação:

- 1º dia GESTÃO ECONÔMICA E FINANCEIRA
- 2º dia CONTROLES ZOOTÉCNICOS

### Investimento:

Inscrições realizadas até o dia 15/07/2014:

Para a participação em 1 dia: R\$ 150,00

Para a participação em 2 dias: R\$ 250,00

Inscrições realizadas a partir de dia 15/07/2014:

Para a participação em 1 dia: R\$ 180,00

Para a participação em 2 dias: R\$ 300,00

A inscrição pode ser feita para os dois dias ou para apenas um, de acordo com sua necessidade.

Condições especiais para grupos. Faça contato para saber mais!

Despesas com hospedagem, alimentação e deslocamento dos participantes não estão inclusas no valor do investimento.

### TURMAS PEQUENAS. VAGAS LIMITADAS!

Com a evolução constante do Sistema de Gestão IDEAGRI, os Cursos de Atualização são uma oportunidade única de atualização, em condições especiais para você e sua equipe.

Faça já a inscrição no evento. Clique aqui!

www.ideagri.com.br

comercial@ideagri.com.br (31) 3344-3213 / (31) 9272-8302 / (31) 4141-0731 / (31) 3221-0709

# Cooperados da LeiteVip recebem IDEAGRI (Martinho Campos/MG)

por IDEAGRI

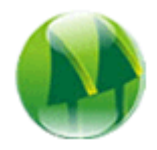

No dia 09/06, nossa Diretora Executiva, Heloise Duarte, esteve em Martinho Campos (MG) conversando com os cooperados da LeiteVip. Na ocasião, o tema principal foi o impacto positivo do uso do Sistema IDEAGRI no gerenciamento dos resultados das propriedades de forma a facilitar a tomada de decisões.

O encontro foi realizado na sede da cooperativa e vários proprietários estiveram presentes. Após a abertura realizada pelo Sr. Eduardo Arruda (gestor do projeto na cooperativa e proprietário da Fazenda Buriti do Meio), várias análises da gestão de índices foram discutidas com foco na otimização do retorno da atividade produtiva. Com participação ativa dos produtores, o encontro atingiu as expectativas e abriu portas para futuras iniciativas de aprimoramento nas técnicas de gestão. Confira as fotos e alguns dos temas discutidos:

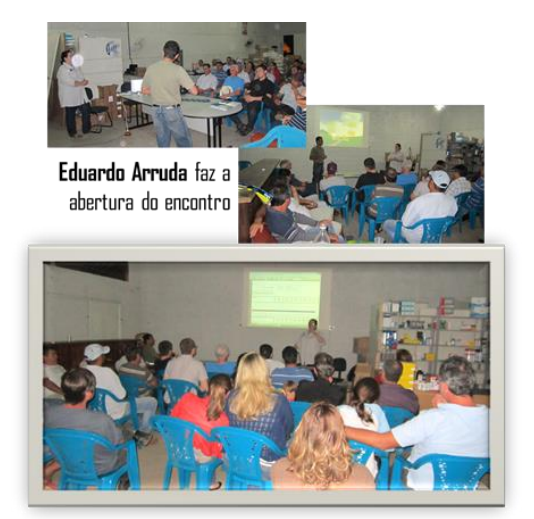

Heloise Duarte conversa com proprietários sobre o gerenciamento de índices e seu impacto direto sobre os resultados da atividade

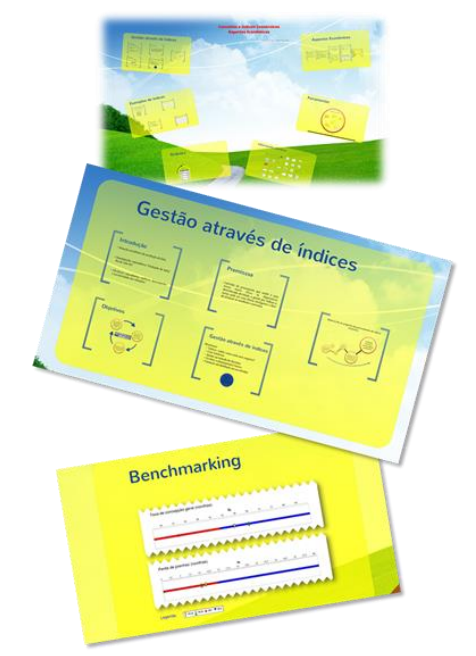

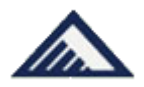

A cidade de Uberaba (MG) recebe mais uma edição da Megaleite, que ocorre entre os dias 13 e 20 de julho. A Alta – uma das empresas líderes em melhoramento genético do mundo – aproveita a ocasião para lançar seu Catálogo Leite Nacional 2014.

Nessa edição a Alta apresenta touros jovens e os já consagrados reprodutores de sua bateria. Com esse catálogo, os produtores poderão verificar a melhor bateria de touros Gir Leiteiro, Girolando, Guzerá Leiteiro e Sindi.

A raça Gir Leiteiro traz os resultados de 2014 dos touros da bateria da Alta na ABCGIL (Associação Brasileira dos Criadores de Gir Leiteiro) e na ABCZ (Associação Brasileira de Criadores de Zebu). Destaques como TABU CAL, ASTRO da Morada dos Ventos e Espelho de Brasília, primeiro, segundo e terceiro melhor touro para leite do Sumário ABCGIL 2014.

Nos touros jovens há 11 novas opções, com destaque para filhos de RADAR dos Poções, Modelo de Brasília, Nobre CAL e até mesmo um filho de TABU CAL.

A raça Girolando apresenta 10 touros jovens, com aprovações pelo pré-teste da Girolando 2014. São eles: Castelo Goldwyn (Goldwyn na Castanhola), Corel FIV Fausto (Fausto na Rendeira), Dragão FIV Wildman (Wildman na Pitanga Sansão OG), AlfyCauaba Impacto (Impacto na Cacique Hailina), Jagunço VIII (Shottle na Colonia), Pierro FIV (Impacto na Jalita Morada Corinthiana), Queops (Planet na Raina Quilate), Templo FIV (Raro na Bailarina), Vesuvio (Avalon na Norma Jarro de Ouro Itauna). Além desses, touros estamos trazendo o primeiro filho do AltaExtreme, Futuro Extreme FIV GAM.

Diante de tantas novidades, o presidente da Alta no Brasil, Heverardo Rezende de Carvalho, destaca que a prioridade da empresa é oferecer qualidade genética dos materiais, resultando em maior produtividade aos criadores.

"Há 18 anos investimos incansavelmente em tecnologia para garantir sêmen e genética de altíssima fertilidade. Qualidade genética é o nosso foco. Uma empresa não conseguiria alcançar a liderança sem esta importante característica. Temos o orgulho de sermos considerados a número 1 em nosso segmento. Este reconhecimento pode ser conferido no catálogo de Leite que acaba de ser lançado. Destacamos os melhores touros que compõem a bateria Alta com informações precisas de cada animal", ressalta.

A tecnologia de fertilidade de sêmen da Alta tem conquistado Brasil afora. Um dos beneficiados foi o pecuarista Alexandre Gontijo Guerra, da Fazenda Água Verde, localizada em Palmácia (CE). Atualmente com 600 vacas em lactação e com a produção de leite em 12 mil litros por dia, o criador conta como apoio da Alta, desde 2005, para ampliar sua produção em sua propriedade.

"Temos um projeto para 800 vacas em lactação, produzindo 20 mil litros por dia, com gado confinado em piquetes abertos, galpões de sombra e pista de alimentação. Para alcançarmos nossa meta, contamos com o apoio dos técnicos da Alta, que nos apresentaram uma proposta de acasalamento e um material genético de qualidade excepcional, que nos proporcionou principalmente o ganho de tempo na estabilização do rebanho", disse o fazendeiro, que ilustra uma das páginas do catálogo.

A Megaleite é uma exposição da cadeia leiteira no Brasil que chega à sua 11<sup>a</sup> edição em 2014. Diversas empresas do agronegócio (genética, sal mineral, rações, produtos veterinários, equipamentos etc.) estarão presentes, lançando produtos e serviços.

A fazenda Água Verde é parceira e usuária do IDEAGRI.

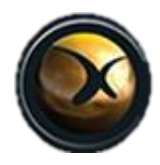

Não perca a evolução de um dos principais eventos da pecuária leiteira do país! Reservas as datas: Leilão Genética Xapetuba e Amigos em 09/08 e Leilão Virtual Gir Leiteiro Xapetuba, Genipapo e Amigos em 10/08. A fazenda é parceira e usuária do IDEAGRI.

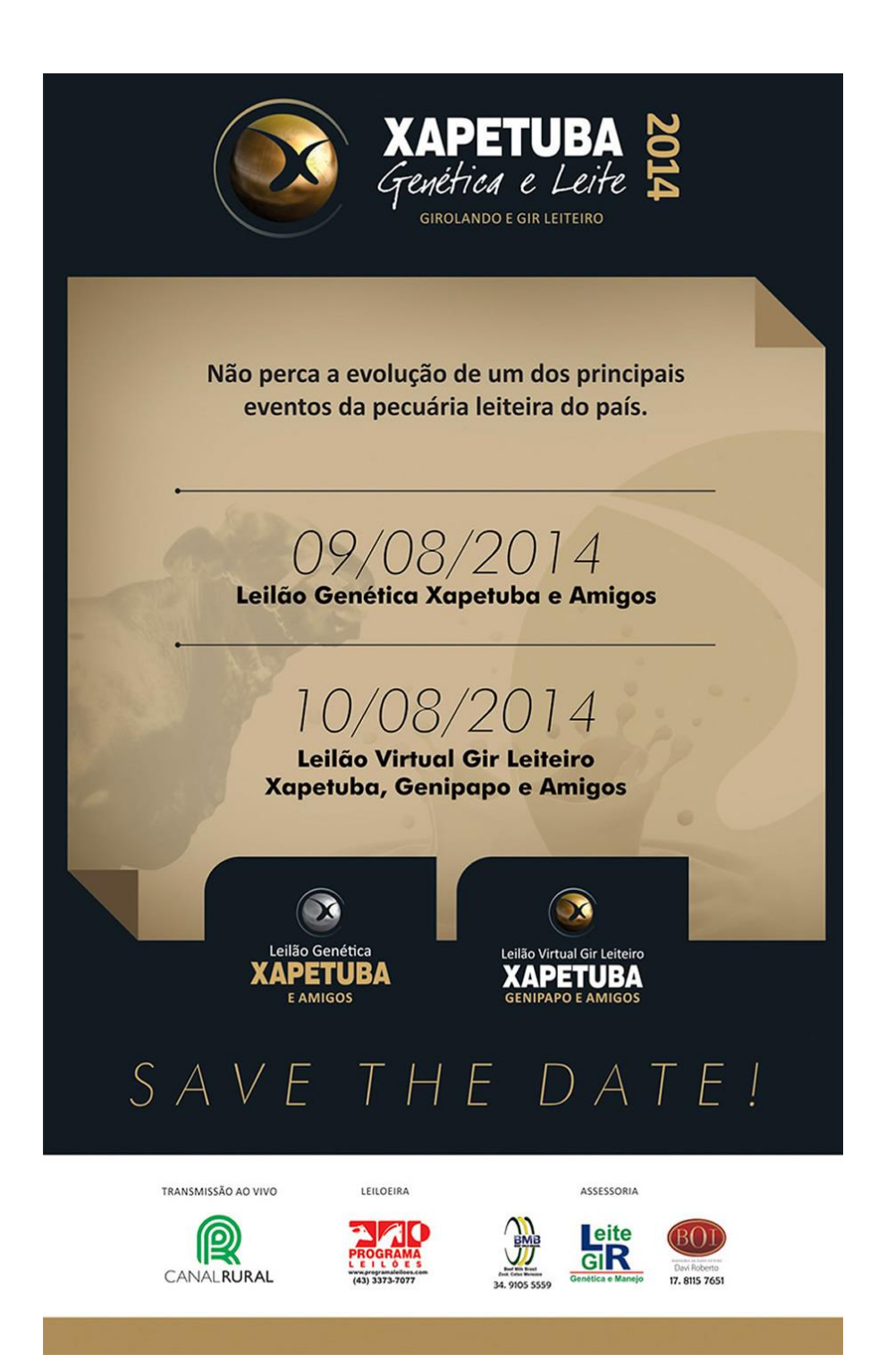

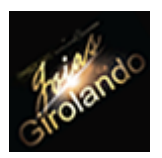

O Leilão acontece durante a Megaleite 2014 e oferta animais de genética consagrada!

Se jóia é sinônimo de algo bom, raro, de estimado valor e que muitas vezes passa de geração para geração, imagine 50 jóias reunidas num único evento. Tanta raridade exposta já causaria uma grande impressão! Imagine tudo isso ao alcance do seu plantel.

Para expor (e servir) as jóias do Girolando, o Grupo Cabo Verde, em parceria com o Projeto Raízes, realiza, durante a Megaleite 2014 (a maior feira da pecuária leiteira do país) o Leilão Joias Girolando.

Desfilarão na pista 50 animais vindos da melhor genética nacional, frutos de consagradas campeãs, filhas das principais matriarcas do Gir Leiteiro com grandes touros holandeses da atualidade. Isso tudo no dia 17 de julho, às 14h, no Tatersal Rúbico Carvalho, dentro do Parque Fernando Costa, em Uberaba (MG).

### DESTAQUES

Um exemplo do que você, criador, irá encontrar no leilão é a Andeja FIV Million Cabo Verde, filha da Bruna FIV Cabo Verde (atual recordista mundial de produção de leite, com média de 68,96 Kg de leite por dia). Andeja também é filha do touro Million, um dos melhores reprodutores para úbere da raça holandesa. É, sem dúvidas, a menina dos olhos da raça Girolando.

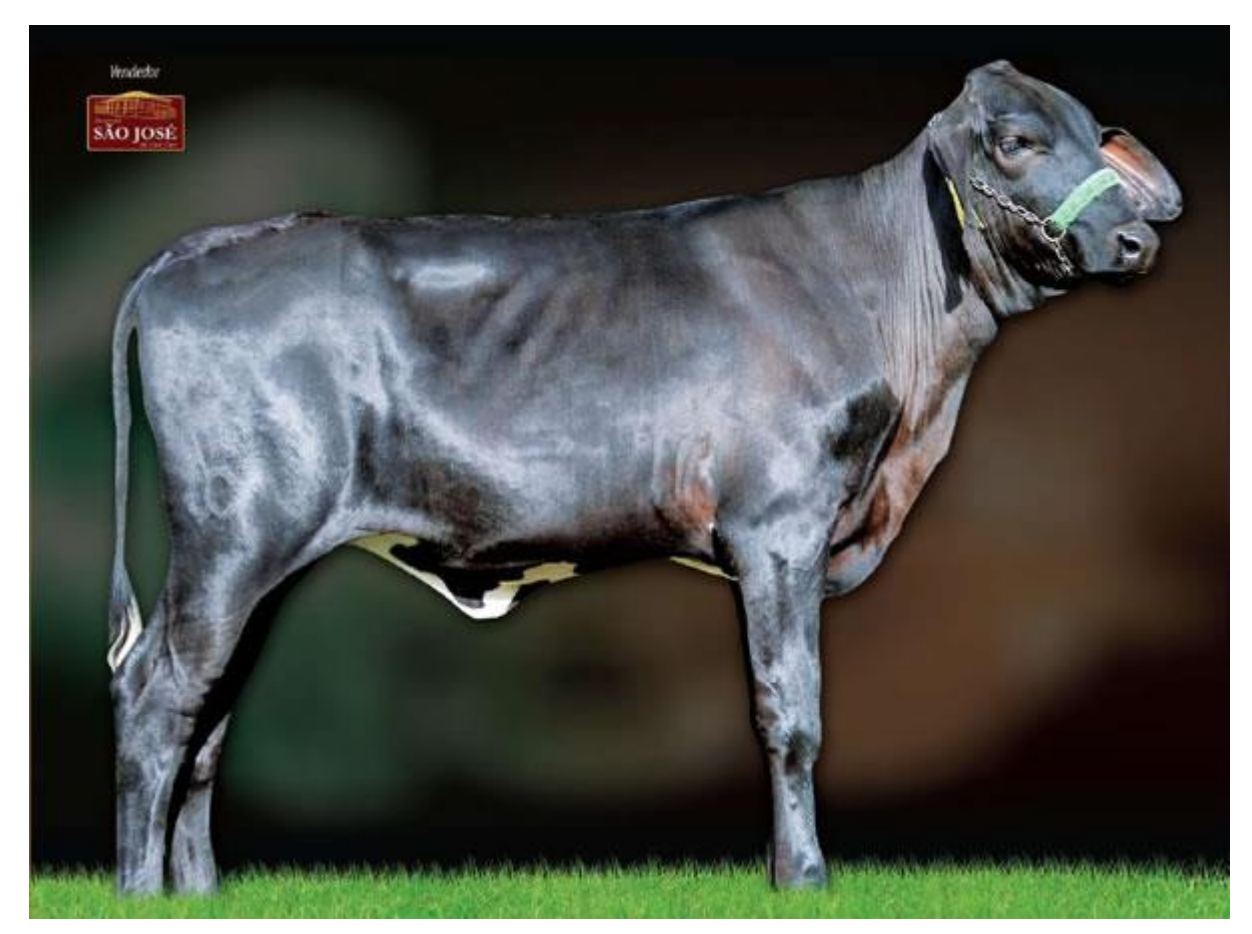

Maurício Silveira, diretor da Fazenda Santa Luzia (Grupo Cabo Verde), destaca o grande diferencial do Leilão Joias Girolando. "O foco do leilão é trabalhar com as grandes doadoras do Gir Leiteiro, com touros top holandeses, produzindo um Girolando F1 extremamente diferenciado", comenta.

O evento contará com a assessoria da Boi/Beef Milk e Leite Gir, organização da Programa Leilões, com transmissão ao vivo pelo Canal Terraviva.

Joias Girolando. A aristocracia da genética leiteira tropical. Não perca.

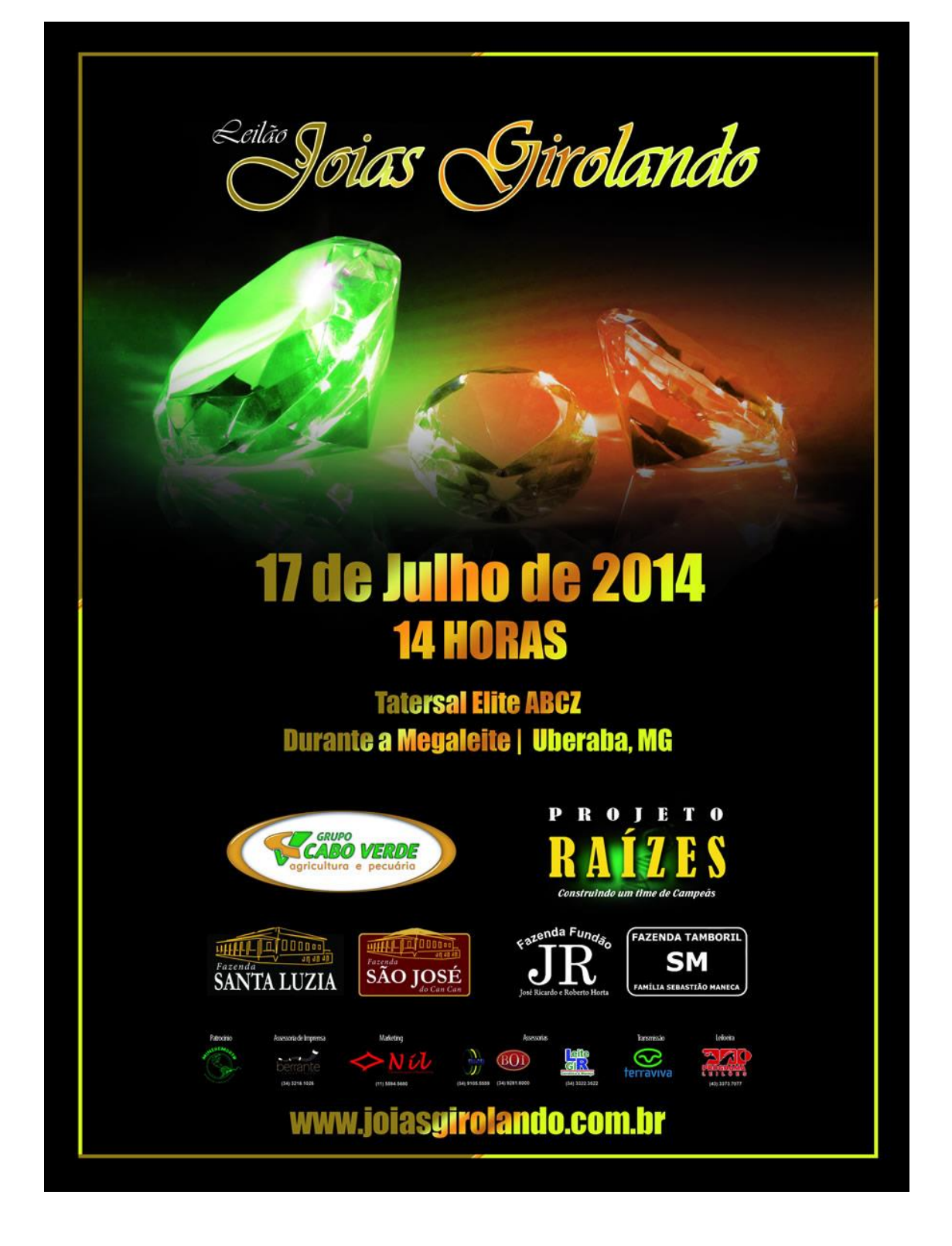

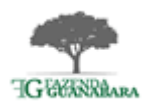

Para estreitar ainda mais o relacionamento da fazenda com seus Fornecedores e Clientes, a Guanabara criou um site com informações e novidades de seus produtos:

### http://www.fguanabara.com.br/

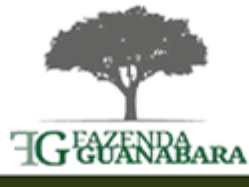

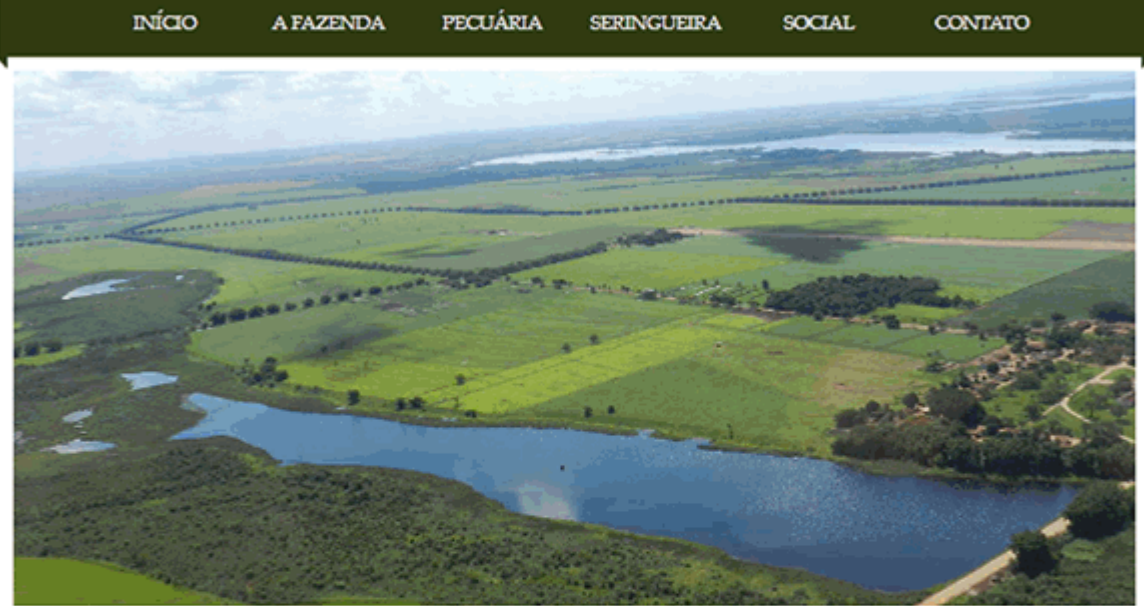

### DESTAQUE

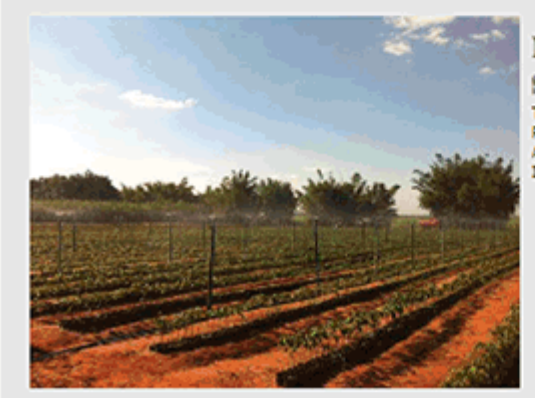

### Mudas de

Seringueira Temos disponibilidade de mudas de RIM 600 para comercialização. Atendemos encomendas. Interessados entrar em contado.

T.